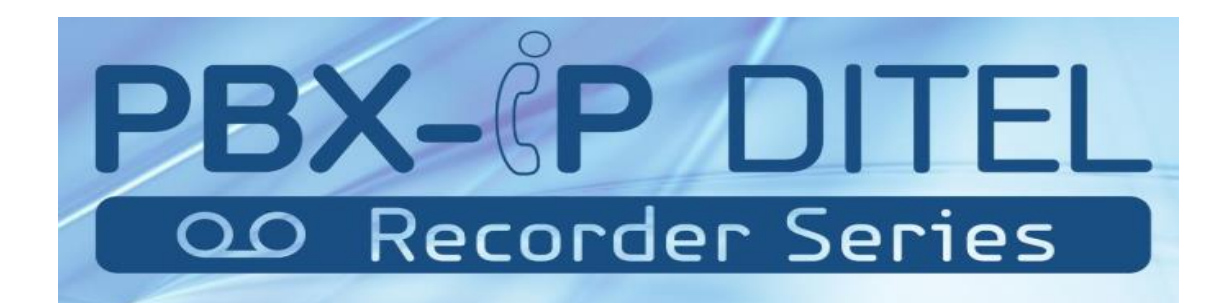

## 50U4TR/100U8TR/300U16TR PBX-IP Recorder Series

## Guia do Administrador V1.0

Firmware

Versão 12.1.0.11

## Conteúdo

| 1. Introdução                                                   | 5    |
|-----------------------------------------------------------------|------|
| 1.1 Visão Geral                                                 | 5    |
| PBX-IP Ditel Recorder Series PBX para pequenas e médias empresa | as 5 |
| 1.2 Recursos do Produto                                         | 5    |
| 1.3 Aparência do produto                                        | 6    |
| 1.4 Cenário de Aplicação                                        | 9    |
| 2. Guia de instalação                                           | 9    |
| 2.1 Aviso de instalação                                         | 9    |
| 2.2 Procedimento de instalação                                  | 10   |
| 2.2.1 Esquema de conexões                                       | 10   |
| 3. WEB Interface Configuration                                  | 10   |
| 3.1 Acesso ao 100U8TR                                           | 10   |
| 3.2 Parâmetros de configuração                                  |      |
| 3.3 Informações do Sistema                                      |      |
| 3.3.1 System Information                                        | 12   |
| 3.3.2 Extension Status                                          | 13   |
| 3.3.3 Trunk Status                                              |      |
| 3.4 Configuração da Rede                                        |      |
| 3.4.1 LAN Configuration                                         | 15   |
| 3.4.2 VLAN Configuration                                        | 17   |
| 3.4.3 ARP Configuration                                         | 18   |
| 3.4.4 VPN Configuration                                         | 19   |
| 3.4.5 DDNS Server                                               | 20   |
| 3.4.6 Static Route                                              | 21   |
| 3.4.7 DHCP Server                                               | 23   |
| 3.5 Troncos                                                     | 24   |
| 3.5.1 Physical Trunks(PSTN and GSM Trunks)                      | 24   |
| 3.5.2 IP Trunk (Peer to Peer Mode)                              | 28   |
| 3.5.3 VoIP Trunk                                                | 31   |
| 3.6 PBX Básico                                                  | 35   |
| 3.6.1 Extensions                                                | 35   |
| 3.6.2 Feature Codes                                             | 47   |

| 3.6.3 Speed dial              |           |
|-------------------------------|-----------|
| 3.6.4 Outbound Routes         |           |
| 3.6.5 Parking Lot             |           |
| 3.6.6 Time Groups             |           |
| 3.6.7 General Preferences     |           |
| 3.7 PBX Inbound Call Control  |           |
| 3.7.1 Inbound Routes          |           |
| 3.7.2 Blacklist               |           |
| 3.7.3 IVR                     | 67        |
| 3.7.4 Queue                   |           |
| 3.7.5 Ring Groups             | 75        |
| 3.7.6 Conferences             | 77        |
| 3.7.7 Callback                |           |
| 3.8 PBX Advanced Settings     |           |
| 3.8.1 SIP settings            |           |
| 3.8.2 IAX Setting             |           |
| 3.8.3 PIN Sets                |           |
| 3.8.4 PIN Users               |           |
| 3.8.5 DISA                    |           |
| 3.8.6 Paging and Intercom     | 93        |
| 3.9 Voice Management          | <u>94</u> |
| 3.9.1 System Recordings       |           |
| 3.9.2 Music on Hold           |           |
| 3.9.3 Voicemail Settings      |           |
| 3.9.4 System Prompts Settings |           |
| 3.10 System Preferences       |           |
| 3.10.1 Firewall Rules         |           |
| 3.10.2 Security Info          |           |
| 3.10.3 Firmware update        |           |
| 3.10.4 Data Backup            |           |
| 3.10.5 Data Restore           |           |
| 3.10.6 Password               |           |
| 3.10.7 Time & Date            |           |
| 3.10.8 Reset                  |           |
| 3.10.9 Reboot                 |           |
| 3.11 Phone Provisioning       |           |
|                               |           |

| 3.11.1 General Settings |  |
|-------------------------|--|
| 3.11.2 Phones           |  |
| 3.12 Reports            |  |
| 3.12.1 CDR Report       |  |
| 3.12.2 System Logs      |  |
| 3.12.3 Firewall Logs    |  |
| 3.12.4 Trace Logs       |  |
| 3.13 System tools       |  |
| 3.13.1 SMTP Parameter   |  |
| 3.13.2 AMI Settings     |  |
| 3.13.3 Ping             |  |
| 3.13.5 Packet Capture   |  |
| 3.13.6 Text to Wav      |  |

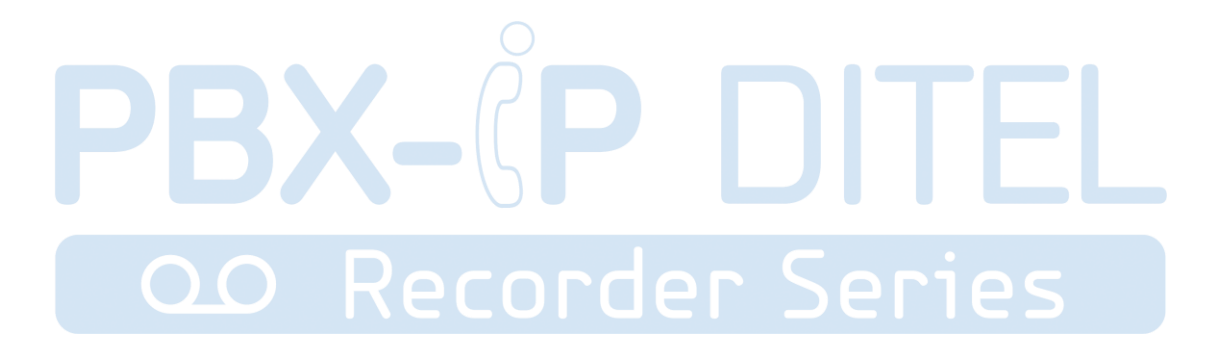

## 1. Introdução

## 1.1 Visão Geral

# PBX-IPDitel Recorder Series PBX para pequenas e médias empresas.

O equipamento **PBX-IP Ditel Recorder Series**, modelos **50U4TR/100U8TR/300U16TR**é um PBX híbrido para pequenas e médias empresas. Ele é projetado para trazer Comunicações Unificadas de nível Empresarial (UCE),com proteção e segurança de uma forma fácil de gerenciar.

## **1.2 Recursos do Produto**

| Alertas                                                      | • Firewalls                                          |
|--------------------------------------------------------------|------------------------------------------------------|
| Blacklist                                                    | • HTTPS                                              |
| <ul> <li>Ligação de Retorno</li> </ul>                       | <ul> <li>Integrado com captura de pacotes</li> </ul> |
| <ul> <li>Detalhes das ligações gravadas<br/>(CDR)</li> </ul> | <ul> <li>Resposta de voz interativa (IVR)</li> </ul> |
| <ul> <li>Encaminhamento de chamadas</li> </ul>               | Acesso direto ao sistema (DISA)                      |
| Captura de chamadas                                          | <ul> <li>Música de espera</li> </ul>                 |
| Gravação de chamadas                                         | Cliente OpenVPN                                      |
| Roteamento de chamadas                                       | • Estacionamento de chamadas                         |
| Transferência de chamadas                                    | <ul> <li>Configuração de telefone IP</li> </ul>      |
| Espera de chamadas                                           | <ul> <li>Senha de usuários (PIN)</li> </ul>          |
| Identificador de chamadas                                    | • QoS                                                |
| Conferência                                                  | • Filas                                              |
| • DDNS                                                       | Grupo de chamadas                                    |

| <ul> <li>Definição de tempo de trabalho</li> </ul> | <ul> <li>Discagem rápida</li> </ul>         |
|----------------------------------------------------|---------------------------------------------|
| <ul> <li>Extensão de CDR</li> </ul>                | <ul> <li>Função espião</li> </ul>           |
| Toque distintivo                                   | <ul> <li>Rota estática</li> </ul>           |
| <ul> <li>Não perturbe (DND)</li> </ul>             | • VLAN                                      |
| <ul> <li>Armazenamento externo</li> </ul>          | Voicemail                                   |
| • Fax T.30,T.38                                    | <ul> <li>Configuração de alertas</li> </ul> |
| Blacklist de IP                                    | <ul> <li>Configurações AMI</li> </ul>       |

## 1.3 Aparência do produto

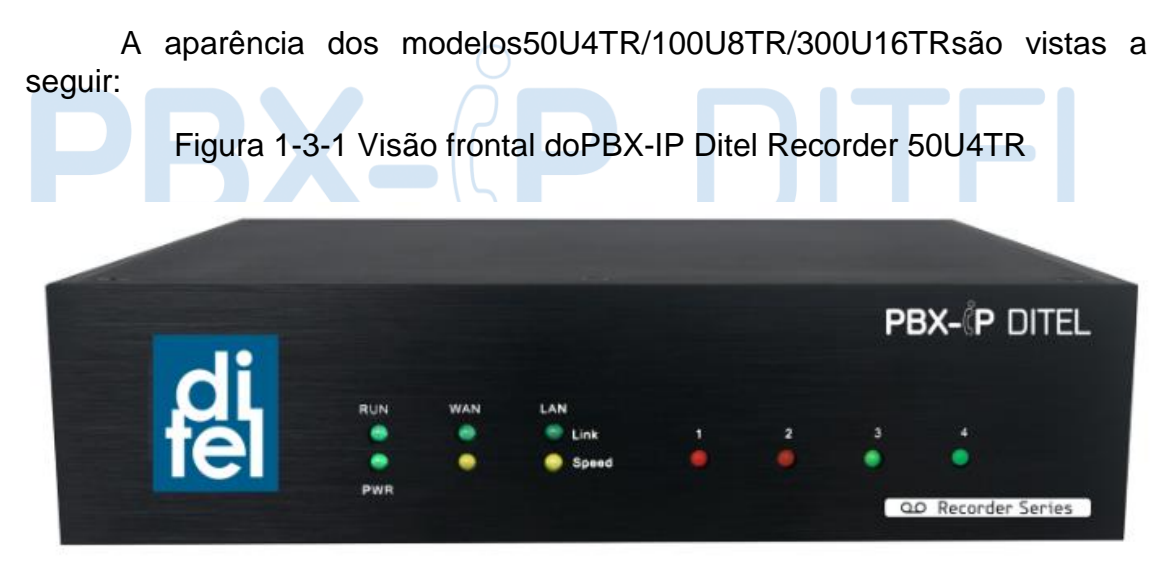

Figura 1-3-2 Visão frontal do PBX-IP Ditel Recorder 100U8TR

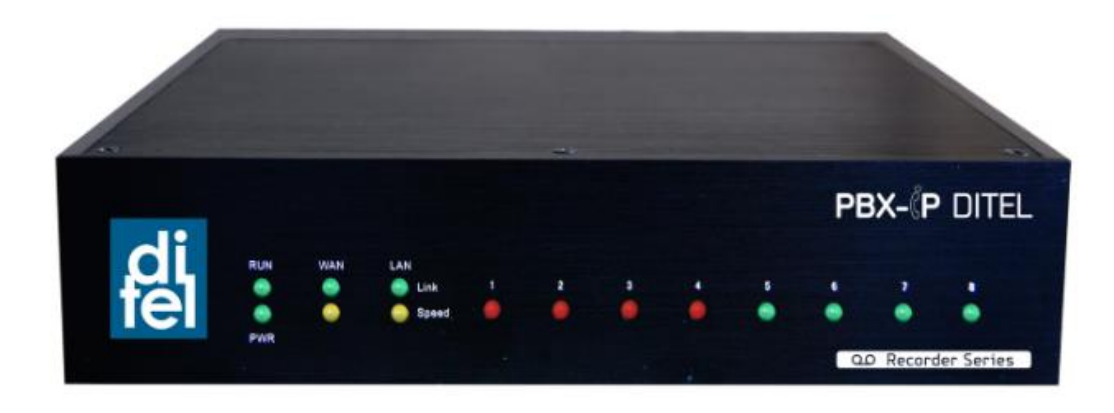

http://ditel.com.br/pbx-ip | +55 51 3072 3188 | suporte@ditel.com.br

Figura 1-3-3 Visão frontal do PBX-IP Ditel Recorder 300U16TR

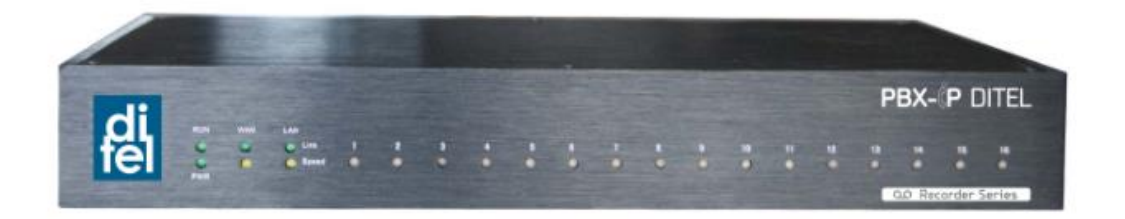

| Índice | Indicadores          | Descrição                                                                                                    |  |  |
|--------|----------------------|----------------------------------------------------------------------------------------------------|--|--|
| 1      | RUN                  | Ligado: iniciando<br>Desligado:status anormal<br>Piscando a cada 0.5s: status normal.                                                              |  |  |
| 2      | PWR                  | Ligado:Equipamento ligado.<br>Desligado:Equipamento desligado.                                                                                     |  |  |
| 3      | WAN,LAN              | LED Verde: indica que a interface está em uso.<br>LED Amarelo:ligado indica que a conexão é 100MBps.                                               |  |  |
| P      | ВХ                   | LED vermelho:padrão para portas FXO.<br>LED laranja:indicado uso de porta BRI.<br>LED verde:padrão para portas FXS.                                |  |  |
|        |                      | LED vermelho piscando:porta FXO não esta ligada a linha PSTN.                                                                                      |  |  |
| 4      | 1~4,(5~8),<br>(9~16) | Piscando alternado vermelho e verde:porta FXO está recebendo uma ligação.<br>Piscando alternado vermelho e verde rápido:porta FXO está em ligação. |  |  |
|        |                      | Piscando alternado verde e vermelho:porta FXS tocando.<br>Piscando alternado verde e vermelhorápido: porta FXS<br>em ligação.                      |  |  |

Tabela 1-3-1 Descrição da parte frontal dos equipamentos

Figura 1-3-4 Vista traseira do PBX-IP Ditel Recorder 50U4TR

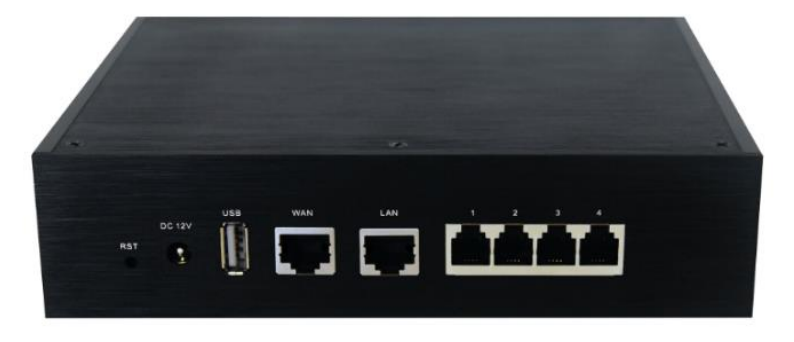

Figura 1-3-5 Vista traseira do PBX-IP Ditel Recorder 100U8TR

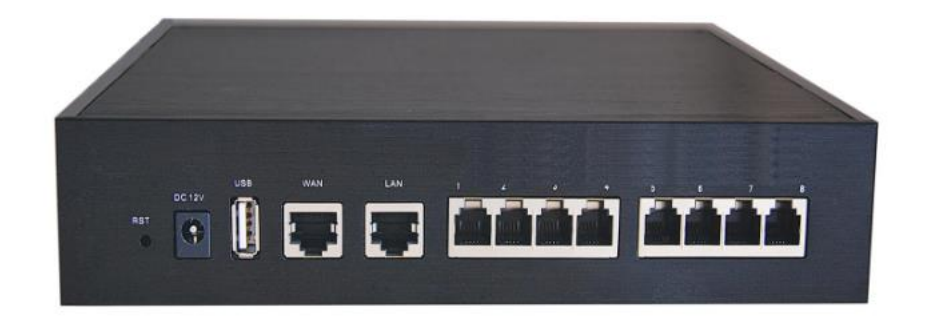

Figura 1-3-6 Vista traseira do PBX-IP Ditel Recorder 300U16TR

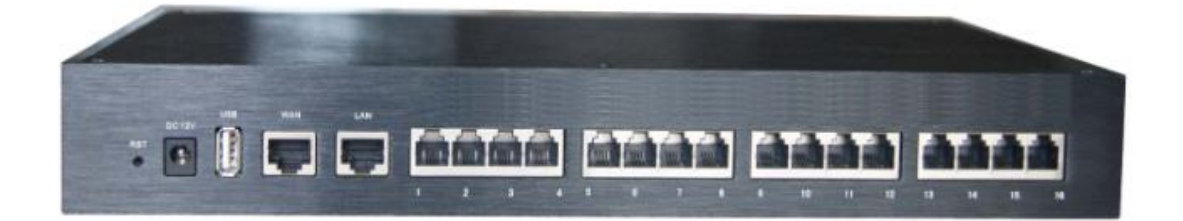

| Tabela 1-3-2 Descrição da parte traseira dos equipamentos |
|-----------------------------------------------------------|
|-----------------------------------------------------------|

| Índice | Interface | Descrição                                                                                                    |
|--------|-----------|----------------------------------------------------------------------------------------------------|
|        |           | Botão Reset para restaurar o IP e senha padrão ou restaurar configuração de fábrica.                                                                                                    |
| 1      | RST       | Segure o botão RST 8 segundos, RUN LED fica aceso durante este tempo.                                                                                                    |
| 2      | DC 12V    | Conector de alimentação de energia DC. Entrada:<br>DC12V 3A/DC12V1A(apenas 50U4TR).                                                                                                    |
| 3      | USB       | Para armazenar as ligações gravadas.                                                                                                    |
| 4      | WAN,LAN   | Dispõe de duasportas RJ45 Ethernet 10/100, marcadas<br>como LAN e WAN.<br><b>Porta LAN:</b> para ser ligada à rede local.<br><b>Porta WAN:</b> para ser ligada à internet. Suporta os modos<br>"servidor DHCP","PPPoE/DNS dinâmico", e "IP estático". |

|   |                      | <b>Porta FXO</b> (luzvermelha): Para a conexão de linhas<br>PSTN ou porta FXS do PBX tradicional.Usuários podem<br>fazer ou receber chamadas através da porta FXO.                                                                                                    |
|---|----------------------|----------------------------------------------------------------------------------------------------|
| 5 | 1~4,(5~8),<br>(9~16) | <ul> <li>Porta FXS (luz verde): Para ligação de telefones analógicos.</li> <li>Porta BRI (luz laranja): Para ligação de linhas ISDN BRI. Usuários podem fazer ou receber chamadas através da porta BRI.</li> <li>Nota: O número de sequência da porta corresponde aos das luzes indicadoras do painel frontal.</li> </ul> |

## 1.4 Cenário de Aplicação

Aplicação 01

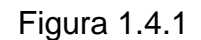

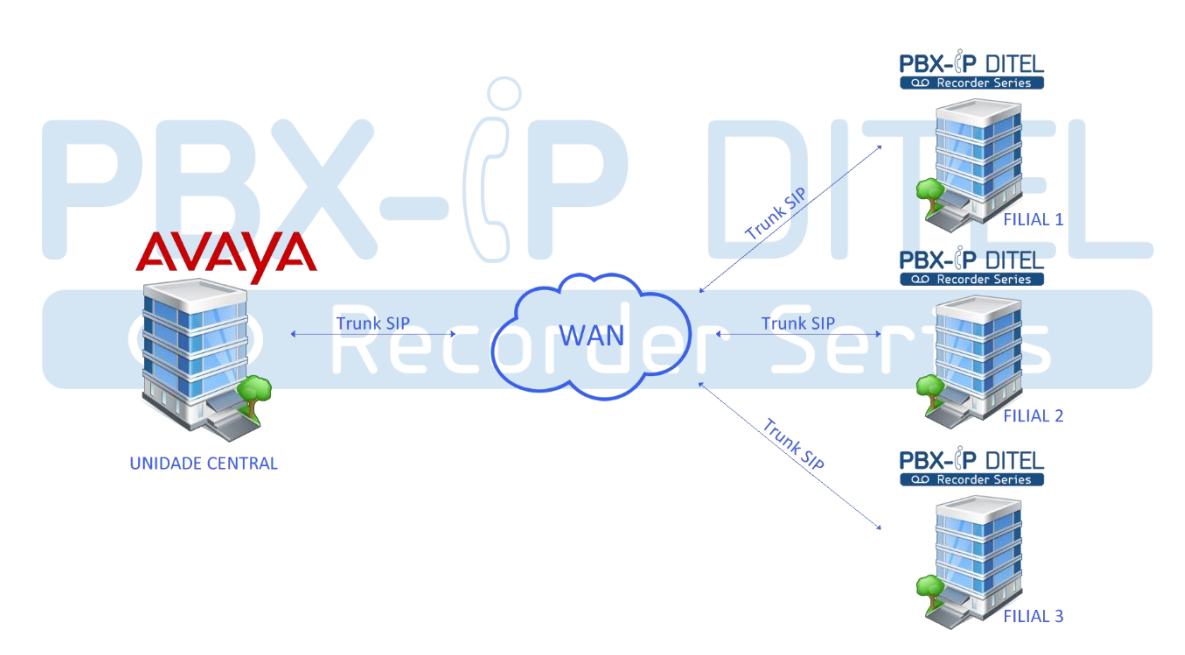

## 2. Guia de instalação

## 2.1 Aviso de instalação

Utilizamos o equipamento PBX-IP Ditel Recorder Series modelo 100U8TR como um exemplo de instalação à seguir:

Conecte o adaptador DC 12V no 100U8TR, certifique-se de que a fonte de alimentação AC esteja funcionando bem para assegurar a confiabilidade e estabilidade.

Nota: a conexão de alimentação incorreta pode danificar o adaptador de alimentação e o dispositivo. O equipamento 100U8TR fornece RJ45 padrão com interfaces de 10 ou 100 MBps.

## 2.2 Procedimento de instalação

#### 2.2.1 Esquema de conexões

Figura 2.2.1 Esquema de conexões

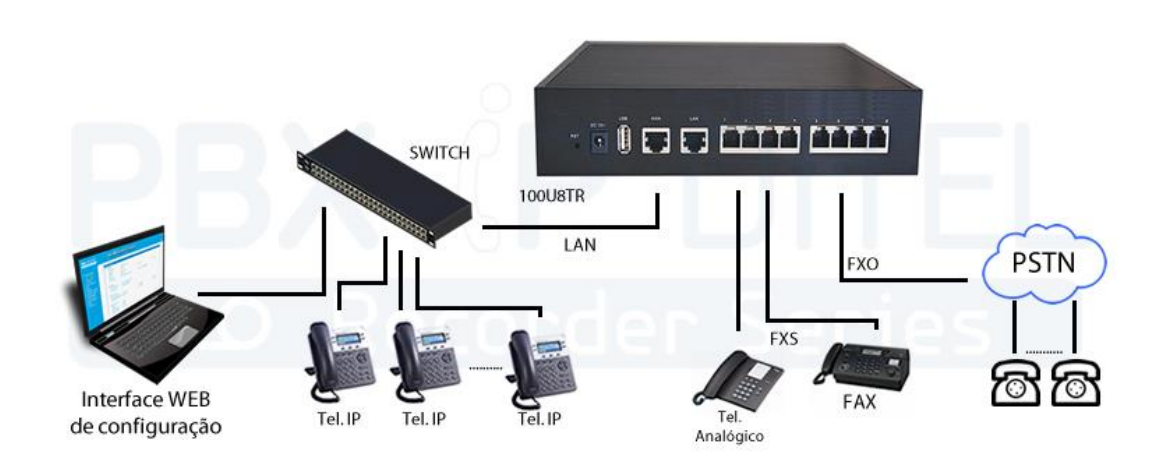

## 3. WEB Interface Configuration

Este capítulo descreve a configuração web do PBX-IP Ditel Recorder Series. O PABX contém um servidor Web incorporado para definir os parâmetros usando o protocolo HTTP ou HTTPS. Recomendamos acessar o dispositivo com os navegadores Google Chrome ou Mozilla Firefox. Utilizamos o equipamento PBX-IP Ditel Recorder Series modelo 100U8TR na configuração a seguir:

## 3.1 Acesso ao 100U8TR

Digite o endereço IP do 100U8TR no navegador Google Chrome / Mozilla Firefox. O IP padrão da porta LAN é 192.168.6.200. Como mostra a GUI abaixo:

Figura 3.1.1 interface de login Web

http://ditel.com.br/pbx-ip | +55 51 3072 3188 | suporte@ditel.com.br

| Login     | PBX Configuration Pane |
|-----------|------------------------|
| User Name |                        |
| admin     |                        |
| Password  |                        |
|           |                        |

Digite nome de usuário e senha e clique em "Login" na interface de configuração. O nome de usuário e senha padrão são "admin / admin". Recomenda-se alterar a senha padrão para uma nova senha melhorando a segurança do sistema.

Nota: neste exemplo, o endereço IP é 192.168.6.95

## 3.2 Parâmetros de configuração

A interface de configuração Web do **PBX-IP Ditel Recorder Series** consiste em uma árvore de navegação e guias de configuração de detalhes.

Figura 3.2.1 Introdução Web

| PBX-(PDITEL                                                                                                    | Web I | Management S                                                                                                    | System                                                                                                    |                                                                      |                       |
|----------------------------------------------------------------------------------------------------|-------|----------------------------------------------------------------------------------------------------|----------------------------------------------------------------------------------------------------|----------------------------------------------------------------------|-----------------------|
| <ul> <li>System Information</li> <li>Succession Status</li> <li>Taria Status</li> <li>Hetwork Comparation</li> <li>Hetwork Comparation</li> <li>HEX Information</li> <li>HEX Information</li> <li>HE</li></ul> |       | System Information<br>LAN Status<br>MAC Address<br>Hostname<br>Network<br>DNS Server<br>Traffic Statistics<br>VPN Status<br>State<br>P-t-P<br>Network<br>DNS Server<br>Traffic Statistics<br>System Time<br>Current Server Time<br>System Up Time | 70:63:45:9e:71:92<br>100USTR<br>192:168.7.00<br>192:168.7.1<br>RX bytes: 10632487 (10.1 MiB)<br>Not Connected<br>RX bytes: 0 (0.0 B)<br>December 5, 2016 17:54:23<br>2 hours 46 minutes 54 seconds | 255.255.255.0<br>TX bytes: 12090405 (11.5 MB)<br>TX bytes: 0 (0.0 B) | 192.168.7.1           |
|                                                                                                    |       | System Resources<br>Disk Usage(1K-blocks)<br>Mamory Usage(1K-<br>blocks)<br>Version Information<br>Product<br>Hardware Version<br>Firmware Version                                                                                                | Used: 20332<br>Used: 112136<br>100UBTR<br>V1.1 00<br>2.1.0.11                                                                                                    | Total: 389120<br>Total: 222896                                       | Use%: 5%<br>Use%: 50% |

Através da árvore de navegação, o usuário pode verificar, visualizar, modificar e ajustar a configuração do dispositivo no lado direito da interface de configuração.

## 3.3Informações do Sistema

A interface de informações do sistema mostra as informações básicas de status.

## 3.3.1 System Information

| Figura 3.3.1 Informações do sistema |                               |                               |             |  |  |
|-------------------------------------|-------------------------------|-------------------------------|-------------|--|--|
| System Information                  |                               |                               |             |  |  |
| LAN Status                          |                               |                               |             |  |  |
| MAC Address                         | 70:b3:d5:9e:71:92             |                               |             |  |  |
| Hostname                            | 100U8TR                       |                               |             |  |  |
| Network                             | 192.168.7.200                 | 255.255.255.0                 | 192.168.7.1 |  |  |
| DNS Server                          | 192.168.7.1                   |                               |             |  |  |
| Traffic Statistics                  | RX bytes: 10632487 (10.1 MiB) | TX bytes: 12090405 (11.5 MiB) |             |  |  |
| VPN Status                          |                               |                               |             |  |  |
| State                               | Not Connected                 |                               |             |  |  |
| P-t-P                               |                               |                               |             |  |  |
| Network                             |                               |                               |             |  |  |
| DNS Server                          |                               |                               |             |  |  |
| Traffic Statistics                  | RX bytes: 0 (0.0 B)           | TX bytes: 0 (0.0 B)           |             |  |  |
| System Time                         |                               |                               |             |  |  |
| Current Server Time                 | December 5, 2016 17:54:23     |                               |             |  |  |
| System Up Time                      | 2 hours 46 minutes 54 seconds |                               |             |  |  |
| System Resources                    |                               |                               |             |  |  |
| Disk Usage(1K-blocks)               | Used: 20332                   | Total: 389120                 | Use%: 5%    |  |  |
| Memory Usage(1K-<br>blocks)         | Used: 112136                  | Total: 222896                 | Use%: 50%   |  |  |
| Version Information                 |                               |                               |             |  |  |
| Product                             | 100U8TR                       |                               |             |  |  |
| Hardware Version                    | V1.1 00                       |                               |             |  |  |
| Firmware Version                    | 12.1.0.11                     |                               |             |  |  |

| Parâmetros            | Descrição                                                                                |
|-----------------------|------------------------------------------------------------------------------------------|
| MAC Address           | Exibe o endereço MAC atual do PBX-IP, por exemplo: 70-B3-<br>D5-1B-3D-02.                |
| Network               | Endereço IP atual e máscara de rede do PBX-IP.                                           |
| DNS Server            | Exibe o endereço IP do servidor DNS na mesma rede do PBX-<br>IP.                         |
| System Up<br>Time     | Mostra o período de tempo de funcionamento do equipamento. Por exemplo: 1h: 20m: 24s.    |
| Traffic<br>Statistics | Calcula o trafego de rede, incluindo o total de bytes de mensagens recebidas e enviadas. |
| Version info          | Mostra a versão atual do firmware.                                                       |

#### Tabela 3.3.1 Informações do sistema

### 3.3.2 Extension Status

Figura 3.3.2 Status das extensões 🧼 Free 🛛 💝 Busy 🛛 🖓 Hold 🔍 Unavailable a Ringing Extension Status T Show Filter Extension Extension Extension Extension Extension 100(SIP 192.168.6.33) 3 101(SIP 192.168.6.33) 3 102(SIP 192.168.6.33) 2 103(SIP 192.168.6.33) 3 104(SIP 192.168.6.33) 105(SIP) >> 106(SIP 192.168.6.33 ) 27 107(SIP) 37 108(SIP 192.168.6.33 ) 27 109(SIP) 27 110(SIP) 27 111(SIP) 27 112(IAX) 27 113(SIP) 27 114(SIP) 2 115(SIP) 27 116(SIP) 27 117(SIP) 27 118(SIP) 27119(SIP) 27 120(SIP) 27 121(SIP) 27 122(SIP) 27 123(SIP) 27 124(SIP) 27 125(SIP) 27 126(SIP) 2 128(SIP) 27 129(SIP) 27(SIP) 2) 130(SIP) 27 131(SIP) 27 132(SIP) 27 133(SIP) 27 134(SIP) 27 135(SIP) 336(SIP) 27 137(SIP) 38(SIP) 27 139(SIP) 27 140(SIP) 27 141(SIP) 27 142(SIP) 27 143(SIP) 27 144(SIP) 27 145(SIP) 27 146(SIP) 27 147(SIP) 27 148(SIP) 27 149(SIP) 2 603(FXS) 2 604(FXS)

## 3.3.3 Trunk Status

| Trunk Status |                 |               |         |           |            |                     |
|--------------|-----------------|---------------|---------|-----------|------------|---------------------|
|              |                 |               |         |           | I ◀ Page 1 | of 1(6 Records) > > |
| Status       | Trunk Type      | Trunk Name    | SIP/IAX | Transport | User Name  | Hostname/Port       |
| Rejected     | Trunk           | test          | SIP     | udp       |            | 192,168.6.110       |
| Unreachable  | Service Povider | test          | SIP     | udp       |            | 192.168.6.253       |
| OK (3 ms)    | Service Povider | 6150          | SIP     | udp       |            | 192.168.6.150       |
| OK (3 ms)    | Service Povider | 192.168.6.110 | SIP     | udp       |            | 192.168.6.110       |
| Unavailable  | FXO             | pstn1         |         |           |            | Port 1              |
| Idle         | FXO             | pstn2         | 122     | 2221      |            | Port 2              |

#### Descrição do status do tronco:

#### VoIP TrunkStatus:

Rejected: registro do tronco falhou. Registered: registrado com sucesso, o tronco está pronto para uso. Request Send: registrando. Waiting: aguardando autenticação.

### Service ProviderStatus:

OK: registrado com sucesso, o tronco esta pronto para uso.

Unreachable: O tronco esta inacessivel.

Failed: O registro do tronco falhou.

#### FXO TrunkStatus:

Idle: A porta esta inativa.

Busy: A porta esta em uso.

Unavailable: A porta não esta conectada à uma linha da PSTN.

Mais detalhes da mensagem, consulte a indicação de LED do painel frontal.

#### Tabela 3.3.3 Status dos troncos

| Parâmetros | Descrição                                                                             |
|------------|---------------------------------------------------------------------------------------|
| Status     | Mostra o status do tronco, incluindo registrado e não registrado.                     |
| Trunk Type | Modo do tronco que permitirá registro de telefone IP, PBX-IP ou provedor de serviços. |
| Name       | Nome do canal VoIP para facilitar a identificação.                                    |
| SIP/IAX    | Escolha o tipo de tronco, SIP ou IAX.                                                 |

| Transfer<br>Protocol   | Método de transporte utilizado pelo tronco. As opções são UDP (padrão), TCP ou TLS. |
|------------------------|-------------------------------------------------------------------------------------|
| User Name              | O número deste canal VoIP.                                                          |
| Hostname/IP<br>Address | Nome ou endereço IP deste canal VoIP.                                               |

## 3.4 Configuração da Rede

## 3.4.1 LAN Configuration

| Figura 3.4.1 | Configuração | da | LAN |
|--------------|--------------|----|-----|
|--------------|--------------|----|-----|

| LAN Configuration                                              |               |  |
|----------------------------------------------------------------|---------------|--|
| Network Parameters                                             |               |  |
| ODynamic(DHCP) 0                                               |               |  |
| Static IP Address                                              |               |  |
| Hostname                                                       | 100U8TR       |  |
| IP Address                                                     | 192.168.7.200 |  |
| Subnet Mask                                                    | 255.255.255.0 |  |
| Gateway                                                        | 192.168.7.1   |  |
| IP Address2                                                    |               |  |
| Subnet Mask2                                                   |               |  |
| МТО                                                            | 1500          |  |
| DNS Server                                                     |               |  |
| ODynamic DNS Address                                           |               |  |
| Static DNS Address                                             |               |  |
| Primary DNS Server                                             | 192.168.7.1   |  |
| Secondary DNS Server                                           |               |  |
| Note: Purports to take effect, you need to restart the device. |               |  |

Tabela 3.4.1 Descrição da rede local

| Parâmetros     | Descrição                                                         |
|----------------|-------------------------------------------------------------------|
| Dynamic (DHCP) | Permitir que o dispositivo obtenha o endereço IP automaticamente. |

http://ditel.com.br/pbx-ip | +55 51 3072 3188 | suporte@ditel.com.br

| Static IP Address    | Configure oendereço ip, máscara de redeegateway padrão manualmente.                            |  |
|----------------------|------------------------------------------------------------------------------------------------|--|
| Hostname             | Define o nome do PBX-IP.                                                                       |  |
| IP Address           | Defina o endereço IP para o PBX, é recomendável configurar um endereço IP estático para o PBX. |  |
| Subnet Mask          | Define a máscara de rede para o PBX-IP.                                                        |  |
| Gateway              | Define o gateway do PBX-IP.                                                                    |  |
| IP Address 2         | Define um segundo endereço IP para o PBX-IP.                                                   |  |
| Subnet Mask2         | Define uma segunda máscara de rede para o PBX-<br>IP.                                          |  |
| MTU                  | Unidade de transmissão de mensagem, o padrão é de 1500.                                        |  |
| Dynamic DNS Address  | Obter endereço do servidor DNS automaticamente.                                                |  |
| Static DNS Address   | Define endereço IP de DNS manualmente.                                                         |  |
| Primary DNS Server   | Define o endereço IP de DNS primário.                                                          |  |
| Secondary DNS Server | Define o endereço IP de DNS secundário.                                                        |  |

## Figura 3.4.1.2 Configuração WAN

| WAN Configuration |               |
|-------------------|---------------|
| Use WAN           |               |
|                   |               |
| Static IP Address |               |
| IP Address        | 192.168.7.201 |
| Subnet Mask       | 255.255.255.0 |
| Default Gateway   | 192.168.7.200 |
| Primary DNS       |               |
| Secondary DNS     |               |
| PPPoE             |               |
| User Name         | pbxip         |
| Password          | pbxip         |
| L                 | Save Acancel  |

Tabela 3.4.1.2 Descrição da configuração WAN

http://ditel.com.br/pbx-ip | +55 51 3072 3188 | suporte@ditel.com.br

| Parametros        | Descrição                                                                                            |
|-------------------|----------------------------------------------------------------------------------------------------|
| Use WAN           | Habilita o uso da WAN.                                                                               |
| Static IP Address | Configure o endereço ip, máscara de rede e gateway padrão manualmente.                               |
| IP Address        | Defina o endereço IP para o PBX, é recomendável<br>configurar um endereço IP estático para o PBX-IP. |
| Subnet Mask       | Define a máscara de rede para o PBX-IP.                                                              |
| Default Gateway   | Define o gateway padrão do PBX-IP.                                                                   |
| Primary DNS       | Define o endereço IP de DNS primário para o PBX-IP.                                                  |
| Secondary DNS     | Define o endereço IP de DNS secundário para o PBX-<br>IP.                                            |
| PPPoE             | Usar PPPoE para obter endereço IP.                                                                   |
| User Name         | Usuário PPPoE.                                                                                       |
| Password          | Senha PPPoE.                                                                                         |

## 3.4.2 VLAN Configuration

Uma VLAN (Virtual LAN) é uma rede lógica de área local (ou LAN) que se estende para além de uma única LAN tradicional a um grupo de segmentos de LAN, dado configurações específicas.

Nota: PBX-IP não é o servidor VLAN, um switch layer 3 ainda é necessário, por favor, configure as informações de VLAN lá primeiro, em seguida, insira os detalhes no PBX-IP, de modo que nos pacotes do PBX-IPseja adicionada a etiqueta VLAN antes de enviar para que o switch.

Figura 3.4.2 Configuração da VLAN

| VLAN                                                           |               |   |  |
|----------------------------------------------------------------|---------------|---|--|
| VLAN Parameters(LAN)                                           |               |   |  |
| V No.1                                                         |               |   |  |
| IP Address                                                     | 192.168.6.125 | ) |  |
| Subnet Mask                                                    | 255.255.255.0 |   |  |
| Gateway                                                        | 192.168.7.1   |   |  |
| No.2                                                           |               |   |  |
| IP Address                                                     |               |   |  |
| Subnet Mask                                                    |               |   |  |
| Gateway                                                        |               |   |  |
| VLAN Parameters(WAN)                                           |               |   |  |
| V No.1                                                         |               |   |  |
| IP Address                                                     | 192.168.7.202 |   |  |
| Subnet Mask                                                    | 255.255.255.0 |   |  |
| Gateway                                                        | 192.168.7.,1  |   |  |
| No.2                                                           |               |   |  |
| IP Address                                                     |               |   |  |
| Subnet Mask                                                    |               |   |  |
| Gateway                                                        |               |   |  |
| Note: Purports to take effect, you need to restart the device. |               |   |  |
| 💾 Save 🗙 Cancel                                                |               |   |  |
|                                                                |               |   |  |

Tabela 3.4.2 Descrição das configurações da VLAN

| Parâmetros  | Descrição                                               |
|-------------|---------------------------------------------------------|
| NO.1        | Selecione o NO.1 para editar a primeira VLAN sobre LAN. |
| IP Address  | Define o endereço IP para o PBX-IP VLAN sobre LAN.      |
| Subnet Mask | Define a máscara de rede para o PBX-IP VLAN sobre LAN.  |
| Gateway     | Define o gateway padrão para o PBX-IP VLAN sobre LAN.   |

#### 3.4.3 ARP Configuration

A função ARP é usada principalmente para consultar e adicionar o mapa de IP e MAC. Há entradas ARP estáticas ou dinâmicas.

À semelhança de outros roteadores, o gateway pode automaticamente encontrar o dispositivo de rede no mesmo segmento. Mas às vezes se você não quiser usar este mapeamento automático, você prefere ter associações (estáticos) entre um endereço IP e um endereço MAC. O gateway oferece a capacidade de adicionar entradas ARP estáticas para:

• Proteger a sua rede contra ARP spoofing;

• Previne a confusão de rede, como resultado de dispositivo de rede mal configurado;

Clique em "ARP dinâmico" para verificar o cache ARP.

Figura 3.4.3a ARP dinâmico

| ARP Configuration |                   |  |  |  |
|-------------------|-------------------|--|--|--|
| Dynamic Static    |                   |  |  |  |
|                   |                   |  |  |  |
| IP Address        | MAC Address       |  |  |  |
| 192.168.7.251     | 58:20:b1:0c:24:be |  |  |  |
| 192.168.7.2       | 74:86:7a:f4:de:15 |  |  |  |
| 192.168.7.31      | a2:45:6c:7d:4f:dd |  |  |  |
| 192.168.7.1       | 00:24:81:7e:27:b6 |  |  |  |

#### Figura 3.4.3 Adicionando ARP estático

| RP Configuration |             |                |  |  |  |  |
|------------------|-------------|----------------|--|--|--|--|
| Oynamic Static   |             |                |  |  |  |  |
| IP Address       | MAC Address | Options<br>Add |  |  |  |  |
| IP Address       | MAC Address | Options        |  |  |  |  |
|                  |             |                |  |  |  |  |

#### 3.4.4 VPN Configuration

Uma Rede Virtual Privada (VPN) é um método de redes de computadores - geralmente usando a Internet pública - que permite aos usuários compartilhar informações privadas entre locais remotos, ou entre um local remoto e um escritório homeoffice por exemplo. Uma VPN pode fornecer transporte de informação segura, autenticação de usuários, e criptografia de dados para impedir a leitura das informações transmitidas por pessoas não autorizadas. A VPN pode ser usada para enviar qualquer tipo de tráfego através de rede segura. O equipamento suporta OpenVPN como cliente.

Figura 3.4.4 Configuração da VPN

| PN Configuration 🕕            |                                   |
|-------------------------------|-----------------------------------|
| Enable VPN                    |                                   |
| Upload VPN Profile            | Browse                            |
| Note: purports to take effect | , you need to restart the device. |

Tabela 3.4.4 Descriçãodos parâmetros do cliente OpenVPN

| Parâmetros                        | Descrição                                     |
|-----------------------------------|-----------------------------------------------|
| Import VPN<br>Configuration Files | Importe o arquivo de configuração do OpenVPN. |

Notas:

1. Não configure "usuário" e "grupo" no arquivo "config". Você pode obter o pacote de configuração do provedor de OpenVPN.

2. O PBX-IP funciona apenas como cliente VPN.

3.Faça upload do arquivo \*.tar com \*.conf nele.

#### 3.4.5 DDNS Server

O DDNS (DNS Dinâmico) é um serviço que fornece a capacidade de um dispositivo de rede, tal como um sistema roteador ou computador, utilizando o conjunto de protocolos Internet, de notificar um servidor Domain Name System (DNS) para alterar, em tempo real, a configuração DNS ativa dos seus nomes de host configurados, endereços ou outras informações.

Figura 3.4.5 Servidor DDNS

| DDNS Parameters |                  |
|-----------------|------------------|
| DDNS Parameters |                  |
| Enable DDNS     |                  |
| DDNS Server 0   | www.dyndns.org ~ |
| User Name       | ditel            |
| Password        | pbxip            |
| Host Name       | ditel.wicp.net   |
| Update Period 0 | 120 sec          |
| Status          | DDNS No Running  |
|                 | Bave X Cancel    |

### Tabela 3.4.5 Descriçãodo servidor DDNS

| Parâmetros  | Descrição                                                                              |  |  |  |  |
|-------------|----------------------------------------------------------------------------------------|--|--|--|--|
| DDNS Server | Selecione o nome do servidor IP ou domínio DDNS para você se inscrever para o serviço. |  |  |  |  |
| User Name   | Nome do usuário do servidor DDNS                                                       |  |  |  |  |
| Password    | Senha da conta do usuário.                                                             |  |  |  |  |
| Host Name   | O nome de domínio que você tem a partir do servidor DDNS                               |  |  |  |  |
|             |                                                                                        |  |  |  |  |

Nota: O DDNS permite acessar à sua rede usando nomes de domínio em vez de endereços IP. O serviço gerencia o endereço IP e atualiza as informações de domínio dinamicamente. Você deve se inscrever no serviço através dyndns.org, freedns.afraid.org, www.no-ip.com, www.zoneedit.com, entre outros.

### 3.4.6 Static Route

Em algumas situações o PBX-IP vai ter mais de uma conexão de internet mas tem apenas um gateway padrão. Você precisará definir algumas rotas estáticas para o PBX-IP para forçá-lo a sair através de diferentes gateways quando o acesso à internet for diferente.

A prioridade gateway padrão do PBX-IP de alto a baixo é a porta VPN / VLAN-> LAN.

1) Routing Table

As regras de rotas atuais da PBX. Figura 3.4.6 Tabela de roteamento estático

| Routing Table | Static Routing Rules |               |             |        |           |
|---------------|----------------------|---------------|-------------|--------|-----------|
| Destinati     | on IP Address        | Subnet Mask   | Gateway     | Metric | Interface |
| 0.0.0.0       |                      | 0.0.0         | 192.168.6.1 | 0      | LAN       |
| 192.168.6.0   |                      | 255 255 255 0 | 0000        | 0      | LAN       |

## 2) Static Routing Rules

Você pode adicionar novas regras de rota estática aqui.

| static Route   |                  |               |             |          |           |                |
|----------------|------------------|---------------|-------------|----------|-----------|----------------|
| Routing Table  | Static Routing R | ules          |             |          |           |                |
| Destination IP | Address          | Subnet Mask   | Gateway     | Metric 0 | Interface | Options<br>Add |
| Destinatio     | n IP Address     | Subnet Mask   | Gateway     | Metric 0 | Interface | Options        |
| 192.3          | 168.7.0          | 255.255.255.0 | 192.168.6.1 |          | LAN       | ×              |

| Figura 3.4.6a Regras de roteamento estático |
|---------------------------------------------|
|---------------------------------------------|

| Tabela 3.4.6 Descrição do roteamento estático |                                                                                                    |  |  |  |  |
|-----------------------------------------------|----------------------------------------------------------------------------------------------------|--|--|--|--|
| Parâmetros                                    | Descrição                                                                                                    |  |  |  |  |
| Destination<br>IP Address                     | A rede de destino a ser acessado pelo PBX-IP.                                                                                                    |  |  |  |  |
| Subnet Mask                                   | Especificar a mascara de rede de destino.                                                                                                    |  |  |  |  |
| Gateway                                       | Define o gateway para acesso a rede de destino.                                                                                                    |  |  |  |  |
| Metric                                        | O custo de um percurso é calculado usando o que chamamos<br>de métrica de roteamento. Métricas de roteamento são<br>atribuídas a rotas pelo encaminhamento protocolos para<br>fornecer uma estatística mensurável que pode ser usada para<br>julgar o quão útil (como baixo custo) uma rota é. |  |  |  |  |
| Interface                                     | Define qual a porta será usada para internet.                                                                                                    |  |  |  |  |

## 3.4.7 DHCP Server

| tatus               | Inactive                     |   |
|---------------------|------------------------------|---|
| HCP Enable          |                              |   |
| tart Address        | 192.168.6.100                |   |
| nd Address          | 192.168.6.254                |   |
| Default Lease Time  | 7200 (Of 1 to 50000 Seconds) |   |
| Gateway             | 192.168.6.1                  |   |
| ubnet Mask          | 255.255.255.0                |   |
| Primary DNS         | 192.168.6.1                  |   |
| Secondary DNS       |                              |   |
| rimary NTP Server   |                              |   |
| econdary NTP Server |                              |   |
| VINS Server Address |                              |   |
| FTP Server          |                              |   |
| llow Bootp Clients  |                              |   |
|                     |                              | _ |

## Tabela 3.4.7 Descriçãodo servidor de DHCP

| Parâmetros            | Descrição                        |
|-----------------------|----------------------------------|
| Status                | Status do serviço de DHCP.       |
| DHCP Enable           | Habilitar o serviço de DHCP.     |
| Start Address         | Ip de início do range de DHCP.   |
| End Address           | Ip do fim do range de DHCP.      |
| Default Lease<br>Time | Tempo de concessão padrão do IP. |
| Gateway               | Endereço do gateway.             |
| Subnet Mask           | Especifica a máscara de rede.    |
| Address               |                                  |

| Primary DNS             | Define o endereço de DNS primário para o PBX-IP.   |
|-------------------------|----------------------------------------------------|
| Secondary<br>DNS        | Define o endereço de DNS secundário para o PBX-IP. |
| Primary NTP<br>Server   | Define o endereço de NTP primário para o PBX-IP.   |
| Secondary<br>NTP Server | Define o endereço de NTP secundário para o PBX-IP. |
| WINS Server<br>Address  | Define o endereço do servidor WINS.                |
| TFTP Server<br>Server   | Define o servidor de TFTP.                         |
| Allow Bootp<br>Clients  | Permite clientes Bootp.                            |

## 3.5 Troncos

## 3.5.1 Physical Trunks(PSTN and GSM Trunks)

A rede telefónica pública comutada (PSTN) é a rede de redes telefónicas comutadas por circuitos públicas do mundo.

|              | Figu | ıra 3.5.1 T | roncos analógicos   |                     |
|--------------|------|-------------|---------------------|---------------------|
| Analog Trunk |      |             |                     |                     |
|              |      |             | I∢ ◀ Page 1         | of 1(2 Records) > > |
| Trunk Name   | Port | Rxgain      | Ring Detect Timeout | Options             |
| pstn113      | 3    | 40%         | 8001                |                     |
| pstntest112  | 4    | 40%         | 8002                |                     |

Figura 3.5.1a Editar troncos analógicos

| Port                         | 3            |    | 0 |  |
|------------------------------|--------------|----|---|--|
| Trunk Name                   | pstn113      |    | 0 |  |
| Rxgain                       | 40% 🗸        |    | 0 |  |
| Answer On Polarity Detection | No 🗸         |    | 0 |  |
| ID Settings                  |              |    |   |  |
| CID Detection                | No 🗸         |    | 0 |  |
| CID Start                    | Ring 🗸       |    | 0 |  |
| CID Signalling               | Bell - USA 🗸 |    | 0 |  |
| Ring Detect Timeout          | 8001         | ms | 0 |  |
| langup                       |              |    |   |  |
| Busy Detection               | Yes 🗸        |    | 0 |  |
| Busy Count                   | 4            |    | 0 |  |
| Busy Interval                | 1            |    | 0 |  |
| Busy Pattern                 |              |    | 0 |  |
| Frequency Detection          | No 🗸         |    | 0 |  |
| Busy Frequency               |              |    | 0 |  |
| Hangup On Polarity Detection | No 🗸         |    | 0 |  |

Tabela 3.5.1 Descrição do tronco analógico

| Parâmetros                         | Descrição                                                                                                    |
|------------------------------------|----------------------------------------------------------------------------------------------------|
| Trunk Name                         | Um rótulo exclusivo usado para identificar este tronco quando<br>listados em regras de saída, regras de entrada, etc. Por<br>exemplo: "Pstn113". |
| Rxgain                             | Usado para modificar o nível de volume deste tronco.<br>Normalmente, essa configuração não precisa ser alterada.                                 |
| Answer on<br>Polarity<br>Detection | Use uma inversão de polaridade para marcar quando uma chamada de saída é respondida pela parte remota.                                           |
| CID Detection                      | Para troncos FXO, esta opção força o PBX-IP a identificar as chamadas em chamadas de entrada.                                                    |

| CID Start              | Esta opção permite definir o início de um sinal Caller ID:<br>Toque: Comece quando um toque é recebido, (Caller ID de<br>sinalização:<br>Bell_USA, DTMF).<br>Polaridade: Comece quando uma inversão de polaridade é<br>iniciada (Caller ID<br>Sinalização: V23_UK, V23_JP, DTMF).<br>Antes do toque: Comece antes de ser recebido um toque<br>(Caller ID de sinalização: DTMF).                                                                                                    |  |  |
|------------------------|----------------------------------------------------------------------------------------------------|--|--|
| CID Signalling         | Esta opção define o tipo de sinalização de identificação de<br>chamadas. Ela pode ser ajustada para um dos seguintes:<br>Bell_USA: bell202 tal como utilizado nos Estados Unidos;<br>v23_UK: apropriado no Reino Unido;<br>v23_Japan: apropriado no Japão;<br>v23-Japan pura: adequado no Japão;<br>DTMF: adequado na Dinamarca, Suécia e Holanda;                                                                                                    |  |  |
| Busy Detection         | Detecção de ocupado é usado para detectar linha aberta ou<br>para a detecção de um sinal de ocupado. Selecione "Sim"<br>para ativar esse recurso.                                                                                                    |  |  |
| Budy Count             | Se a detecção de ocupado estiver ativada, também é<br>possível especificar quantos tons ocupado para aguardar<br>antes de desligar a chamada. O padrão é 4, mas melhores<br>resultados podem ser alcançados se definir a 6 ou mesmo 8.<br>Lembre-se, quanto maior o número, mais tempo será<br>necessário para lançar um canal. Uma configuração mais alta<br>reduz a probabilidade de que você vai encontrar<br>desligamentos aleatórios.                                                                                                    |  |  |
| Busy Interval          | O intervalo de detecção de ocupado.                                                                                                    |  |  |
| Busy Pattern           | Se a detecção de ocupado estiver ativada, também é<br>possível especificar a cadência de seus sinais de ocupados.<br>Em muitos países, é 500 ms ligado, 500 ms desligado. Se um<br>padrão Busy não for especificado, o sistema irá aceitar<br>qualquer padrão regular de som de silêncio que se repete o<br>mesmo número de vezes de um sinal de ocupado. Se você<br>especificar Padrão ocupado, então o sistema irá verificar<br>ainda mais a duração do tom e silêncio, que irá reduzir ainda<br>mais a possibilidade de uma desconexão falso positivo. |  |  |
| Frequency<br>Detection | Usado para a detecção de frequência (Ativar detectar a frequência do sinal de ocupado ou não).                                                                                                    |  |  |

| Busy<br>Frequency                           | Se a detecção de frequência está habilitado, você deve especificar a frequência local. |
|---------------------------------------------|----------------------------------------------------------------------------------------|
| Hangup<br>Polarity<br>Reversal<br>Detection | A chamada será considerada como "desligada" em uma inversão de polaridade.             |

## Figura 3.5.1b Tronco GSM (em homologação)

| Gsm Trunk  |      |      |         |             |                  |
|------------|------|------|---------|-------------|------------------|
|            |      |      |         | A Page 1 of | 1(1 Records) 🕨 🕨 |
| Trunk Name | Port | Туре | Tx Gain | Rx Gain     | Options          |
| GSM1       | 1    | GSM  | 40%     | 40%         |                  |

Figura 3.5.1c Edição de tronco GSM (em homologação)

| ort                    | L                                  | •                                          |     |
|------------------------|------------------------------------|--------------------------------------------|-----|
| runk Name              | GSM1                               | 0                                          |     |
| 1obile Number          |                                    | 0                                          |     |
| CLIR                   | No 🗸                               | 0                                          |     |
| tx Gain                | 40% 🗸                              | 0                                          |     |
| x Gain                 | 40% 🗸                              | 0                                          |     |
| Call Progress Tone     | No 🗸                               | 0                                          |     |
| OTMF Detect Mode       | Echo Before 🗸                      | 0                                          |     |
| TMF Detect Sensitive   | Yes 🗸                              | 0                                          |     |
| IN                     |                                    | 0                                          |     |
| Note: If you failed to | anter your correct PIN code 3 time | s in succession, the SIM card will be bloc | kod |

## Tabela 3.5.1c Descrição do tronco GSM

| Parâmetros    | Descrição                        |
|---------------|----------------------------------|
| Port          | A porta deste tronco.            |
| Trunk Name    | O nome para este tronco.         |
| Mobile Number | O número móvel para este tronco. |
| CLIR          | Restrição de identificação.      |
| Rx Gain       | Volume de recepção.              |
| Tx Gain       | Volume de transmissão.           |

| Call Progress Tone       | Toque de retorno para este tronco.                                                                                                    |
|--------------------------|----------------------------------------------------------------------------------------------------|
| DTMF Detect Mode         | Definir o modo dtmf padrão para detectar DTMF.<br>Default: echo antes.<br>Echo Before: detectar DTMF antes do echo.<br>Echo After: detectar DTMF após o echo. |
| DTMF Detect<br>Sensitive | Detectar sensibilidade de DTMF.                                                                                                    |
| PIN                      | O PIN é normalmente associado ao cartão SIM.                                                                                                    |

## 3.5.2 IP Trunk (Peer to Peer Mode)

## Figura 3.5.2 Tronco IP

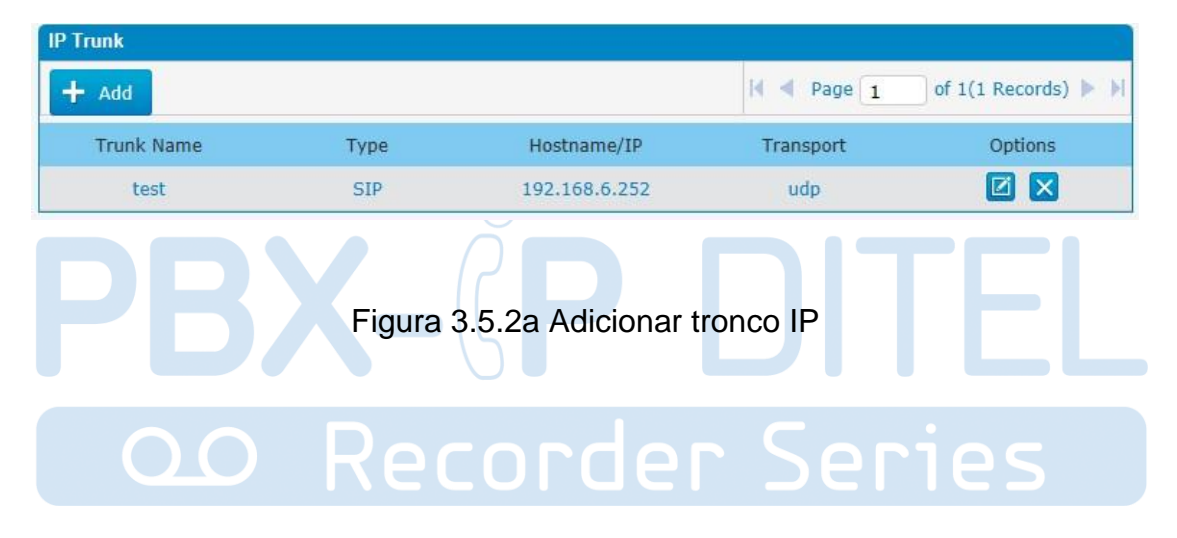

| Irunk Name           |                            | 0            |                |
|----------------------|----------------------------|--------------|----------------|
| Гуре                 | SIP <b>*</b>               |              |                |
| Outbound Caller ID   |                            | 0            |                |
| Maximum Channels     |                            | 0            |                |
| lostname/IP          |                            | 0            |                |
| Port                 | 5060                       | 0            |                |
| Fransport            | UDP V                      | 0            |                |
| OTMF Mode            | rfc2833 🔻                  | 0            |                |
| Qualify              | Yes 🔻                      | 0            |                |
| Allowed Audio Codecs | ulaw,alaw,gsm              | 0            |                |
| OD Settings          |                            |              |                |
| DOD                  | Associat                   | ed Extension | Option         |
|                      |                            |              |                |
| DOD                  | Associated Extension 100 • | • + Add DOD  | + Add Bulk DOD |

Figura 3.5.2b Adicionar Bulk Dod

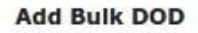

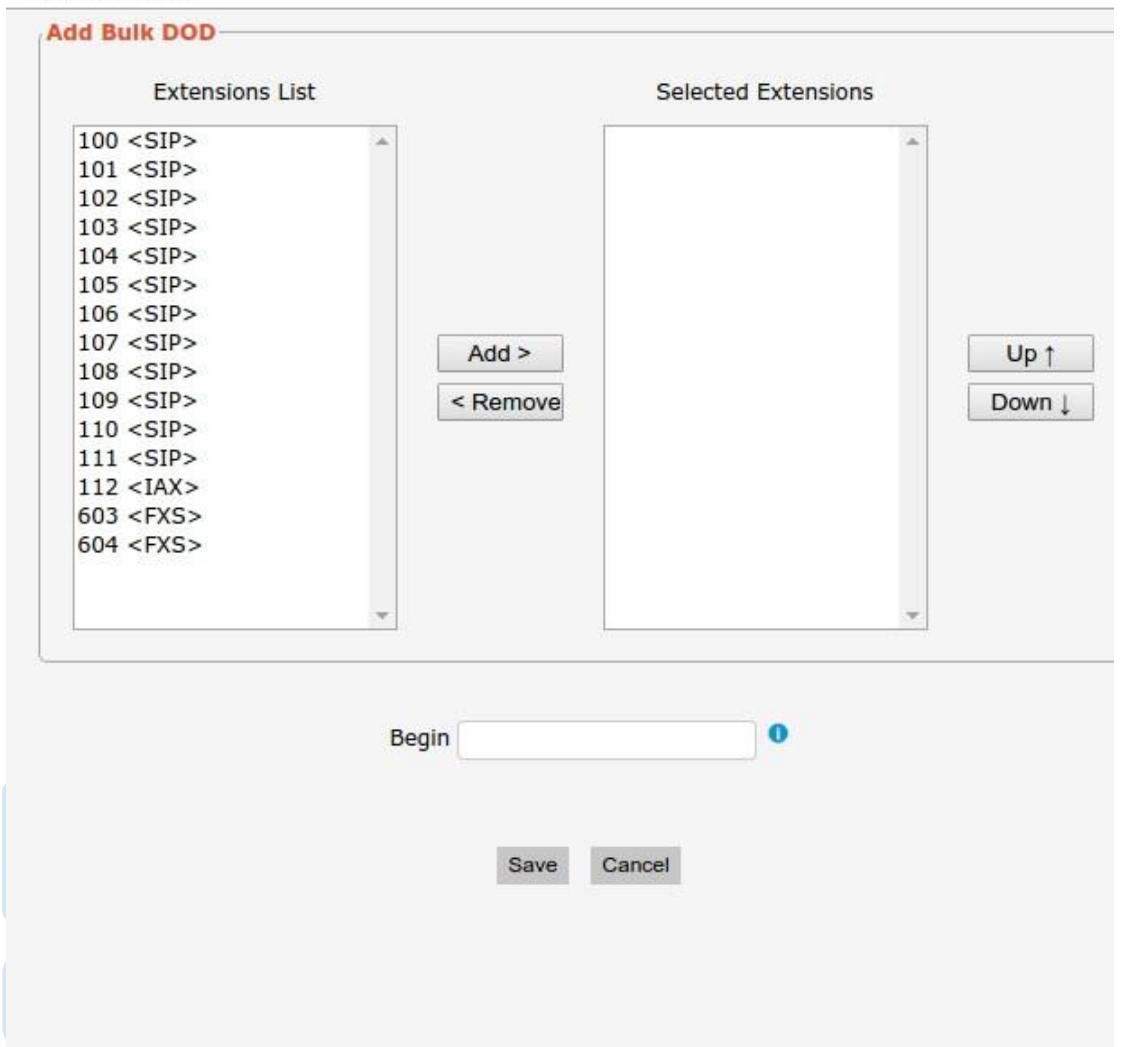

Tabela 3.5.2 Descriçãodo tronco IP

| Parâmetros             | Descrição                                                                                                    |
|------------------------|----------------------------------------------------------------------------------------------------|
| IP Trunk               | Adicionar IP remoto de Softswitch, servidor SIP que irá<br>enviar tráfegos de chamada ao PBX-IP.                                                          |
| Trunk Name             | Descreve o tronco para a facilidade de identificação.                                                                                                    |
| Туре                   | Escolha o tipo de este tronco, SIP ou IAX.                                                                                                    |
| Outbound<br>Caller ID  | ID de chamada para chamadas feitas por este tronco.                                                                                                    |
| Hostname/IP<br>Address | Nome ou endereço IP do prestador de serviços, 5060 é o<br>número da porta padrão usado pelo protocolo SIP. Não<br>mudar esta parte se não for necessário. |

| Transport       | Este será o método de transporte utilizado pelo tronco SIP.<br>Este método é dado pelo fornecedor de tronco SIP. As<br>opções são UDP (padrão), TCP ou TLS. |
|-----------------|----------------------------------------------------------------------------------------------------|
| DTMF Mode       | Definir o modo padrão para envio de DTMF deste tronco.<br>Configuração padrão: rfc2833, Info, Shortinfo, Inband, Auto.                                      |
| Qualify         | Enviar pacotes "keep alive" ao provedor SIP. Se desativado,<br>PBX irá ignorar a acessibilidade e o status da conta será<br>não monitorado.                 |
| Allow codecs    | Codecs permitidos ulaw,alaw,gsm.                                                                                                    |
| DOD<br>Settings | Adicionar número dod à extensão associada.                                                                                                    |
| Add Bulk DOD    | Adicionar número dod em massa para extensões associadas que começam com o mesmo número.                                                                     |

#### 3.5.3 VoIP Trunk

Nesta página, pode configurar tronco VoIP (SIP / IAX), você precisa de provedor com o nome de autorização e senha.

## Figura 3.5.3 Tronco VoIP

| VolP Trunk |             |      |             |             |          |
|------------|-------------|------|-------------|-------------|----------|
| + Add      |             |      |             | I◀ ◀ Page 0 | of o 🕨 🕅 |
| Index      | Description | Туре | Hostname/IP | Transport   | Options  |
| 30         | 5646546     | SIP  | 192.168.6.4 | udp         |          |
| 31         | 123123      | SIP  | 192.168.6.4 | udp         |          |

| runk Name           | voiptrunkto12              |             |                |
|---------------------|----------------------------|-------------|----------------|
| уре                 | SIP •                      |             |                |
| utbound Caller ID   |                            | 0           |                |
| aximum Channels     |                            | 0           |                |
| ostname/IP          | 192.168.6.90 : 506         | 50 0        |                |
| ser Name            | 102                        | 0           |                |
| assword             | ••••••                     | •••••       |                |
| uthorization Name   | 102                        | 0           |                |
| omain               | 192.168.6.90               | 0           |                |
| rom User            | 102                        | 0           |                |
| ransport            | UDP V                      | 0           |                |
| TMF Mode            | rfc2833 🔻                  | 0           |                |
| TP Encryption(SRTP) | No 🔻                       | 0           |                |
| ualify              | Yes 🔻                      | 0           |                |
| llowed Audio Codecs | ulaw,alaw,gsm              | 0           |                |
| end outbound via:   |                            | 0           |                |
| Domain              |                            |             |                |
| Proxy Address       |                            |             |                |
| DOD Settings        | Accoriator                 | Extension   | Ontion         |
| 600                 | Associated                 | - Extension | option         |
| 603                 | 1                          | 50          | w<br>o         |
| 123660              | 1                          | 01          | 8              |
| 123661              | 1                          | 02          | 8              |
| 123662              | 1                          | 103         |                |
| 123663              | 1                          | 04          | 0              |
| 173664              | 11                         | 15          |                |
|                     | Associated Extension 100 V | Add DOD     | + Add Bulk DOD |
| DOD                 |                            |             |                |

Figura 3.5.3a Tronco VoIP

Figura 3.5.3b Adicionar Bulk DOD

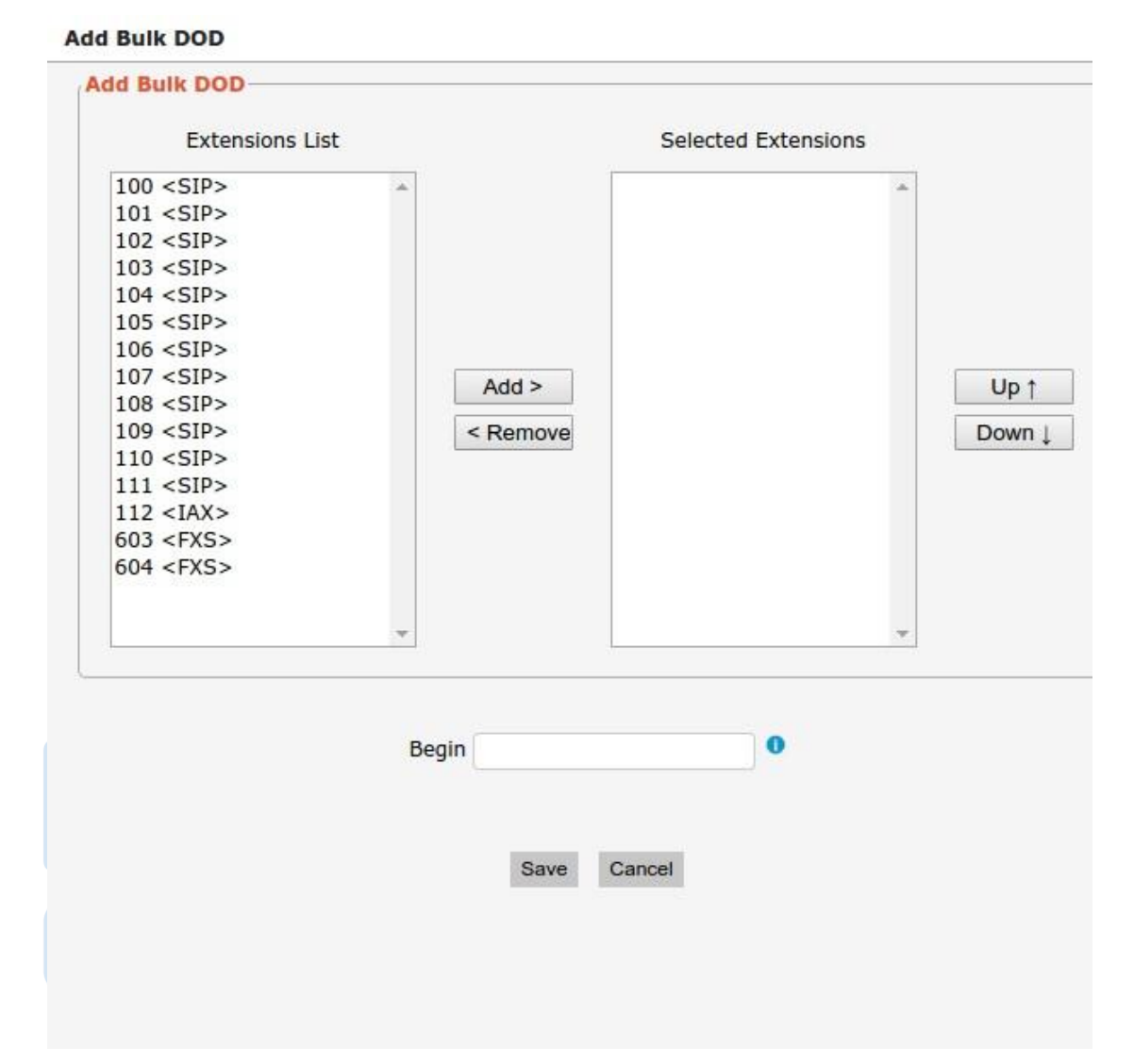

| Tabela 3.5.3 Descriçãodo tronco VoIF |
|--------------------------------------|
|--------------------------------------|

| Parâmetros             | Descrição                                                                                                    |
|------------------------|----------------------------------------------------------------------------------------------------|
| Trunk Name             | Descreve o tronco para a facilidade de identificação.                                                                                                    |
| Туре                   | Escolha o tipo deste tronco, SIP ou IAX.                                                                                                    |
| Outbound Caller        | ID de chamada para chamadas feitas deste tronco.                                                                                                    |
| Hostname/IP<br>Address | Nome ou endereço IP do prestador de serviços, 5060 é o<br>número da porta padrão usado pelo protocolo SIP. Não<br>mudar esta parte se não for necessário. |
| User Name              | Nome de usuário da conta SIP.                                                                                                    |

| Password              | Senha da conta SIP.                                                                                                    |
|-----------------------|----------------------------------------------------------------------------------------------------|
| Authorization<br>Name | Usado para autenticação SIP, que é o mesmo que o nome de usuário em geral.                                                                  |
| Domain                | Nome do domínio do provedor VoIP.                                                                                                    |
| From User             | Todas as chamadas deste Tronco SIP vão usar o usuário<br>no cabeçalho. Manter este campo em branco se ele não for<br>necessário.            |
| Transport             | Este será o método de transporte utilizado pela extensão.<br>As opções são UDP (padrão), TCP ou TLS.                                        |
| SRTP                  | Definir se SRTP é habilitado para este tronco, que depende<br>de configuração do provedor.                                                  |
| DTMF Mode             | Definir o modo padrão para envio de DTMF deste tronco.<br>Configuração padrão: rfc2833, Info, Shortinfo, Inband,<br>Auto.                   |
| Qualify               | Enviar pacotes "keep alive" ao provedor SIP. Se<br>desativado, PBX irá ignorar a acessibilidade e o status da<br>conta será não monitorado. |
| Allow codecs          | Codecs permitidos ulaw,alaw,gsm.                                                                                                    |
| Domain                | Nome do domínio do servidor VoIP. 👝 🍋 🧲                                                                                                    |
| Proxy Address         | Um proxy que recebe os pedidos de um cliente, mesmo<br>que ele não possa ser o servidor resolvido pelo Request-<br>URI.                     |
| DOD Settings          | Adicionar número dod à extensão associada.                                                                                                  |
| Add Bulk DOD          | Adicionar número dod em massa para extensões associadas que começam com o mesmo número.                                                     |

## 3.6 PBX Básico

## 3.6.1 Extensions

### 3.6.1.1 FXS Extensions

Existem três tipos de extensões suportadas no PBX: SIP, IAX e extensão analógica (FXS).

| Port                                                                                              | Extension Numbe                                                                                                    | r Display Na                                                               | me                         | Caller ID         | RX Gain  | TX Gain | Deta        |
|---------------------------------------------------------------------------------------------------|----------------------------------------------------------------------------------------------------|----------------------------------------------------------------------------|----------------------------|-------------------|----------|---------|-------------|
| 1                                                                                                 | 601                                                                                                    | 601                                                                        |                            | 601               | 40%      | 40%     |             |
| 2                                                                                                 | 602                                                                                                    | 602                                                                        |                            | 602               | 40%      | 40%     | Z           |
| P Extension                                                                                       | IS                                                                                                    |                                                                            |                            |                   |          |         |             |
| - Add Exten                                                                                       | nsion 🗙 Delete the                                                                                                    | e selected Extensions                                                      |                            |                   | 😽 ┥ Page | 1 of 1  | (5 Records) |
|                                                                                                   | Extension Number                                                                                                    | Register Name                                                              | Туре                       | Display Name      | e Calle  | r ID    | Options     |
|                                                                                                   | 100                                                                                                    | 100                                                                        | SIP                        | 100               | 10       | 0       |             |
|                                                                                                   | 101                                                                                                    | 101                                                                        | SIP                        | 101               | 10       | 1       |             |
|                                                                                                   | 102                                                                                                    | 102                                                                        | SIP                        | 102               | 10       | 2       |             |
|                                                                                                   | 105                                                                                                    | 105                                                                        | SIP                        | 105               | 10       | 5       |             |
|                                                                                                   |                                                                                                    | 1000                                                                       |                            |                   |          | 2       | 1000        |
| it FXS Ext                                                                                        | 600<br>Fi<br>tension                                                                                                    | 600<br>gura 3.6.1.1a Ec                                                    | <sub>sıp</sub><br>dição de | entensõe          | s Fxs    | 0       |             |
| it FXS Ext                                                                                        | 600<br>Fi<br>tension<br>Voicemail O                                                                                      | gura 3.6.1.1a Eq                                                           | <sub>sıp</sub><br>dição de | entensõe          | s Fxs    | 0       |             |
| it FXS Ext<br>General                                                                             | 600<br>Fi<br>tension<br>Voicemail O<br>tformation                                                                        | 500<br>gura 3.6.1.1a Ec<br>ptions Other                                    | sıp<br>dição de            | entensõe          | s Fxs    | 0       |             |
| it FXS Ext<br>General<br>- User In<br>Exten                                                       | 600<br>Fi<br>tension<br>Voicemail O<br>tformation<br>sion Type                                                           | 500<br>gura 3.6.1.1a Ec<br>ptions Other                                    | sıp<br>dição de            | e entensõe        | s Fxs    | 0       |             |
| it FXS Ext<br>General<br>- User In<br>Exten<br>Port                                               | 600<br>Fi<br>tension<br>Voicemail<br>offormation<br>sion Type                                                            | 500<br>gura 3.6.1.1a Eco<br>ptions Other                                   | sıp<br>dição de            | e entensõe        | s Fxs    | 0       |             |
| it FXS Ext<br>General<br>-User In<br>Exten<br>Port<br>Exten                                       | 600<br>Fi<br>tension<br>Voicemail<br>oformation<br>sion Type<br>sion Number                                              | 600<br>gura 3.6.1.1a Eco<br>ptions Other                                   | sıp<br>dição de            | e entensõe        | s Fxs    | 0       |             |
| it FXS Ext<br>General<br>User In<br>Exten<br>Port<br>Exten<br>Displa                              | 600<br>Fi<br>tension<br>Voicemail<br>o<br>iformation<br>sion Type<br>sion Number<br>ay Name                              | 600<br>gura 3.6.1.1a Ec<br>ptions Other<br>FXS ✓<br>1<br>601<br>601        | sip<br>dição de            | e entensõe        | s Fxs    | 0       |             |
| it FXS Ext<br>General<br>- User In<br>Exten<br>Port<br>Exten<br>Displa<br>Caller                  | 600<br>Fi<br>tension<br>Voicemail<br>O<br>formation<br>sion Type<br>sion Number<br>ay Name<br>ID                         | 600<br>gura 3.6.1.1a Ec<br>ptions Other<br>FXS ✓<br>1<br>601<br>601<br>601 | sıp<br>dição de            | e entensõe        | s Fxs    | 0       |             |
| it FXS Ext<br>General<br>User In<br>Exten<br>Port<br>Exten<br>Displa<br>Caller<br>Outbo           | 600<br>Fi<br>tension<br>Voicemail O<br>formation<br>sion Type<br>sion Number<br>ay Name<br>TD<br>pund CID                | 600<br>gura 3.6.1.1a Ec<br>ptions Other<br>FXS ✓<br>1<br>601<br>601        | sip<br>dição de            | e entensõe        | s Fxs    | 0       |             |
| it FXS Ext<br>General<br>-User In<br>Exten<br>Port<br>Exten<br>Displa<br>Caller<br>Outbo<br>Emerg | 600<br>Fi<br>tension<br>Voicemail O<br>offormation<br>sion Type<br>sion Number<br>ay Name<br>ID<br>bund CID<br>gency CID | 600<br>gura 3.6.1.1a Ec<br>ptions Other<br>FXS ✓<br>1<br>601<br>601        | sıp                        | 600<br>e entensõe | s Fxs    | 0       |             |

| Figura | 3.6.1.1 | Extensões |
|--------|---------|-----------|
|        | 0.0     | =/        |

#### Tabela 3.6.1.1a Extensões FXS

| Parâmetros           | Descrição                                                                        |
|----------------------|----------------------------------------------------------------------------------|
| Port                 | Extensão correspondente a porta.                                                 |
| Extensions<br>Number | A extensão número 601, que será associado a este usuário/telefone em particular. |

| Display Name  | Um nome baseado em caracteres para esse usuário, por exemplo, "Daniel Fischer Born".                                                                                                    |
|---------------|----------------------------------------------------------------------------------------------------|
| Call ID       | Nomenclatura que será usada quando este usuário chamar outro usuário interno.                                                                                                    |
| Outbound CID  | Substitui o identificador de chamadas de saída comum<br>definido no admin do tronco.<br>Formato: "nome do chamador" <######><br>Deixe este campo em branco para desativar o recurso de<br>identificação de chamadas de saída para esse usuário. |
| Emergency CID | Este Caller ID sempre será configurado quando marcar<br>uma rota de saída marcado como "emergency". O CID de<br>emergência sobrescreve todas as outras configurações<br>callerID.                                                               |

Figura 3.6.1.1b Extensões de correio de voz (voicemail)Fxs

| voiceman             | Options Other |   |  |
|----------------------|---------------|---|--|
| -Voicemail Configura | ition         |   |  |
| Enable Voicemail     | $\checkmark$  | 0 |  |
| Disable PIN          |               | 0 |  |
| PIN Number           | 601           | 0 |  |
| Email Address        |               | 0 |  |
| Email Attachment     | No 🗸          | 0 |  |
| Play CID             | No 🗸          | 0 |  |
| Play Envelope        | No 🗸          | 0 |  |
| Delete Voicemail     | No 🗸          | 0 |  |
|                      |               |   |  |

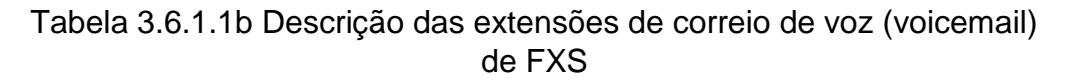

| Parâmetros          | Descrição                                                       |
|---------------------|-----------------------------------------------------------------|
| Enable<br>Voicemail | Marque esta caixa se o usuário deve ter uma conta de voicemail. |
| Disable PIN         | Desabilitarautenticação PIN do voicemail.                       |
| PIN Number          | Senha usada para acessar o sistema de Voicemail. "601".         |
| Email Address<br>Email<br>Attachment | Esta opção define se ou não mensagens de voz / Fax é<br>enviado para o endereço de e-mail como um anexo.<br>Nota: Certifique-se de que todas as configurações de<br>correio de voz estão devidamente configurado no sistema. |
|--------------------------------------|----------------------------------------------------------------------------------------------------|
| Play CID                             | Leia o número de telefone do chamador antes de jogar a mensagem recebida.                                                                                                    |
| Play Envelope                        | O sistema de correio de voz vai jogar o envelope da<br>mensagem (data / hora) antes de jogar a mensagem de<br>correio de voz.                                                                                                |
| Delete<br>Voicemail                  | A mensagem será apagada da Voicemailbox (depois de ter sido enviado por email).                                                                                                    |

## Figura 3.6.1.1c Opções das extensões FXS

| Call Forward           |               |                 |      |
|------------------------|---------------|-----------------|------|
| Always                 |               | Voicemail       |      |
| 🕑 On Unavailable       | Send Call to: | O Number        |      |
| When Busy              |               | O Hang Up       |      |
| /olume Settings        |               |                 |      |
| RX Gain                | 40% •         | 0               |      |
| TX Gain                | 40% 🔻         | 0               |      |
| Mobility Extension     |               |                 |      |
| 📄 Enable MobileExten 0 |               | Mobile Num      | 0    |
| 🔲 Enable RingAll 🔍     |               | Outbound Prefix | 0    |
| Options                |               |                 | <br> |
| Maximum Call Duration  |               | 0               |      |
| Ring Time              | Default 🔻     | 0               |      |
| Call Waiting           | Disable •     | 0               |      |
| Pinless Dialing        | Disable •     | 0               |      |
| Call Group             |               | 0               |      |
| Pickup Group           |               | 0               |      |
| Do Not Disturb         |               | 0               |      |

http://ditel.com.br/pbx-ip | +55 51 3072 3188 | suporte@ditel.com.br

| Parâmetros                  | Descrição                                                                                                    |
|-----------------------------|----------------------------------------------------------------------------------------------------|
| Call Forward<br>(Follow Me) | Esta função define chamada de entrada de<br>encaminhamento em um ramal. Um administrador pode<br>configurar o desvio de chamadas para esta extensão.<br>Conhecido como siga-me.                                                                                                    |
| Volume Settings             | Rxgain: O volume enviado ao ramal FXS.<br>Txgain: O volume enviado pela extensão FXS.                                                                                                    |
| Mobility<br>Extension       | Número móvel: se você definir um número de celular como<br>extensão de mobilidade, enquanto você chamar PBX com<br>este número de celular, o celular irá obter todas as<br>permissões associadas a extensão. Por exemplo: discar a<br>extensão, a reprodução do correio de voz.<br>Ativar Ringall: quando alguém chama a extensão associada,<br>seu celular vai tocar junto, o que você precisa é definir a<br>rota de saída e definir o número de saída de prefixo. |
|                             |                                                                                                    |
| Maximum Call<br>Duration    | O valor máximo absoluto de tempo permitido para uma chamada, ele só é válido para chamadas de saída.                                                                                                    |
| Ring Time                   | Número de segundos para tocar antes de ir para a caixa postal.                                                                                                    |
| Call Waiting                | Marque esta opção se a extensão deve ter a capacidade de<br>chamada em espera. Se esta opção estiver marcada,<br>quando ocupado, siga-me e outras opções não estarão<br>disponíveis.                                                                                                    |
| Pinless Dialing             | Discagem sem PIN permitirá que esta extensão ignore<br>quaisquer códigos de pin normalmente necessários em<br>chamadas de saída.                                                                                                    |
| Call Group                  | grupo de chamadas de peer / user.                                                                                                    |
| Pickup Group                | Se esta extensão pertence a um grupo de captura, todas as<br>chamadas que tocam esta extensão pode ser apanhada por<br>outras extensões no mesmo grupo de captura discando o<br>código de função Captura de chamada (o padrão é * 8).<br>Nota: * 8 é a configuração padrão, ele pode ser alterado sob<br>Códigos de função -> Geral -> Captura de chamadas.                                                                                                    |

| Do Not Disturb | Não perturbe. |
|----------------|---------------|
|                |               |

| neral Voicemail      | Options Other |         |      |      |
|----------------------|---------------|---------|------|------|
| py Setting           |               |         |      |      |
| Allow Being Spied    | Enable 🗸      | 0       |      |      |
| Spy Modes            | Disable 🗸     | 0       |      |      |
| lash                 |               |         |      | <br> |
| Hook Flash Detection | 1000          | 0       |      |      |
| Veb Login            |               |         |      |      |
| Enable               |               |         | 0    |      |
| Login Name           | 601           |         | 0    |      |
| Password             | •••           | ***     | Weak |      |
|                      | H Sa          | ive 🇪 E | Back |      |

Figura 3.6.1.1d Outras opções das extensões Fxs

Tabela 3.6.1.1d Descrição das outras opções das extensões FXS

| Parâmetros   | Descrição                                                                                                    |
|--------------|----------------------------------------------------------------------------------------------------|
| Spy Settings | PBX permite a extensão para monitorar outra conversa.<br>Uma vez que esta função é ativada, a extensão tem a<br>capacidade de monitorar outras chamadas utilizando os<br>códigos de recurso para cada modo de espionagem.<br>Consulte a seção "Códigos de função" para mais<br>informações.                                                                                                    |
| spy modes    | <ul> <li>Existem 4 modos de espionagem disponíveis:</li> <li>Espião Geral: você tem a permissão de usar os três seguintes modos.</li> <li>Espião silencioso: você só pode ouvir a chamada, mas não pode falar.</li> <li>Whisper espião: você pode ouvir a chamada, e pode conversar com o ramal monitorado.</li> <li>Barge espião: você pode ouvir a chamada e conversar com os dois.</li> </ul> |

| Flash     | Define a quantidade de tempo, em milissegundos, que deve<br>passar desde o último evento de gancho-flash recebida pelo<br>PBX antes que ele irá reconhecer um segundo evento. Se<br>um segundo evento ocorre em menos tempo do que o<br>definido pelo gancho detecção de flash, em seguida, PABX<br>irá ignorar o evento. O valor padrão do Flash é 1000ms, e<br>pode ser configurado em incrementos de 1 ms. |
|-----------|----------------------------------------------------------------------------------------------------|
| Web Login | Configurações de login da extensão web.                                                                                                    |

#### 3.6.1.2 VoIP Extensions

Uma extensão de VoIP é uma conta SIP / IAX que permite que um telefone IP ou um cliente softphone IP se registre no PBX.

| VolP Extensions |                            |                     |      |              |                  |                   |
|-----------------|----------------------------|---------------------|------|--------------|------------------|-------------------|
| +               | Add Extension 🗙 Delete the | selected Extensions |      |              | I A Page 1 of    | 1(12 Records) 🕨 🕨 |
|                 | Extension Number           | Register Name       | Туре | Display Name | Caller ID Number | Options           |
|                 | 100                        | 100                 | SIP  | 100          |                  |                   |
|                 | 101                        | 101                 | SIP  | 101          | 101              |                   |
|                 | 102                        | 102                 | SIP  | 102          | 102              |                   |
|                 | 103                        | 103                 | SIP  | 103          | 103              |                   |
|                 | 104                        | 104                 | SIP  | 104          | 104              |                   |
|                 | 105                        | 105                 | SIP  | 105          | 105              |                   |
|                 | 106                        | 106                 | IAX  | 106          | 106              |                   |
|                 | 107                        | 107                 | IAX  | 107          | 107              |                   |
|                 | 108                        | 108                 | IAX  | 108          | 108              |                   |
|                 | 555                        | 555                 | SIP  | 555          | 555              |                   |
|                 | 556                        | 556                 | SIP  | 556          | 556              |                   |
|                 | 600                        | 600                 | SIP  | 600          | 600              |                   |

|--|

| Voiceman 10          | public    |     |        |
|----------------------|-----------|-----|--------|
| User Information     |           |     |        |
| Extension Type       | SIP 🗸     | 0   |        |
| Extension Number     | 100       | 0   |        |
| Display Name         | 100       | 0   |        |
| Caller ID            | 100       | 0   |        |
| Outbound CID         |           | 0   |        |
| Emergency CID        |           | 0   |        |
| Anthentiaction       |           |     |        |
| Anthentiaction       |           | -   |        |
| Register Name        | 100       | 0   |        |
| Password             | •••••     | *** | Medium |
| VoIP Setting         |           |     |        |
| Transport            |           | 0   |        |
| RTP Encryption(SRTP) | No 🗸      | 0   |        |
| DTMF Mode            | RFC2833 🗸 | 0   |        |
| Qualify              | Yes 🗸     | 0   |        |
| NAT                  |           | 0   |        |
|                      |           |     |        |

Figura 3.6.1.2a Adicionar ou editar extensões VoIP

Tabela 3.6.1.2a Descrição de adicionar ou editar extensões VoIP

| Parâmetros          | Descrição                                                                                                    |
|---------------------|----------------------------------------------------------------------------------------------------|
| Extension<br>Type   | Tipo de extensão: SIP, IAX ou SIP / IAX.<br>SIP-A extensão envia e recebe chamadas usando o protocolo<br>SIP VoIP.<br>IAX-A extensão envia e recebe chamadas utilizando o protocolo<br>VoIP IAX. |
| Extension<br>Number | A extensão numerada, exemplo 100, que será associado a este usuário em particular / Phone.                                                                                                    |
| Display<br>Name     | Um nome baseado em caracteres para esse usuário, por exemplo, "Daniel Fischer Born".                                                                                                    |
| Caller ID           | A identificação de chamada que será usado quando este usuário chamar outro ramal interno.                                                                                                    |

| Outbound<br>CID  | Vai substituir o identificador de chamadas de saída comum<br>definido no admin de troncos.<br>Formato: "nome do chamador" <######><br>Deixe este campo em branco para desativar o recurso de<br>identificação de chamadas de saída para esse usuário.                                                                                                    |  |
|------------------|----------------------------------------------------------------------------------------------------|--|
| Emergency<br>CID | Este Caller ID sempre será configurado quando marcar uma rota de saída marcado como emergency.O CID de emergência sobrescreve todas as outras configurações callerID.                                                                                                    |  |
| Register<br>Name | É para validação de registro de extensão. Os usuários não<br>serão capazes registrar a extensão se o nome de autorização<br>for incorreto mesmo que o nome de usuário e senha estejam<br>corretos.                                                                                                    |  |
| Password         | A senha para esta extensão, mas não é um fixo. Quando você adiciona nova extensão, uma senha aleatória e robusta será gerado como "0e3lx9lz".                                                                                                    |  |
| Transport        | Este será o método de transporte utilizado pela extensão. As opções são UDP (padrão), TCP ou TLS.                                                                                                    |  |
| SRTP             | Permitir a extensão SRTP (Encryption RTP).                                                                                                    |  |
| DTMF Mode        | RFC2833, Info, Short Info,Inband, Auto.                                                                                                    |  |
| Qualify          | Enviar pacotes "check alive" para telefones IP.                                                                                                    |  |
| NAT              | Esta definição deve ser utilizada quando o sistema está usando<br>um endereço IP público para se comunicar com dispositivos<br>escondidos atrás de um dispositivo NAT (como um roteador de<br>banda larga). Se você tiver problemas com áudio, geralmente<br>têm problemas com a configuração do NAT ou o apoio do seu<br>firewall de portas RTP e/ou SIP. |  |

| General Voicemail      | Options Other |   |  |
|------------------------|---------------|---|--|
| - Voicemail Configurat | ion           |   |  |
| Enable Voicemail       | V             | 0 |  |
| Disable PIN            |               | 0 |  |
| PIN Number             | 100           | 0 |  |
| Email Address          |               | 0 |  |
| Email Attachment       | No 🗸          | 0 |  |
| Play CID               | No 🗸          | 0 |  |
| Play Envelope          | No 🗸          | 0 |  |
| Delete Voicemail       | No 🗸          | 0 |  |
|                        | 12+           |   |  |

Figura 3.6.1.2b Extensões de correio de voz (voicemail)VoIP

Tabela 3.6.1.2b Descrição das extensões de correio de voz(voicemail)

| Parâmetros                           | Descrição                                                                                                    |  |  |
|--------------------------------------|----------------------------------------------------------------------------------------------------|--|--|
| Enable                               | Marque esta caixa se o usuário deve ter uma conta de                                                                                                    |  |  |
| Voicemail                            | correio de voz.                                                                                                    |  |  |
| Disable PIN                          | Desativar a autenticação PIN de correio de voz.                                                                                                    |  |  |
| PIN Number                           | Senha usada para acessar o sistema de Voicemail.Por exemplo "100".                                                                                                    |  |  |
| Email Address<br>Email<br>Attachment | Esta opção define as mensagens de voz / Fax são enviadas<br>para o endereço de e-mail como um anexo.<br>Nota: Certifique-se de que todas as configurações de<br>correio de voz estão devidamente configuradas no sistema. |  |  |
| Play CID                             | Leia o número de telefone do chamador antes de jogar a mensagem recebida.                                                                                                    |  |  |
| Play Envelope                        | O sistema de correio de voz vai jogar o envelope da<br>mensagem (data / hora) antes de jogar a mensagem de<br>correio de voz.                                                                                             |  |  |
| Delete<br>Voicemail                  | A mensagem será apagada da Voicemailbox (depois de ter sido enviado por email).                                                                                                    |  |  |

| Call Forward           |               |                 |   |   |
|------------------------|---------------|-----------------|---|---|
| 📄 Always               |               | Voicemail       |   |   |
| 🕑 On Unavailable       | Send Call to: | Number          |   |   |
| 🕑 When Busy            |               | 🔘 Hang Up       |   |   |
| Mobility Extension     |               |                 |   |   |
| 🗐 Enable MobileExten 0 |               | Mobile Num      |   | 0 |
| 📃 Enable RingAll 0     |               | Outbound Prefix |   | 0 |
| Options                |               |                 |   |   |
| Maximum Call Duration  |               |                 | 0 |   |
| Ring Time              | Default 🔻     |                 | 0 |   |
| Call Waiting           | Disable •     |                 | 0 |   |
| Pinless Dialing        | Disable •     |                 | 0 |   |
| Allow Re-invite        | yes           | •               | 0 |   |
| Call Group             |               |                 | 0 |   |
| Pickup Group           |               |                 | 0 |   |
| Do Not Disturb         |               |                 | 0 |   |
|                        |               |                 |   |   |

Figura 3.6.1.2c Opções de extensões VoIP

Tabela 3.6.1.2c Descrição das opções das extensões VoIP

| Parâmetros                  | Descrição                                                                                                    |
|-----------------------------|----------------------------------------------------------------------------------------------------|
| Call Forward<br>(Follow Me) | Esta função define a chamada de entrada de<br>encaminhamento em um ramal. Um administrador pode<br>configurar o desvio de chamadas para esta extensão. Siga-<br>me.                                                                                                    |
| Mobility<br>Extension       | Número móvel: se você definir um número de celular como<br>extensão de mobilidade, enquanto você chamar PBX com<br>este número de celular, o celular irá obter todas as<br>permissões da extensão associada. Por exemplo: discar a<br>extensão, a reprodução do correio de voz.<br>Ativar Ringall: quando alguém chama a extensão associada,<br>o seu telefone móvel irá tocar junto, o que você precisa é<br>definir a rota de saída e definir o número de saída de<br>prefixo. |

| Maximum Call<br>Duration | O valor máximo absoluto de tempo permitido para uma chamada, ele só é válido para chamadas de saída.                                                                                                    |
|--------------------------|----------------------------------------------------------------------------------------------------|
|                          |                                                                                                    |
| Ring Time                | Número de segundos para tocar antes de ir para a caixa postal.                                                                                                    |
| Call Waiting             | Marque esta opção se a extensão deve ter a capacidade de chamada em espera. Se esta opção estiver marcada, quando ocupado, opções siga-me não estarão disponíveis.                                                                                                    |
| Allow Re-invite          | Política de reconvite para este dispositivo.<br>Yes: Permitir media direta RTP.<br>No: Negar re-convites.<br>Nonat: Permitir reinvite quando local, negar reinvite quando<br>NAT.<br>Update: Use Update em vez do convite.<br>Update, Nonat: Use Update quando local, negar quando<br>NAT.                                                                     |
| Pinless Dialing          | Discagem sem PIN permitirá que esta extensão ignore<br>quaisquer códigos de pin normalmente necessários em<br>chamadas de saída.                                                                                                    |
| Call Group               | Grupo de chamadas de peer / user.                                                                                                    |
| Pickup Group             | Se esta extensão pertence a um grupo de captura, todas as<br>chamadas que tocam nesta extensão podem ser apanhadas<br>por outras extensões no mesmo grupo de captura discando<br>o código de função Captura de chamada (o padrão é * 8).<br>Nota: * 8 é a configuração padrão, ele pode ser alterado sob<br>Códigos de função -> Geral -> Captura de chamadas. |
| Do Not Disturb           | Não perturbe.                                                                                                    |

| General Voicemai   | I Options Other                                                                                                    |            |                   |             |
|--------------------|----------------------------------------------------------------------------------------------------|------------|-------------------|-------------|
| -Spy Setting       |                                                                                                    | 1.201      |                   |             |
| Allow Being Spied  | Disable 🗸                                                                                                    | 0          |                   |             |
| Spy Modes          | Disable 🗸                                                                                                    | 0          |                   |             |
| IP Restriction     |                                                                                                    |            |                   |             |
| Deny               |                                                                                                    | X          |                   | 0           |
| Permit             |                                                                                                    | Л          | 0                 | 0           |
|                    |                                                                                                    |            |                   |             |
| Enable             |                                                                                                    |            | 0                 |             |
| Login Name         | 100                                                                                                    |            | 0                 |             |
| Password           | •••                                                                                                    | ***        | Weak              |             |
| -Fax Configuration |                                                                                                    |            |                   |             |
| Associated Email   |                                                                                                    |            | 0                 |             |
| Tabela 3.6         | 1.2d Descrição da                                                                                                    | Save 🛹 Bai | ⊳<br>¢ões das ext | ensões VolP |
| râmetros           | NECO                                                                                                    | Des        | crição 🛛 🖵        | 1162        |
| y Settings         | PBX permite a extensão monitorar outra conversa. Uma ve<br>que esta função é ativada, a extensão tem a capacidade d<br>monitorar em outras chamadas utilizando os códigos de<br>recurso para cada modo de espionagem. Consulte a seção<br>"Códigos de função" para mais informações. |            |                   |             |
|                    | Evistana Amarilaa                                                                                                    | 1          |                   | · . • .     |

Figura 3.6.1.2d Outras opções de extensões VoIP

oppleterSeriesque esta função é ativada, a extensão tem a capacidade de<br/>monitorar em outras chamadas utilizando os códigos de<br/>recurso para cada modo de espionagem. Consulte a seção<br/>"Códigos de função" para mais informações.Spy modesExistem 4 modos de espionagem disponíveis:<br/>General spy: você tem a permissão de usar os 3 modos<br/>seguintes.<br/>Quiet spy: você só pode ouvir a chamada, mas não pode<br/>falar.<br/>Whisper spy: você pode ouvir a chamada, e pode conversar<br/>com o ramal monitorado.<br/>Barge spy: você pode ouvir a chamada e conversar com os<br/>dois.

| IP Restriction       | Configurações de restrição de IP<br>Padrão deixá-lo em branco na configuração de "Restrição<br>de IP", indicaque é permitido o registo de extensão remota<br>(Não negar registro de Endereço IP remoto).<br>Negar: Intervalo de endereços IP para negar o acesso, sob<br>a forma de rede / máscara de rede, por exemplo 0.0.0.0 /<br>0.0.0.0<br>Permitir: IP Faixa de endereço para negar o acesso, sob a<br>forma de rede / máscara de rede, isso pode ser uma opção<br>de segurança muito útil quando se lida com extensões<br>remotas que estão em um local conhecido (como uma filial)<br>ou dentro de um intervalo ISP conhecido para algumas<br>situações de home office. Por exemplo 192.168.6.1 /<br>255.255.255.0 |  |
|----------------------|----------------------------------------------------------------------------------------------------|--|
| Web Login            | Configurações de login web da extensão.                                                                                                    |  |
| Fax<br>Configuration | E-mail associado: o endereço de email que os Fax serão<br>enviados.<br>Ele é usado para FAX T.38.                                                                                                    |  |

# 3.6.2 Feature Codes

Existem muitos códigos de recurso disponíveis em PBX, que permitem que os usuários disquem na extensão para realizar a função exata.

Figura 3.6.2 Códigos de função

| General                           |      |   |          |
|-----------------------------------|------|---|----------|
| Call Pickup                       | *B   |   | Enable * |
| Call Trace                        | *69  |   | Enable 🔻 |
| Directed Call Pickup              | *08  |   | Enable • |
| Attended Transfer                 | *2   |   | Enable 🔻 |
| Blind Transfer                    | ##   | 8 | Enable * |
| One Touch Record                  | *1   |   | Enable 🔻 |
| Call Forward                      |      |   |          |
| Call Forward All Activate         | *72  | 2 | Enable • |
| Call Forward All Deactivate       | *73  | 2 | Enable * |
| Call Forward Busy Activate        | *90  | 2 | Enable * |
| Call Forward Busy Deactivate      | *91  |   | Enable 🔻 |
| Call Forward No Answer Activate   | *52  |   | Enable 🔻 |
| Call Forward No Answer Deactivate | *53  |   | Enable 🔻 |
| Call Forward to Voicemail         | *900 | 2 | Enable • |
| Call Forward to Number            | *901 |   | Enable 🔹 |
| Call Forward Hang Up              | *902 |   | Enable 🔻 |
| Call Waiting                      |      |   |          |
| Call Waiting - Activate           | *70  | 2 | Enable * |
| Call Waiting - Deactivate         | *71  | 2 | Enable • |
| Do-Not-Disturb (DND)              |      |   |          |
| DND Activate                      | *78  |   | Enable * |
| DND Deactivate                    | *79  |   | Enable * |
| DND Toggle                        | *76  | 2 | Enable * |
| Speed Dial                        |      |   |          |
| Speed Dial Prefix                 | *0   |   | Enable • |
| Voicemail                         |      |   |          |
| Voicemail Main Menu               | *97  |   | Enable * |
| Dial Voicemail                    | *98  | 2 | Enable • |
| Direct Dial Prefix                | #    |   | Enable 🔻 |
| Parking Lot                       |      |   |          |
| Call Parking                      | *85  |   | Enable • |
| ChanSpy                           |      |   |          |
| Quiet Mode                        | *93  | 2 | Enable • |
| Whisper Mode                      | *94  |   | Enable * |
| Barge Mode                        | *95  |   | Enable • |
| Paging and Intercom               |      |   |          |
| Intercom Prefix                   | *80  | 2 | Enable • |
| User Intercom Allow               | *54  |   | Enable • |
| User Intercom Disallow            | *55  |   | Enable * |
| IN User                           |      |   | -        |
| Access Code                       | *99  | 2 | Enable • |

| Tabela 3.6.2 | Descrição | dosCódigos | de função |
|--------------|-----------|------------|-----------|
|              | 2         | 0          | 2         |

| Rótulo                                  | Códigos de<br>função | Descrição                                                                                                    |
|-----------------------------------------|----------------------|----------------------------------------------------------------------------------------------------|
| Call Pickup                             | *8                   | Capturar chamada.                                                                                                    |
| Call Trace                              | *69                  | Traçar último número de chamada passado, e pressione 1, disque este número.                                              |
| Directed Call<br>Pickup                 | *08                  | [codigo de função] + número do ramal<br>Capturar extensão específica.                                                    |
| Attended<br>Transfer                    | *2                   | [código de função] + número do ramal<br>Especifique a transferência para o ramal.                                        |
| Blind<br>Transfer                       | ##                   | [código de função] + número do ramal<br>Depois do sucesso da transferência para o<br>ramal irá desligar automaticamente. |
| One Touch<br>Record                     | *1                   | Começar a gravar a chamada, parar a gravação quando pressionar novamente.                                                |
| Call Forward<br>All                     | *72                  | Ativar encaminhamento de chamada.                                                                                        |
| Activate                                |                      |                                                                                                    |
| Call Forward                            | ν κει                | Desativar encaminhamento de chamada.                                                                                     |
| All<br>Deactivate                       | *73                  |                                                                                                    |
| Call Forward<br>Busy<br>Activate        | *90                  | Ativar encaminhamento de chamada se ocupado.                                                                             |
| Call Forward<br>Busy<br>Deactivate      | *91                  | Desativar encaminhamento de chamada se ocupado.                                                                          |
| Call Forward<br>No Answer<br>Activate   | *52                  | Ativar encaminhamento de chamada se não atender.                                                                         |
| Call Forward<br>No Answer<br>Deactivate | *53                  | Desativar encaminhamento de chamada se não atender.                                                                      |
| Call Forward to                         | *900                 | Encaminhar chamada para correio de voz (voicemail).                                                                      |

| Voicemail                       |        |                                                                                                    |
|---------------------------------|--------|----------------------------------------------------------------------------------------------------|
| Call Forward<br>to<br>Number    | *901   | Encaminhar chamada para número.                                                                                   |
| Call Forward<br>Hang Up         | *902   | Encaminhar chamada para desligamento.                                                                             |
| Call Waiting<br>-<br>Activate   | *70    | Ativar espera de chamada .                                                                                        |
| Call Waiting<br>-<br>Deactivate | *71    | Desativar espera de chamada.                                                                                      |
| DND<br>Activate                 | *78    | Ativar não perturbe.                                                                                              |
| DND<br>Deactivate               | *79    | Desativar não perturbe.                                                                                           |
| DND Toggle                      | *76    | Altenar não perturbe.                                                                                             |
| Speed Dial<br>Prefix            | *0     | [código de função] + número de discagem<br>rápida de origem =<br>Número de discagem rápida de destino.            |
| Voicemail<br>Main<br>Menu       | P, Re( | Entrar no menu principal de voicemail.                                                                            |
| Dial<br>Voicemail               | *98    | Verificar o correio de voz (voicemail) da extensão.                                                               |
| Direct Dial<br>Prefix           | #      | [Código de função] + número de extensão<br>Deixe uma mensagem para extensão<br>especificada.                      |
| Call Parking                    | *85    | Por exemplo. Estacionar uma chamada para o ramal 701.                                                             |
| Quiet Mode                      | *93    | [código de função] + número de extensão<br>Você só pode ouvir a chamada, mas não pode<br>falar.                   |
| Whisper<br>Mode                 | *94    | [código de função] + número de extensão<br>Você pode ouvir a chamada, e pode conversar<br>com o ramal monitorado. |

| Barge Mode                   | *95 | [código de função] + número de extensão<br>Você pode ouvir a chamada e conversar com<br>os dois. |
|------------------------------|-----|--------------------------------------------------------------------------------------------------|
| Intercom<br>Prefix           | *80 | [código de função] + número de Extensão                                                          |
| User<br>Intercom<br>Allow    | *54 | Permitir intercomunicação de usuário.                                                            |
| User<br>Intercom<br>Disallow | *55 | Desativar intercomunicação de usuário.                                                           |
| Access<br>Code               | *99 | [código da função] + [senha]<br>Entrar função PIN dos usuários.                                  |

## 3.6.3 Speed dial

#### Figura 3.6.3 Discagem rápida

| Speed Di   | al                                   |                                             |                                                     |                     |
|------------|--------------------------------------|---------------------------------------------|-----------------------------------------------------|---------------------|
| Dial 'spee | eddial prefix <b>*0</b> + Source Nun | ber' to turn into the 'Destination Number', | , speeddial prefix is configured through Feature Co | des.                |
| + Add      | Speed Dial 🗙 Delete t                | ne selected Speed Dial                      | 14 ┥ Page 1                                         | of 1(1 Records) 🕨 🕅 |
|            | Description                          | Source Number                               | Destination Number                                  | Options             |
|            | 60001                                | 61                                          | 60001                                               |                     |
|            | 60001                                | 61                                          | 60001                                               |                     |
|            |                                      |                                             |                                                     | es i                |
|            | F                                    | igura 3.6.3a Adiciona                       | ar discagem rápida                                  |                     |

| Description        | 60002 |  |
|--------------------|-------|--|
| Source Number      | 62    |  |
| Destination Number | 60002 |  |

## Tabela 3.6.3 Descrição da discagem rápida

| Parâmetro     | Descrição                    |
|---------------|------------------------------|
| Source Number | O número de discagem rápida. |
|               |                              |

| Destination<br>Number | O número que deseja chamar.<br>Por exemplo. o número de fonte é "33". O número de<br>destino é 5528369. O número de prefixo é * 90. Você pode<br>usar uma extensão com qualquer tipo para discar * 9033,<br>então ele vai ligar para o número 5.528.369.<br>O prefico de discagem rápida é a criação de "códigos de<br>funções" Nota: Não se esqueça de adicionar o prefixo de<br>discagem de saída se você gostaria de discar o número de<br>discagem rápida através do tronco. |
|-----------------------|----------------------------------------------------------------------------------------------------|
|                       |                                                                                                    |

#### 3.6.4 Outbound Routes

Nesta página, pode configurar as regras de saída para controlar as chamadas de saída.

Notas:

1. O número máximo de rotas de saída é de 32.

2. Se os padrões de marcação são os mesmos em várias rotas, PBX vai escolher as rotas disponíveis a partir de cima para o último.

3. Quando tiver criado uma nova extensão, edite a rota de saída para que ele possa discar para fora também.

|       |                |                       | igura 3.6.4   | Rotas de s | aída              |        |                 |
|-------|----------------|-----------------------|---------------|------------|-------------------|--------|-----------------|
| Outbo | und Routes     |                       |               |            |                   |        |                 |
| + /   | Add Route 🗙 De | lete the selected Rou | tes           |            | id 🚽 Page         | 1 of 1 | (1 Records) 🕨 🕅 |
|       | Route Name     | Route CID             | Dial Patterns | Emergency  | Office Hours Mode | Sort   | Options         |
|       | 9_outside      |                       | 9.            | No         | None              |        |                 |

Podemos criar rotas de saída ou usar a rota padrão "9\_outside" (discar 9 + números para discar). Além disso, você pode excluir várias rotas de saída de uma só vez, conforme necessário.

| ettings Dial Patt                                       | erns Office Hours |                                                                             |                  |
|---------------------------------------------------------|-------------------|-----------------------------------------------------------------------------|------------------|
| Route Settings                                          |                   |                                                                             |                  |
| Route Name                                              | 9_outside         | 0                                                                           |                  |
| Route CID                                               |                   | Override E>                                                                 | ktension 0       |
| Route Password                                          |                   | 0                                                                           |                  |
| PIN Set                                                 | test 🗸 PIN Se     | <u>ts</u> 0                                                                 |                  |
| Route Type                                              | Emergency 0       | Intra-Company 0                                                             |                  |
| - Allow Extensions                                      | 2                 |                                                                             |                  |
| Disabl                                                  | e Extensions      | Enable Exte                                                                 | nsions           |
| 600 <sip><br/>105 <sip><br/>100 <sip></sip></sip></sip> |                   | 101 <sip><br/>102 <sip><br/>602 <fxs><br/>601 <fxs></fxs></fxs></sip></sip> | Up †             |
|                                                         | <                 | Remove                                                                      | Down ↓           |
| - Allow Trunks                                          |                   |                                                                             |                  |
| Disa                                                    | ble Trunks        | Enable Tr                                                                   | unks             |
| test <sps></sps>                                        |                   | frompstn1222 <fxo<br>frompstn23333333 •</fxo<br>                            | ><br><fxo></fxo> |
|                                                         | 4                 | Add >                                                                       | Up †             |
|                                                         | <                 | Kemove                                                                      | Down ↓           |
|                                                         |                   |                                                                             |                  |
| 2                                                       | _                 |                                                                             |                  |

Figura 3.6.4a Editar rotas de saída

#### Tabela 3.6.4a Descrição da edição de rotas de saída

| Parâmetros            | Descrição                                                               |
|-----------------------|-------------------------------------------------------------------------|
| Route Name            | Nome desta rota de saída. Por exemplo. "Local" ou "Longa<br>Distância". |
| Route CID             | CID desta rota.                                                         |
| Override<br>Extension | Sobrepor CID da extensão.                                               |

| Route Passwd          | A senha rota pode ser usada para proteger essa rota de<br>serem acessados sem uma senha. Você pode escolher<br>uma das senhas na lista de PIN que você pode clicar no<br>botão "Configurações Pin" para editá-lo na página. |
|-----------------------|----------------------------------------------------------------------------------------------------|
| PIN SET               | Opcional: Selecione um PIN definido para uso. Se usar esta opção, deixe o campo senha de rota em branco.                                                                                                    |
| Route Type            | <ul><li>Emergência</li><li>Interna</li></ul>                                                                                                    |
| Disable<br>Extensions | Desativar todas as extensões.                                                                                                    |
| Enable<br>Extensions  | Definir as extensões que serão autorizados a utilizar esta via de saída.                                                                                                    |
| Disable Trunks        | Desativar todos os troncos.                                                                                                    |
| Enable Trunks         | Definir os troncos que podem ser utilizados para esta rota de saída.                                                                                                    |

| n Outbou  |               |              |                 |         |  |
|-----------|---------------|--------------|-----------------|---------|--|
| Settings  | Dial Patterns | Office Hours |                 |         |  |
|           | terns         |              |                 |         |  |
| -Dial Pat |               |              |                 |         |  |
| -Dial Pat | Prepend 0     |              | Match Pattern 0 | Strip 0 |  |

Tabela 3.6.4b Descrição da edição de rotas de saída

| Parâmetros | Descrição                                                                                                    |
|------------|----------------------------------------------------------------------------------------------------|
| Prepend    | Esses dígitos serão anexados ao número de telefone antes<br>da chamada. Por exemplo, se um tronco requer a marcação<br>de 10 dígitos, mas os usuários estão mais confortáveis com<br>a marcação de 7 dígitos, este campo pode ser usado para<br>preceder um código de área de 3 dígitos para todos os<br>números de telefone de 7 dígitos antes que as chamadas<br>sejam feitas. |

| Match Pattern | chamadas de saída que correspondem este padrão de<br>marcação irá utilizar esta via de saída. Há uma série de<br>caracteres padrão de marcação que têm significados<br>especiais:<br>X: qualquer dígito de 0-9<br>Z: Qualquer dígito 1-9<br>N: qualquer dígito de 2-9<br>[12345-9]: Qualquer dígitos nos suportes (neste exemplo,                                                                                                    |
|---------------|----------------------------------------------------------------------------------------------------|
|               | <ul> <li>1,2,3,4,5,6,7,8,9)</li> <li>O caractere "." irá corresponder a qualquer dígitos restantes. Por exemplo, "9011." irá corresponder a qualquer número de telefone que começa com "9011", excluindo "9011" em si.</li> <li>Caractere "!" irá corresponder a nenhum dígito restante, e faz com que o processo de harmonização para terminar assim que ele pode ser determinado que nenhum outro é possível. Exemplo 1: 1 [5-8] 6 irá corresponder a 156.166.176.186.</li> <li>Exemplo 2: 1NXXNXXXXX irá corresponder a um número de telefone começando com um 1, seguido de um código de área de 3 dígitos e, em seguida número de 6 dígitos.</li> </ul> |
| Strip         | Permite que o usuário especifique o número de dígitos que<br>serão removidos da frente do número de telefone antes da<br>chamada ser feita. Por exemplo, se os usuários devem<br>pressionar 0 antes de marcar um número de telefone, um<br>dígito devem ser retirados a partir da cadeia de marcação<br>antes da chamada ser feita.                                                                                                    |
| Add 🜻         | Adicionar vários padrões de discagem nesta rota de saída.                                                                                                    |

### Figura 3.6.4c Edição de rotas de saída

| securiys | Dial Patterns   | Office Hours |     |  |
|----------|-----------------|--------------|-----|--|
| Office H | ours            | 24           |     |  |
| Office   | Hours Mode      | None         | • 0 |  |
| Specifi  | ic Office Hours | Configure    | 0   |  |
|          |                 |              |     |  |

Tabela 3.6.4c Descrição da edição de rotas de saída

http://ditel.com.br/pbx-ip | +55 51 3072 3188 | suporte@ditel.com.br

| Parâmetros                | Descrição                                                                                                    |
|---------------------------|----------------------------------------------------------------------------------------------------|
| Office Hours<br>Mode      | Quando uma hora de trabalho específico é selecionado,<br>esta rota de saída só pode ser usado durante esta hora de<br>trabalho, e não pode ser usado em horário diferente. |
| Speciffic Office<br>Hours | Configurar hora de trabalho específico.                                                                                                    |

#### 3.6.5 Parking Lot

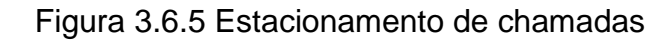

| General                          |                |            |  |
|----------------------------------|----------------|------------|--|
| Parking Lot Extension            | 700            | 0          |  |
| Parking Lot Starting<br>Position | 701            | 0          |  |
| Number of Slots                  | 8 💙 (701-708)  | 0          |  |
| Options                          |                |            |  |
| Parking Timeout(sec)             | 60             | 0          |  |
| Alert Info                       |                | 0          |  |
| Find Slot                        | Next 🗸         | 0          |  |
| Parked Music Class               | calmriver 🗸    | 0          |  |
| Transfer Capability              | Caller 🗸       | 0          |  |
| Re-Parking Capability            | Caller 🗸       | 0          |  |
| Destination for Orphane          | d Parked Calls |            |  |
| Destination                      | End Call 🗸     | <b>∨ 0</b> |  |

## Tabela 3.6.5 Descrição do estacionamento de chamadas

| Parâmetros                     | Descrição                                                                   |
|--------------------------------|-----------------------------------------------------------------------------|
| Parking Lot<br>Extension       | Esta é a extensão em que você vai transferir uma chamada para estacioná-la. |
| Parking Lot<br>Staring Postion | A posição inicial do estacionamento.                                        |

| Number of Slots          | O número total de espaços de estacionamento para<br>configurar. Exemplo, se 700 é a extensão e 8 slots são<br>configurados, os lugares de estacionamento será 701-708.                                                                                                    |
|--------------------------|----------------------------------------------------------------------------------------------------|
| Parking Timeout<br>(sec) | O período de tempo limite em segundos que uma chamada<br>estacionada tentará tocar de volta o parker original, se não<br>atendida (0 para 45s).                                                                                                    |
| Alert Info               | Isso pode criar toques distintos em alguns telefones SIP e pode servir para alertar os destinatários que a chamada estacionada é abandonada.                                                                                                    |
| Parked Music<br>Class    | Esta é a classe de música que será tocada a uma chamada<br>estacionada, enquanto no estacionamento MENOS o fluxo<br>de chamadas antes de estacionar a chamada definir<br>explicitamente uma classe de música diferente, como se a<br>chamada veio através de um grupo de filas ou de toque. |
| Transfer<br>Capability   | Ativa ou desativa a transferências de base DTMF quando pegar uma chamada estacionada.                                                                                                    |
| Re-Parking<br>Capability | Habilita ou desabilita estacionamento com base DTMF quando pegar uma chamada estacionada.                                                                                                    |
| Destination              | Destino para enviar a chamada após o tempo limite de gravação reproduzida.                                                                                                    |

## 3.6.6 Time Groups

## Figura 3.6.6 Configuração de grupos de tempo

| Status: Normal Mode   |              | Use<br>Default? | Feature<br>Status |
|-----------------------|--------------|-----------------|-------------------|
| Switch To Day Mode    | *34          | •               | Enable 🗸          |
| Switch To Night Mode  | *35          | •               | Enable 🗸          |
| Switch To Normal Mode | *034         |                 | Enable 🗸          |
| Slobal Time Groups    |              |                 |                   |
| Configure Time Groups | Configure Ho | olidays         |                   |

http://ditel.com.br/pbx-ip | +55 51 3072 3188 | suporte@ditel.com.br

|           | From: | То:   |                   | Time of Day |
|-----------|-------|-------|-------------------|-------------|
| Monday    | 08:00 | 17:00 | Add >             |             |
| Tuesday   | 08:00 | 17:00 | Add >             |             |
| Tuesday   | 08.00 | 17.00 | < Remove          |             |
| Wednesday | 08:00 | 17:00 | Add ><br>< Remove |             |
| Thursday  | 08:00 | 17:00 | Add > <           |             |
| Friday    | 08:00 | 17:00 | Add >             |             |
| Saturday  | 08:00 | 17:00 | Add >             |             |
| Sunday    | 08:00 | 17:00 | Add >             |             |
|           |       |       | ~itemove          |             |

## Figura 3.6.6a Configurar grupos de tempo

3.6.7 General Preferences

Figura 3.6.7 Preferências gerais

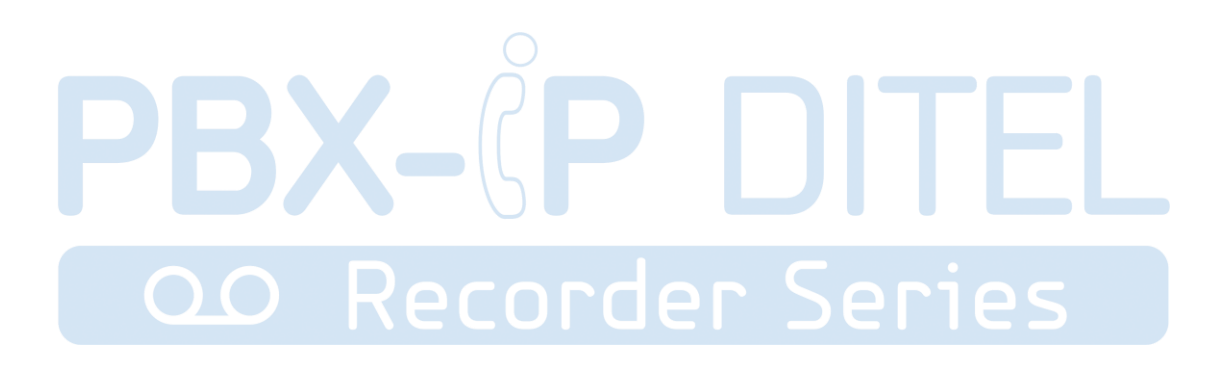

| eneral                                                                                                   |                                                                                                    |  |  |
|----------------------------------------------------------------------------------------------------|----------------------------------------------------------------------------------------------------|--|--|
| Select Language                                                                                          | English 🔻                                                                                                    |  |  |
| Max Account of Calls                                                                                     | 0                                                                                                    |  |  |
| Global Max Call Duration 0                                                                               | 7200                                                                                                    |  |  |
| Ring Timeout                                                                                             | 30 •                                                                                                    |  |  |
| Country Tonezone                                                                                         | United States / North America                                                                                   |  |  |
| Music on Hold                                                                                            | calmriver ▼<br>Ring ▼                                                                                           |  |  |
| Follow Me Play Music on Hold                                                                             |                                                                                                    |  |  |
| FXO Mode                                                                                                 | FCC •                                                                                                    |  |  |
| Feature Digit Timeout                                                                                    | 4000 ms                                                                                                    |  |  |
| ervices                                                                                                  |                                                                                                    |  |  |
| FTP Parameter                                                                                            |                                                                                                    |  |  |
| Enable FTP                                                                                               |                                                                                                    |  |  |
| Port                                                                                                    | 21                                                                                                    |  |  |
| SSH Parameter                                                                                            |                                                                                                    |  |  |
| Enable SSH                                                                                               |                                                                                                    |  |  |
| Port                                                                                                    | 22                                                                                                    |  |  |
| Web Parameter                                                                                            |                                                                                                    |  |  |
| C Enable HTTP                                                                                            |                                                                                                    |  |  |
| Port 0                                                                                                   | 80                                                                                                    |  |  |
| Enable HTTPS                                                                                             |                                                                                                    |  |  |
| Port                                                                                                    | 443                                                                                                    |  |  |
| xtension Parameters                                                                                      |                                                                                                    |  |  |
|                                                                                                    | 100 - 588                                                                                                    |  |  |
| Extension Number                                                                                         |                                                                                                    |  |  |
| Extension Number<br>IVR Extensions                                                                       | 620 - 639                                                                                                    |  |  |
| Extension Number<br>IVR Extensions<br>Conference Extensions                                              | 620     -     639       740     -     749                                                                       |  |  |
| Extension Number<br>IVR Extensions<br>Conference Extensions<br>Queue Extensions                          | 620       -       639         740       -       749         820       -       839                               |  |  |
| Extension Number<br>IVR Extensions<br>Conference Extensions<br>Queue Extensions<br>Ring Group Extensions | 620       -       639         740       -       749         820       -       839         920       -       939 |  |  |

## Tabela 3.6.7 Descrição das preferências gerais

| Parâmetros | Descrição |
|------------|-----------|
|            |           |

http://ditel.com.br/pbx-ip | +55 51 3072 3188 | suporte@ditel.com.br

| Select Language                 | Seleciona o idioma da interface, Inglês ou Chinês simplificado.                                                                                       |
|---------------------------------|----------------------------------------------------------------------------------------------------|
| Max Account of Calls            | Limite máximo de chamadas simultâneas (0 para ilimitado).                                                                                             |
| Global Max Call<br>Duration     | O valor máximo absoluto de tempo permitido para uma<br>chamada.<br>Uma configuração de 0 desativa o tempo limite.                                     |
| Ring Timeout                    | tempo limite geral de toque das extensões.                                                                                                    |
| Country<br>Tonezone             | Por favor, selecione seu país ou país vizinho mais próximo<br>para permitir o tom padrão de discagem, tom de ocupado, e<br>o toque para a sua região. |
| Muisc on Hold                   | Selecione música de espera.                                                                                                    |
| Follow Me Play<br>Music on Hold | Musica de siga-me.<br>Ring: tom normal de toque.<br>Default: música de espera padrão.<br>None: silencioso.                                            |
| FXO Mode                        | País da FXO.                                                                                                    |
| Feature Digigt<br>Timeout       | Tempo máximo (ms) entre dígitos para ativação do recurso.                                                                                             |
| Enable FTP                      | serviços de FTP, porta padrão 21.                                                                                                    |
| Enable SSH                      | serviços de SSH, porta padrão 8022.                                                                                                    |
| Enable HTTP                     | serviços HTTP, porta padrão 80.                                                                                                    |
| Enable HTTPS                    | serviços HTTPS, porta padrão 443.                                                                                                    |
| Extension<br>Number             | O escopo de extensão VoIP.                                                                                                    |
| IVR Extensions                  | Escopo do IVR/URA.                                                                                                    |
| Conference<br>Extensions        | O escopo de extensão de conferência.                                                                                                    |
| Queue<br>Extensions             | O escopo da extensão da fila.                                                                                                    |

| Ring Group<br>Extensions   | O escopo do grupo de toque.                |
|----------------------------|--------------------------------------------|
| Paging Group<br>Extensinos | Escopo de extensão de grupos de paginação. |

## **3.7 PBX Inbound Call Control**

#### 3.7.1 Inbound Routes

O roteamento de entrada processa o tráfego de chamada de entrada para extensões de destino durante o horário de expediente ou fora do horário comercial.

#### Figura 3.7.1 Rotas de entrada

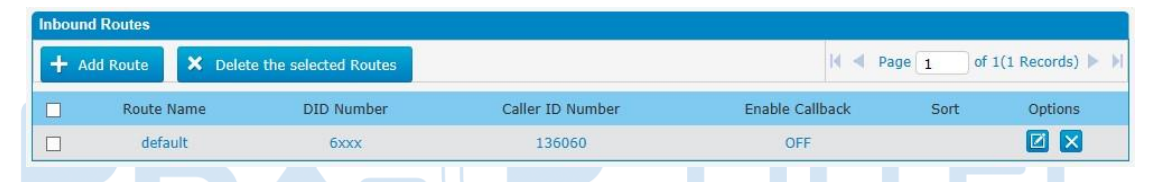

Há uma rota de entrada padrão para todos os troncos e definir IVR como o destino, você pode editá-lo ou criar um novo para suas demandas ou você pode excluir várias rotas de saída de uma vez conforme necessário. Quando chega uma chamada, o sistema primeiro verifica os feriados.

Figura 3.7.1a Editar rotas de entrada

| and a second second a second second s |                                                                                         |                                                                                       |
|----------------------------------------------------------------------------------------------------|-----------------------------------------------------------------------------------------|---------------------------------------------------------------------------------------|
| General                                                                                                    |                                                                                         |                                                                                       |
| Route Name                                                                                                    | default                                                                                 | 0                                                                                     |
| DID Number                                                                                                    |                                                                                         | 0                                                                                     |
| Extension                                                                                                    |                                                                                         | 0                                                                                     |
| Caller ID Number                                                                                                    |                                                                                         | 0                                                                                     |
| Alert Info                                                                                                    |                                                                                         | 0                                                                                     |
| Incoming Trunks                                                                                                    |                                                                                         |                                                                                       |
| All Trunks                                                                                                    |                                                                                         | Allow Trunks                                                                          |
| to151IP_IAX <spx><br/>to110VoIP_IAX <iax><br/>to110VoIP_SIP <sip><br/>pstn5 <fxo><br/>pstn6 <fxo><br/>GSM1 <gsm></gsm></fxo></fxo></sip></iax></spx>                                                                                                    | Add ><br>< Remove                                                                       | Up †<br>Down ↓                                                                        |
| Time Conditions                                                                                                    | None                                                                                    | 0                                                                                     |
| time croops trode                                                                                                    |                                                                                         |                                                                                       |
| Specific Time Groups                                                                                                    | Configure                                                                               | 0                                                                                     |
| Specific Time Groups                                                                                                    | Configure                                                                               | 0                                                                                     |
| Specific Time Groups<br>Day Destination<br>Night Destination                                                                                                    | Configure     IVR     End Call                                                          | ●<br><620> Welcome ♥<br>♥<br>●                                                        |
| Specific Time Groups<br>Day Destination<br>Night Destination<br>Holidays Settings                                                                                                    | Configure     IVR     End Call                                                          | ●<br><620> Welcome ♥<br>♥<br>●                                                        |
| Specific Time Groups<br>Day Destination<br>Night Destination<br>Holidays Settings<br>Holiday Mode                                                                                                    | Configure IVR   End Call  None                                                          | ●<br><620> Welcome ♥<br>♥<br>●                                                        |
| Specific Time Groups<br>Day Destination<br>Night Destination<br>Holidays Settings<br>Holiday Mode<br>Specific Holiday                                                                                                    | Configure IVR   End Call  None  Configure                                               | ●<br><620> Welcome ♥<br>♥<br>●<br>●                                                   |
| Specific Time Groups<br>Day Destination<br>Night Destination<br>Holidays Settings<br>Holiday Mode<br>Specific Holiday<br>Holiday Destination                                                                                                    | Configure IVR   End Call  Configure End Call  Configure End Call                        | ●<br><620> Welcome ♥<br>●<br>●<br>●<br>●<br>●<br>●<br>●<br>●<br>●<br>●<br>●<br>●<br>● |
| Specific Time Groups<br>Day Destination<br>Night Destination<br>Holidays Settings<br>Holiday Mode<br>Specific Holiday<br>Holiday Destination<br>Fax Detection                                                                                                    | Configure          IVR         End Call         None         Configure         End Call | ●<br><620> Welcome ♥<br>●<br>●<br>●<br>●<br>●<br>●<br>●<br>●<br>●<br>●<br>●<br>●<br>● |

Tabela 3.7.1a Descrição da edição das rotas de entrada

| Descrição                                                                                                    |
|----------------------------------------------------------------------------------------------------|
| Um nome para esta rota de entrada. Por exemplo. "padrão".                                                                                                    |
| Definir o número DID esperado se este tronco passa DID nas<br>chamadas recebidas. Deixe este campo em branco para<br>combinar as chamadas com qualquer ou nenhuma informação<br>DID. Você também pode usar a correspondência de padrão<br>para corresponder a um intervalo de números. Podem ser<br>utilizados os seguintes padrões: |
| X: qualquer dígito de 0-9<br>7: Qualquer dígito 1-9                                                                                                    |
|                                                                                                    |

|  | N: qualquer dígito de 2-9<br>[12345-9]: Qualquer dígitos nos suportes (neste exemplo, 1, 2,<br>3, 4, 5, 6, 7, 8, 9)<br>O caractere "." irá corresponder a qualquer dígitos restantes.<br>Por exemplo, "9011." irá corresponder a qualquer número de<br>telefone que começa com "9011", excluindo "9011" em si.<br>O caractere "!" irá coincidir com dígitos restantes nenhum, e faz<br>com que o processo de harmonização para terminar assim que<br>ele pode ser determinado que nenhum outro é possível.<br>Exemplo 1: NXXXXXX irá corresponder a qualquer número de<br>telefone de 7 dígitos.<br>Exemplo 2: 1NXXNXXXXX irá corresponder a um número de<br>telefone começando com um 1, seguido de um código de área<br>de 3 dígitos e, em seguida número de 6 dígitos. |
|--|----------------------------------------------------------------------------------------------------|
|--|----------------------------------------------------------------------------------------------------|

| Extension | Definir a extensão para o número DID. Este campo só é<br>válido quando você usa BRI, SIP, SPS ou tronco SPX para<br>este roteador de entrada. Apenas o número de entrada e "-"<br>neste campo e o formato pode ser xxx ou xxx-xxx. A<br>contagem do número deve ser apenas um ou igual à |
|-----------|----------------------------------------------------------------------------------------------------|
| DR        | contagem do numero DID.                                                                                                    |

| Alert Info              | Informação de alerta pode ser usado para o toque distinto com dispositivos SIP.                                                                                                    |
|-------------------------|----------------------------------------------------------------------------------------------------|
| All Trunks              | Liste todos os troncos disponíveis                                                                                                    |
| Allow Trunks            | Esta área permite-lhe selecionar quais os troncos<br>associados para esta rota. Para fazer um tronco membro<br>desta rota, por favor movê-lo para a caixa "Selected".                                                                                                    |
| Time Groups<br>Mode     | Selecione o modo de grupos de tempo.<br>Nenhum: o horário de expediente da inutilização por esta<br>rota.<br>Global horário de expediente: Ele é configurado através de<br>preferências gerais.<br>horário de expediente específicos: Use as configurações<br>específicas horário de expediente. |
| Specific Time<br>Groups | Definir grupos de tempo específicos                                                                                                    |

| Day Destination        | End Calls                                                                                                    |
|------------------------|----------------------------------------------------------------------------------------------------|
| NightDestination       | Rotear as chamadas recebidas para finalizar chamadas, o<br>sistema irá automaticamente desligar a chamada.<br>● Extension                                                                                                    |
|                        | Rotear as chamadas recebidas para um ramal específico.<br>● Voicemail                                                                                                    |
|                        | Rotear as chamadas recebidas para extensão voicemail.                                                                                                    |
|                        | • IVR                                                                                                    |
|                        | Rotear as chamadas recebidas para um IVR específico.<br>● Ring Group                                                                                                    |
|                        | Rotear as chamadas recebidas para um grupo específico<br>Ring.<br>● Conference Room                                                                                                    |
|                        | Rotear as chamadas recebidas para uma sala de conferência específica.<br><ul> <li>DISA</li> </ul>                                                                                                    |
|                        | Rotear as chamadas recebidas para um DISA específico.<br>● Queues                                                                                                    |
|                        | <ul><li>Rotear as chamadas recebidas para uma fila específica.</li><li>Outbound Routes</li></ul>                                                                                                    |
| PB.                    | Rotear as chamadas recebidas para uma rota de saída<br>específico. Esta função é usada principalmente para a<br>ligação de dois ramos.                                                                                                    |
|                        | Por exemplo: a empresa A localiza a sede nos EUA                                                                                                    |
|                        | Recorder Series                                                                                                    |
|                        | com uma filial B na China. A e B ambos têm um sistema de<br>telefonia PBX. Agora, se a equipe de A gostaria de fazer<br>uma chamada para um telefone ou telemóvel na China a<br>partir do ramal de A, mas através da linha de FXS de B,<br>que pode ser feito por esta configuração. |
| Holiday Mode           | Definir onde as chamadas serão encaminhadas durante as férias.                                                                                                    |
|                        | Select que definiu ferias de usar.<br>Nenhum: Desativar feriado para esta rota.                                                                                                    |
|                        | feriado Global: Ele é configurado através de preferências                                                                                                    |
|                        | gerais.<br>feriado específico: Use as configurações de feriado.                                                                                                    |
| Specific Holiday       | Grupo de feriados especificos                                                                                                    |
| Holiday<br>Destination | Configurar para onde encaminhar as chamadas recebidas durante os feriados.                                                                                                    |

| Destination | Detecção de fax no destino |
|-------------|----------------------------|
|             |                            |

Figura 3.7.1b Editar de rotas de entrada

| Settings | Advanced Se | tting    |   |  |
|----------|-------------|----------|---|--|
| -Options | i           |          |   |  |
| CID Na   | ame Prefix  |          | 0 |  |
| Signal   | RINGING     |          | 0 |  |
| Enable   | Callback    | Callback | 0 |  |
| 1        |             |          |   |  |

Tabela 3.7.1b Descrição da edição de rotas de entrada

| Parâmetros      | Descrição                                                                                                    |
|-----------------|----------------------------------------------------------------------------------------------------|
| CID Name Prefix | Definir prefixo CID entrada.                                                                                                    |
| Signal RINGING  | Alguns dispositivos ou provedores requerem a tocar, para<br>ser enviado antes RESPOSTA. Você vai perceber que isso<br>aconteça se você pode enviar chamadas diretamente para<br>um telefone, mas se você enviá-lo para um IVR, não irá se |
| 0.0             | conectar a chamada.                                                                                                    |
| Enable Callback | Ativar callback.                                                                                                    |

#### 3.7.2 Blacklist

A Blacklist é usado para bloquear uma chamada de entrada / saída. Se o número de chamada de entrada / saída está listada no número de lista negra, o chamador ouvirá a seguinte mensagem: "O número que marcou não está em serviço. Verifique o número e tente novamente ". O sistema irá desligar a chamada.

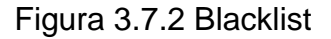

| Blacklist |                             |
|-----------|-----------------------------|
| + Add     | I Page 1 of 1 (1 Records) I |
| Number    | Options                     |
| 5608344   |                             |

Podemos adicionar um número à blacklist.

Figura 3.7.2a Adicionar blacklist

| Blacklist Add |             |  |
|---------------|-------------|--|
| Number        | 5984624 ×   |  |
|               | P Care Dack |  |
|               | Back        |  |

#### 3.7.3 IVR

Quando existe "é uma chamada de entrada visa Atendimento Automático, PBX vai jogar uma gravação de IVR e encaminhar a chamada para o destino solicitado (por exemplo," Bem-vindo à empresa XX, pressione 1 para vendas, para a imprensa suporte técnico 2, para operador pressione 0, etc). O sistema irá transferir a chamada para o ramal correspondente de acordo com dígitos DTMF de entrada pelo usuário.

#### Figura 3.7.3 IVR

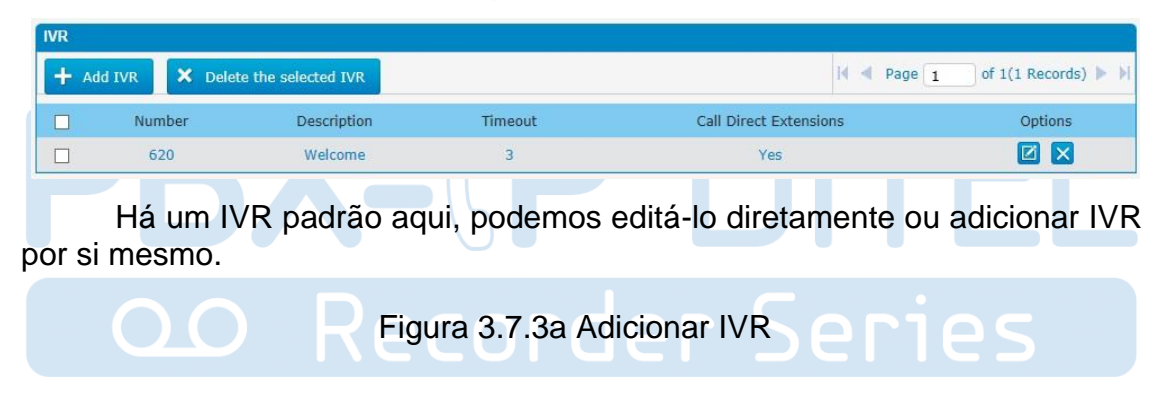

| IVR Description<br>Announcement<br>Enable Direct Dial | 621<br>621<br>default V | 0   |        |
|-------------------------------------------------------|-------------------------|-----|--------|
| IVR Description<br>Announcement<br>Enable Direct Dial | 621                     | 0   |        |
| Announcement<br>Enable Direct Dial                    | default 🗸               | 0   |        |
| Enable Direct Dial                                    |                         |     |        |
|                                                       | No 🗸                    | 0   |        |
| Timeout                                               | 3 🗸                     | 0   |        |
| Invalid Retries                                       | 3 🗸                     | 0   |        |
| Invalid Destination                                   | End Call 🗸              | ✓ 0 |        |
| Timeout Retries                                       | 3 🗸                     | 0   |        |
| Timeout Destination                                   | End Call                | ✓ 0 |        |
| CID Name Prefix                                       |                         | 0   |        |
| <b>/R Entries</b>                                     | Destination             |     | Delete |
| digits pressed                                        | ==choose one== V        | ~   | 0      |
| 0                                                     |                         |     |        |
|                                                       |                         |     |        |

| Farametros             |                                                                                                    |
|------------------------|----------------------------------------------------------------------------------------------------|
|                        |                                                                                                    |
| IVR Number             | O PBX trata IVR como uma extensão; você pode discar o<br>número do ramal para alcançar o IVR de ramais internos. |
| IVR Description        | Descrição deste IVR.                                                                                             |
| Announcement           | Saudação a ser tocada na entrada para o IVR.                                                                     |
| Enable Direct<br>Dial  | Permitir que o chamador discar outro número de extensões diretamente.                                            |
| Timeout                | O número de vezes que o prompt IVR selecionado será<br>reproduzido.                                              |
| Invalid Retries        | Número de tentativas inválidas de teclas.                                                                        |
| Invalid<br>Destination | Destino quando o número de vezes de teclads maior do que as configurações.                                       |

| Timeout Retries        | Repetir tempo limite.                                          |
|------------------------|----------------------------------------------------------------|
| Timeout<br>Destination | Destino de tempo limite.                                       |
| CID Name<br>Prefix     | Prefixo do CID do nome do IVR.                                 |
| Кеу                    | A tecla pressionada quando os chamadores ouvirem o aviso IVR.  |
| Destination            | Para onde o PBX vai encaminhar a chamada quando a ação ocorre. |
| Delete 🥯               | Excluir uma chave para o registro de destino IVR.              |
| Add 😳                  | Adicionar uma chave para o registro de destino IVR.            |

#### 3.7.4 Queue

Filas de chamadas dão aos usuários (por exemplo, call centers) um meio eficiente para ter suas chamadas atendidas na ordem em que foram recebidas para entregar serviço superior ao cliente.

|                   |                                                   |                          | Figur             | a 3.7.4 F        |                          | orio                         |                    |
|-------------------|---------------------------------------------------|--------------------------|-------------------|------------------|--------------------------|------------------------------|--------------------|
| Queue             | IS                                                |                          |                   |                  |                          |                              | ]                  |
| Dial 'Q<br>log in | Queue number + '*" to lo<br>or '820**' to log out | og in or 'Queue number 4 | · '**" to log out | the queue. For e | xample, if the queue num | ber is '820', then the agent | can dial '820*' to |
| + 4               | Add Queue 🗙 Dele                                  | te the selected Queues   |                   |                  |                          | A Page 1 of 1                | (1 Records) 🕨 🕨    |
|                   | Queue Number                                      | Queue Name               | Password          | Strategy         | Timeout Queue            | Timeout Agents               | Options            |
|                   | 820                                               | Queue820                 |                   | ringall          | Unlimited                | 10                           |                    |

Figura 3.7.4a Fila Geral

| t Queue                             |                   |                                     |        |
|-------------------------------------|-------------------|-------------------------------------|--------|
| eneral Options Advar                | nced Settings     |                                     |        |
| General                             |                   |                                     |        |
| Queue Number                        | 820               | 0                                   |        |
|                                     |                   |                                     |        |
| Queue Name                          | Queue820          | U                                   |        |
| Queue Password                      |                   | 0                                   |        |
| Max Time Caller in Queue            | Unlimited 🗸       | 0                                   |        |
| Agents Timeout                      | 10seconds 🗸       | 0                                   |        |
| CID Name Prefix                     | Queue820-         | 0                                   |        |
| Ring Strategy                       | ringall 🗸         | 0                                   |        |
| Restrict Dynamic Agents             | No 🗸              | 0                                   |        |
|                                     |                   |                                     |        |
| Static Agents                       |                   |                                     |        |
| Extensions                          |                   | Allow Members                       |        |
| 601 <fxs></fxs>                     |                   | 101 <sip></sip>                     | 1      |
| 602 <fxs><br/>600 <sip></sip></fxs> |                   | 102 <sip><br/>105 <sip></sip></sip> |        |
| 100 <sip></sip>                     | Add >             |                                     | Up ↑   |
| 103 <sip></sip>                     | - Particular      |                                     | Davia  |
|                                     | < Remove          |                                     | Down 1 |
|                                     |                   |                                     |        |
| Dunamic Aconte                      |                   |                                     |        |
| Dynamic Agents                      |                   |                                     |        |
| Extensions                          |                   | Allow Members                       |        |
| 601 <fxs></fxs>                     |                   |                                     |        |
| 101 <sip></sip>                     |                   |                                     |        |
| 102 <sip></sip>                     | Add >             |                                     | Up ↑   |
| 600 <sip></sip>                     |                   |                                     |        |
| 105 <sip></sip>                     | < Remove          |                                     | Down ↓ |
| 100 <sip></sip>                     |                   |                                     |        |
| 103 <51P>                           | e e               |                                     |        |
|                                     |                   |                                     |        |
|                                     | 10 million (1997) | 25                                  |        |

## Tabela 3.7.4a Descrição da fila geral

| Parâmetro         | Descrição                                                                                                 |
|-------------------|----------------------------------------------------------------------------------------------------|
| Queue Number      | Use este número para discar para a fila, ou transferir chamadas para este número para colocá-los na fila. |
| Queue Name        | Um nome para a fila.                                                                                      |
| Queue<br>Password | Você pode exigir que os agentes digitem uma senha antes que eles possam fazer login para essa fila.       |

| Max Time Caller<br>in Queue | O número máximo de segundos que uma chamada pode<br>esperar em uma fila antes de ser puxado para fora (0 para<br>ilimitado).                                                                                                    |
|-----------------------------|----------------------------------------------------------------------------------------------------|
| Agents Timeout              | O número de segundos de telefone de um agente pode tocar antes de considerá-lo um tempo limite.                                                                                                    |
| CID Name<br>Prefix          | Nome do prefixo CID.                                                                                                    |
| Alert Info                  | Informação alerta pode ser usado para toque distintivo com dispositivos SIP.                                                                                                    |
| Ring Strategy               | Esta opção define a estratégia de toque para essa fila. As<br>opções são:<br>RingAll: Toque todos os agentes disponíveis<br>simultaneamente até um responde.<br>LeastRecent: toque o agente que foi chamada menos<br>recentemente.<br>FewestCalls: Toque o agente com o menor número de<br>chamadas completadas.<br>Random: Tocar um agente aleatório.<br>Rrmemory: recorda onde parou na última passagem de<br>toques.<br>Linear: Toqueagentes em outro especificado, para os<br>agentes dinâmicos na outra eles logados. |
| Restrict<br>Dynamic Agents  | Restringir agentes dinâmicos.                                                                                                    |
| Static Agents               | Esta seleção mostra todos os usuários. A seleção de um usuário aqui torna um agente da fila atual.                                                                                                    |
| Dynamic Agents              | Selecionar agentes dinâmicos.                                                                                                    |

Figura 3.7.4b Opções de filas

| Edit Queue                                                                                                    |                                                                                                    |
|----------------------------------------------------------------------------------------------------|----------------------------------------------------------------------------------------------------|
| General Options                                                                                                    | Advanced Settings                                                                                                    |
| -General Options -                                                                                                    |                                                                                                    |
| Queue Weight                                                                                                    | 0 🗸                                                                                                    |
| Music on Hold Clas                                                                                                    | is test V 0                                                                                                    |
| Ringing Instead of                                                                                                    | Moh No V O                                                                                                    |
| Agent Announcem                                                                                                    | ent None V 0                                                                                                    |
| Join Announcemer                                                                                                    | it None 🗸 🛛                                                                                                    |
| Retry                                                                                                    | 30seconds V 0                                                                                                    |
| Warp-Up-Time                                                                                                    | 30seconds V 0                                                                                                    |
| Ring in Use                                                                                                    | Yes 🗸 0                                                                                                    |
| Report Hold Time                                                                                                    | No 🗸 0                                                                                                    |
| Auto Pause                                                                                                    | No 🗸 0                                                                                                    |
| -Capacity Options -                                                                                                    |                                                                                                    |
| Max Callers                                                                                                    | 15 🗸 0                                                                                                    |
| Join Empty                                                                                                    | No V 0                                                                                                    |
| Leave When Empt                                                                                                    | y Yes 🗸 🛈                                                                                                    |
|                                                                                                    |                                                                                                    |
|                                                                                                    |                                                                                                    |
| PB                                                                                                    | Tabela 3.7.4b Descrição das opções de filas                                                                                                    |
| Parâmetros                                                                                                    | Tabela 3.7.4b Descrição das opções de filas<br>Descrição                                                                                                    |
| Parâmetros<br>Queue Weight                                                                                                    | Descrição das opções de filas         Descrição         Dá filas de uma opção de "peso", para garantir chamadas em espera em uma fila de prioridade mais alta irá entregar os seus apelos primeiro se existem agentes comuns a ambas as filas.                                                                                                    |
| Parâmetros<br>Queue Weight<br>Music on Hold<br>Class                                                                               | Descrição das opções de filas         Descrição         Dá filas de uma opção de "peso", para garantir chamadas em espera em uma fila de prioridade mais alta irá entregar os seus apelos primeiro se existem agentes comuns a ambas as filas.         Música (musica de espera) que jogou para o chamador enquanto esperam na fila por um agente disponível.                                                                                                    |
| Parâmetros Queue Weight Music on Hold Class Ringing Instead of Moh                                                                 | Tabela 3.7.4b Descrição das opções de filas         Descrição         Dá filas de uma opção de "peso", para garantir chamadas em espera em uma fila de prioridade mais alta irá entregar os seus apelos primeiro se existem agentes comuns a ambas as filas.         Música (musica de espera) que jogou para o chamador enquanto esperam na fila por um agente disponível.         Ativar essa opção fazer os chamadores ouvem um tom de toque em vez de música em espera.                                                                                                    |
| Parâmetros<br>Queue Weight<br>Music on Hold<br>Class<br>Ringing Instead<br>of Moh<br>Agent<br>Announcement                         | Tabela 3.7.4b Descrição das opções de filas         Descrição         Dá filas de uma opção de "peso", para garantir chamadas em espera em uma fila de prioridade mais alta irá entregar os seus apelos primeiro se existem agentes comuns a ambas as filas.         Música (musica de espera) que jogou para o chamador enquanto esperam na fila por um agente disponível.         Ativar essa opção fazer os chamadores ouvem um tom de toque em vez de música em espera.         Anúncio jogado ao Agente antes da ponte no chamador.                                                                    |
| Parâmetros<br>Queue Weight<br>Music on Hold<br>Class<br>Ringing Instead<br>of Moh<br>Agent<br>Announcement<br>Join<br>Announcement | Tabela 3.7.4b Descrição das opções de filas         Descrição         Dá filas de uma opção de "peso", para garantir chamadas em espera em uma fila de prioridade mais alta irá entregar os seus apelos primeiro se existem agentes comuns a ambas as filas.         Música (musica de espera) que jogou para o chamador enquanto esperam na fila por um agente disponível.         Ativar essa opção fazer os chamadores ouvem um tom de toque em vez de música em espera.         Anúncio jogado ao Agente antes da ponte no chamador.         Anúncio tocada para chamadores Antes de ingressar na fila. |
| Warp-Up Time        | Quantos segundos após a conclusão de uma chamada de<br>um Agente terá antes do Queue pode tocar-los com uma<br>nova chamada. (0 para nenhum atraso).                                                                                                    |
|---------------------|----------------------------------------------------------------------------------------------------|
| Ring In Use         | Se definido como não, a fila vai evitar o envio de chamadas<br>para membros cujos dispositivos são conhecidos por serem<br>'em uso'.                                                                                                    |
| Report Hold<br>Time | Se você quiser denunciar tempo de espera do chamador ao<br>membro antes que eles estejam ligados ao chamador,<br>marque sim.                                                                                                    |
| Max Callers         | O número máximo de pessoas esperando na fila.                                                                                                    |
| Join Empty          | Esta opção controla se os chamadores podem juntar-se<br>uma fila de chamada que não tem agentes. Há duas<br>opções,<br>Yes: Os chamadores podem juntar-se uma fila de chamada<br>sem agentes ou apenas agentes indisponíveis.<br>No: Os chamadores não pode participar de uma fila quando<br>não há agentes na fila. |
| Leave When<br>Empty | Esta opção controla se os chamadores já em espera são<br>forçados a sair de uma fila que não tem agentes. Há duas<br>opções.                                                                                                    |
| 0.0                 | Yes: Os chamadores são forçados a sair de uma fila<br>quando nenhum agente está conectado.<br>No: chamadores permanecerão em uma fila sem agentes.                                                                                                    |

Figura 3.7.4c Configurações avançadas de filas

| eneral   | Options        | Advanced Settings |            |  |
|----------|----------------|-------------------|------------|--|
| Caller F | Position Anno  | ouncements        |            |  |
| Frequ    | ency           | 1minute,15seconds | 0          |  |
| Annoi    | unce Position  | Yes 🗸             | 0          |  |
| Annoi    | unce Hold Tim  | e Yes 🗸           | 0          |  |
| Periodi  | c Announcen    | nents             |            |  |
| Prom     | pt             | default 🗸         | 0          |  |
| Frequ    | iency          | 30seconds         | •          |  |
| Events,  | Stats          |                   |            |  |
| Event    | When Called    | No 🗸              | 0          |  |
| Memb     | oer Status Eve | nt No 🗸           | 0          |  |
| Servio   | ce Level       | 1minute V         | 0          |  |
| Fail Ov  | er Destinatio  | n                 |            |  |
| Desti    | nation         | End Call 🗸        | ~ <b>0</b> |  |
|          |                |                   |            |  |

| Tabela 3.7 4c Descrição de configurações avançadas de fila |
|------------------------------------------------------------|
| rabbia chi i e Boconição do comigurações avançadas do ma   |
|                                                            |
|                                                            |

| Parâmetros            | Descrição                                                                                                    |
|-----------------------|----------------------------------------------------------------------------------------------------|
| Frequency             | Como muitas vezes para anunciar a posição de filas e tempo de espera estimado.<br>Nota: "O segundos" significa desativar o anúncio.                                                                         |
| Announce<br>Position  | Anunciar a posição do chamador na fila                                                                                                    |
| Announce Hold<br>Time | Ativar essa opção faz com que PBX para anunciar o tempo<br>de espera para o chamador periodicamente com base no<br>temporizador frequência. Sim ou não; tempo de espera não<br>será anunciado se <1 minuto. |
| Prompt                | Selecione um arquivo pronto para jogar periodicamente.                                                                                                    |
| Frequency             | Quantas vezes para anunciar um aviso para o chamador.                                                                                                    |

| Event When<br>Called   | Se um chamador pressiona a tecla enquanto espera na fila, este configura e seleciona qual a ação deve processar a |
|------------------------|----------------------------------------------------------------------------------------------------|
| Member Status<br>Event | tecla.                                                                                                    |
| Service Level          |                                                                                                    |
| Destination            | Define a ação failover. Um failover ocorre depois que o usuário atingir o tempo de espera da fila max.            |

## 3.7.5 Ring Groups

Grupos de chamada (ou toque em grupo) podem ser configurados para equilibrar o tráfego de chamadas para vários usuários e dar aos chamadores um maior nível de disponibilidade para as chamadas recebidas. Multiplos métodos de chamada e correio de voz são suportados.

Nota: Encaminhamento de chamada (siga-me) recurso na página de extensão não terá efeito quando tocando como um agente.

|          |                    | Figura 3.7.5                 | Grupo de chamad    | as         |                     |
|----------|--------------------|------------------------------|--------------------|------------|---------------------|
| Ring Gro | oups               |                              |                    |            |                     |
| + Add    | l Ring Group 🗙 Del | ete the selected Ring Groups |                    | I ◀ Page 1 | of 1(1 Records) 🕨 🕨 |
|          | RG Number          | RG Name                      | Ring Strategy      | Ring Time  | Options             |
|          | 920                | RingGroup920                 | Ring all Selection | 45         |                     |
|          |                    |                              |                    |            |                     |
|          |                    |                              |                    | Derie      | 25                  |
|          |                    | Figura 3.7.5a Ed             | itar grupo de char | nadas      |                     |

| RG Number                                                                                                    | 920                           | 0                                                                                      |              |
|----------------------------------------------------------------------------------------------------|-------------------------------|----------------------------------------------------------------------------------------|--------------|
| RG Name                                                                                                    | RingGroup920                  | 0                                                                                      |              |
| Ring Strategy                                                                                                    | Ring all Selection 🗸          | 0                                                                                      |              |
| Ring Time                                                                                                    | 45                            | 0                                                                                      |              |
| Music on Hold                                                                                                    | calmriver 🗸                   | 0                                                                                      |              |
| Ring Instead Of Moh                                                                                                    |                               | 0                                                                                      |              |
| CID Name Prefix                                                                                                    | RingGroup920-                 | 0                                                                                      |              |
| Alert Info                                                                                                    |                               | 0                                                                                      |              |
| Extension                                                                                                    | ns                            | Members                                                                                |              |
| Extension<br>600 <sip><br/>105 <sip><br/>100 <sip><br/>103 <sip></sip></sip></sip></sip>                                             | ns<br>Add ><br>< Remove       | Members<br>101 <sip><br/>102 <sip><br/>601 <fxs><br/>602 <fxs></fxs></fxs></sip></sip> | Up↑<br>Down↓ |
| Extension<br>600 <sip><br/>105 <sip><br/>100 <sip><br/>103 <sip><br/>estination If No Answer<br/>Destination</sip></sip></sip></sip> | Add ><br>< Remove er End Call | Members                                                                                | Up↑<br>Down↓ |

Tabela 3.7.5a Descrição da edição de grupos de chamadas

| Parâmetros    | Descrição                                                                                                    |
|---------------|----------------------------------------------------------------------------------------------------|
| RG Number     | Esta opção define a extensão numerada que pode ser discado para chegar a este grupo.                                                                                                    |
| RG Name       | Esta opção define um nome para este grupo, por exemplo,<br>"Vendas". "Nome do Grupo de chamada" é um rótulo para<br>ajudar a identificar este grupo na lista de grupos.                                                                |
| Ring Strategy | Esta opção define a Estratégia tocando para este grupo. As<br>opções são as seguintes:<br>Ring All simultaneously: Tocar todas as extensões<br>disponíveis simultaneamente.<br>Ring Sequentially: Tocar cada extensão no grupo por vez |

| Ring Time              | <ol> <li>Se a estratégia é "Ring todos simultaneamente", isso<br/>significa que o número de segundos para tocar este grupo<br/>antes de direcionar a chamada de acordo com o "Destino se<br/>sem resposta" configurações.</li> <li>Se estratégia é "Sequencialmente Ring", que significa o<br/>número de segundos para tocar uma única extensão<br/>antes de passar para a próxima.</li> </ol> |
|------------------------|----------------------------------------------------------------------------------------------------|
| Music on Hold          | Se você selecionar uma música em classe de espera para tocar, em vez de "ring", eles vão ouvir esta música.                                                                                                    |
| Ring instead Of<br>Moh | Ativar essa opção fazer os chamadores ouvem um tom de toque em vez de música em espera.                                                                                                    |
| CID Name<br>Prefix     | Opcionalmente, pode prefixar o nome do identificador de<br>chamadas quando estiver tocando extensões neste grupo,<br>ou seja: se o prefixo "Vendas:", uma chamada de John Doe<br>seria exibido como "Vendas: Daniel Fischer Born" sobre as<br>extensões da chamada.                                                                                                    |
| Alert Info             | Informação alerta pode ser usado para um toque distintivo com dispositivos SIP.                                                                                                    |

# DO Recorder Series

## 3.7.6 Conferences

Teleconferências aumentar a eficiência e produtividade dos funcionários e fornecer uma maneira mais rentável para realizar reuniões. agentes de conferência pode discar \* para acessar as opções de configuração e o administrador pode chutar o último usuário para fora e pode bloquear a sala de conferências.

| Figura | 3.7.6     | Telecon | ferên | cia  |
|--------|-----------|---------|-------|------|
|        | • · · · • |         |       | •.•. |

| Cont | erences        |                              |          |           |              |            |                     |
|------|----------------|------------------------------|----------|-----------|--------------|------------|---------------------|
| +    | Add Conference | X Delete the selected Confer | rences   |           |              | H 🔺 Page 1 | of 1(1 Records) 🕨 🕨 |
|      | Room Number    | Room Name                    | User PIN | Admin PIN | Participants | Allow Menu | Options             |
|      | 740            | Conference740                |          | 740       | Unlimited    | OFF        |                     |

| Conference Number   | 740           | 0 |  |
|---------------------|---------------|---|--|
| Conference Name     | Conference740 | 0 |  |
| User PIN            |               | 0 |  |
| Admin PIN           | 740           | 0 |  |
| Room Options        |               |   |  |
| Join Prompt         | None 🗸        | 0 |  |
| Max Participants    | Unlimited 🗸   | 0 |  |
| Allow Menu          |               | 0 |  |
| Music on Hold       |               | 0 |  |
| Music on Hold Class | calmriver 🗸   | 0 |  |
| Quiet Mode          |               | 0 |  |
| User Count          |               | 0 |  |
| User join/leave     |               | 0 |  |
| Leader Wait         |               | 0 |  |

Figura 3.7.6a Adicionar ou editar teleconferência

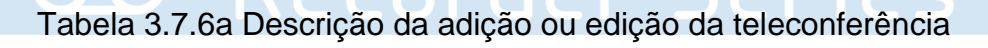

| Parâmetros           | Descrição                                                                                                    |
|----------------------|----------------------------------------------------------------------------------------------------|
| Conference<br>Number | Este é o número discado para chegar a esta Sala de<br>Conferências.                                                                                                    |
| Conference<br>Name   | Esta opção define um nome para esta conferência, por<br>exemplo, "Vendas". Nome da teleconferencia é um rótulo<br>para ajudar a identificar esta conferência na lista de<br>conferências. |
| User PIN             | Defina um PIN que deve ser introduzido, a fim de entrar nesta sala de conferências (por exemplo, 1234).                                                                                   |
| Admin PIN            | Digite um número PIN para o usuário admin.                                                                                                    |
| Join Prompt          | Mensagem a ser tocada para a origem antes de ingressar<br>na conferência.                                                                                                    |

| Max Paticipants        | Número máximo de usuários autorizados a participar desta conferência.                              |
|------------------------|----------------------------------------------------------------------------------------------------|
| Allow Menu             | Menu de presentes (usuário ou admin) quando '*' é recebido<br>( "enviar" para o menu).             |
| Music on Hold          | Ativar música em espera quando a conferência tem um<br>único chamador.                             |
| Muisc on Hold<br>Class | Colocar Música (ou comercial) para o chamador enquanto esperam na fila para a conferência começar. |
| Quiet Mode             | o modo silencioso (não colocar sons entrar / sair).                                                |
| User Count             | Anunciar usuários contar com a adesão de teleconferência.                                          |
| User join/leave        | Anunciar usuário que entrou ou saiu.                                                               |
| Leader Wait            | Aguarde até que o líder da conferência (usuário admin) chega antes de iniciar a conferência.       |

## 3.7.7 Callback

PBX permite chamador A para discar um número de rota de entrada, e depois de ouvir o toque, A pode desligar a chamada ou esperar por PBX para cortar a chamada, então PBX irá chamar um com este número. Quando A pega a chamada, A pode discar o número que deseja chamar; PBX irá chamar o número com a sua via de saída.

Notas:

 Se vocês gostam de usar o recurso de chamada de retorno, por favor certifique-se que esta habilitado no painel de definição de rota de entrada.
 Não há regras de retorno de chamada necessários para ser definido se o tronco suporta chamar de volta com o identificador de chamadas diretamente.

#### Figura 3.7.7 Retorno de chamada

| Callback             |                                |                 |                     |
|----------------------|--------------------------------|-----------------|---------------------|
| + Add Callback       | X Delete the selected Callback | M A Page 1      | of 1(1 Records) 🕨 🕨 |
| Callback Description |                                | Callback Number | Options             |
| callback6001         |                                | 6001            |                     |

Siga os passos abaixo para usar esta função.

Passo 1: Ativar retorno de chamada.

Rotas-Escolha "Sim" de entrada na "Ativar Callback" para ativar esta função.

Figura 3.7.7a Configurações de rotas de entrada de chamadas de retorno

| Options |            |          |   |  |
|---------|------------|----------|---|--|
| CID Na  | ame Prefix | sales    | 0 |  |
| Signal  | RINGING    |          | 0 |  |
| Enable  | e Callback | Callback | 0 |  |

Passo 2: Criar um número de chamada de retorno.

| allback              |              |   |
|----------------------|--------------|---|
| Callback Description | callback6001 | 0 |
|                      | 6001         | 0 |
| Laliback Number      |              |   |

## 3.8 PBX Advanced Settings

## 3.8.1 SIP settings

Esta é as configurações de SIP no PBX, incluindo configurações gerais, NAT, Codecs, QoS, código de resposta e configurações avançadas. Esta seção descreve como configurar os parâmetros do servidor SIP.

#### 3.8.1.1 General

| eral Network QOS C          | odecs T38            |                         |        |
|-----------------------------|----------------------|-------------------------|--------|
| Allow Guest 0               | No 🗸                 |                         |        |
| Allow Overlap 0             | Yes 🗸                |                         |        |
| Pedantic 0                  | No                   |                         |        |
| Alwaysauthreject 0          | vsauthreject 0 Yes 🗸 |                         |        |
| DNS SRV Look Up             | No                   |                         |        |
| egister Timers              |                      |                         |        |
| Max Registration Time 0     | 3600                 | Min Registration Time 0 | 60     |
| Default Registration Time 0 | 120                  |                         |        |
| Qualify Freq                | 60                   | Qualify Gap             | 100    |
| outbound SIP Registrations  |                      |                         |        |
| Register Timeout            | 20                   | Register Attempts 0     | 0      |
| TP Timers                   |                      |                         |        |
| RTP Timeout                 | 60                   | RTP Hold Timeout        | 300    |
| TP Keepalive 0 0            |                      |                         |        |
| tatus Notifications         |                      |                         |        |
| Notify Ringing              | Yes 🗸                |                         |        |
| Notify Hold 0 Yes 🗸         |                      |                         |        |
| dvance Settings             |                      |                         |        |
| Session-timers 0            | Accept 🗸             | Session-refresher 0     | Uas 🗸  |
| Session-expires             | 1800                 | Session-minse 0         | 90     |
| DTMF Mode                   | rfc2833 🗸            | Relax DTMF              | No 🗸   |
| Trust RPID                  | No 🗸                 | Send RPID 0             | No 🗸   |
| Contact Deny 0              |                      | Contact Permit          |        |
| Allow Re-invite             | yes 🗸                | Trunk Codec Priority    | Yes 🗸  |
| Get From Field 0            | From 🗸               | Get To Field 0          | INVITE |
| Enable Prack 0              | No 🗸                 |                         |        |
| Send user=phone 0           | No 🗸                 |                         |        |
| User Agent 0                |                      |                         |        |
| ustom Settings              |                      |                         |        |
| =                           | 0                    |                         |        |

Figura 3.8.1.1 Configuração geral de SIP

## Tabela 3.8.1.1 Descrição da configuração geral de SIP

| Parâmetros   | Descrição                                                                                       |
|--------------|-------------------------------------------------------------------------------------------------|
| Allowguest   | Permitir a extensão registro anônimo. Padrão: não. É recomendado ser desativado para segurança. |
| Allowoverlap | Desativar a sobreposição de discar apoio. (O padrão é sim).                                     |
| Pedantic     | Habilitar parâmetro pedante. Padrão: não.                                                       |

| Always authreject | Se ativado, quando PBX rejeita pacotes "Register" ou<br>"convidar", PBX sempre respondem os pacotes usando<br>"SIP 404NÃO ENCONTRADO". É recomendado ser<br>habilitado para segurança. |
|-------------------|----------------------------------------------------------------------------------------------------|
| Always authreject | "Se ativado, quando PBX rejeita pacotes "Register" ou<br>"convidar", PBX sempre respondem os pacotes usan<br>"SIP 404NÃO ENCONTRADO". É recomendado ser<br>habilitado para segurança.  |

| DNS SRV Look Up   | Por favor, habilite esta opção quando o seu tronco SIP contém mais de um endereço IP.                                       |
|-------------------|----------------------------------------------------------------------------------------------------|
| Maxexpiry         | Duração máxima (em segundos) de um registration.Default SIP é 3600 segundos.                                                |
| Minexpiry         | Duração mínima (em segundos) de um registration.Default SIP é de 60 segundos.                                               |
| Defaultexpiry     | Padrão de Entrada / Saída Tempo de Registro: A<br>duração padrão (em segundos) do registro de entrada /<br>saída.           |
| Qualifyfreq       | Frequência de verificação do host.                                                                                          |
| Qualifygap        | Número de milissegundos entre cada grupo de pares de ser qualificado.                                                       |
| Register Timeout  | Número de segundos para esperar por uma resposta de<br>um SIP registrar antes expirou. O padrão é 20 segundos.              |
| Register Attempts | O número de mensagens SIP Registre-se para enviar a<br>um secretário SIP antes de desistir. O padrão é 0 (sem<br>limite).   |
| RTPtimeout        | Terminar chamada, se pressionado # segundos sem<br>RTP ou atividade RTCP no canal de áudio quando não<br>estavam em espera. |
| RTPholdtimeout    | Ambas as extremidades do tempo de chamada.                                                                                  |
| RTPkeepalive      | Tempo de vida dos pacotes.                                                                                                  |
| Notifyringing     | Controlar se as assinaturas já em uso se enviar tocando quando outra chamada é enviada.                                     |
| Notifyhold        | Notificar assinaturas no estado HOLD (padrão: nenhum).                                                                      |

| Session -timers              | Ativar o modo de sessão automático, padrão: sim. Se<br>você encontrou a chamada é cortada a cada 15 minutos<br>cada vez, por favor desativar esse. |
|------------------------------|----------------------------------------------------------------------------------------------------|
| Session-refresher            | Escolha sessão de reciclagem, o padrão é Uas.                                                                                                    |
| Session-expires              | O intervalo de atualização máximo.                                                                                                    |
| Session-minse                | O intervalo min de atualização, que não deve ser inferior<br>a 90 segundos.                                                                        |
| DTMF mode                    | Definir o modo padrão para envio de DTMF.<br>Configuração padrão:rfc2833                                                                           |
| Relaxdtmf                    | Relaxe entrega dtmf.                                                                                                    |
| Trustrpid                    | Se Remote-Party-ID deve ser confiável.                                                                                                    |
| Sendrpid                     | Se Remote-Party-ID deve ser enviada.                                                                                                    |
| Contactdeny<br>Contactpermit | Use contactpermit e contactdeny para restringir o que IPs seus usuários podem registrar seus telefones.                                            |
| Canreinvite                  | Asterisk por padrão tenta redirecionar o fluxo de mídia<br>RTP para ir diretamente a partir do chamador para os                                    |
| 00                           | dispositivos callee. Alguns dispositivos não<br>suportam(especialmente se um deles está atrás de um<br>NAT). A configuração padrão é SIM.          |
| Audioprefcodec               | Uma vez ativado, quando o chamador chamar via<br>troncos SIP / SPS, o codec de áudio de canal chamando<br>whould ser selecionado na preferência.   |
| usereqphone                  | Este provedor requer, usuário = telefone na URI.                                                                                                   |
| User agent                   | Para alterar o parâmetro de agente de usuário do asterisco, o padrão é "PBX", você pode alterá-lo se necessário.                                   |

## 3.8.1.2 Network

Observação: A configuração desta seção é necessária ao utilizar ramais remotos em geral.

| Enable STUN              | No    | ~      |                             |      |
|--------------------------|-------|--------|-----------------------------|------|
| STUN Address             |       |        | STUN Port                   |      |
| External IP Address 0    |       |        | External Refresh Interval 0 |      |
| External Host 0          |       |        |                             |      |
| Local Network            |       |        |                             |      |
| NAT Mode 0               | yes   | ~      |                             |      |
| ransport                 |       |        |                             |      |
| RTP Port Start           | 8000  |        |                             |      |
| UDP Port                 | 5060  |        |                             |      |
| Enable TCP               | Yes   | ~      | TCP Port                    | 5060 |
| Enable TLS               | No    | ~      |                             |      |
| TLS Port 0               | 5061  |        |                             |      |
| TLS Verify Server 0      | No    | $\sim$ |                             |      |
| TLS Ignore Common Name 🏮 | Yes   | $\sim$ |                             |      |
| TLS Client Method 0      | sslv2 | $\sim$ |                             |      |
|                          |       | 💾 Sa   | ve 🗙 Cancel                 |      |
|                          |       |        |                             |      |

Figura 3.8.1.2 Configuração de rede do SIP

| Parâmetros            | Record Descrição, e rie c                                                                                                    |
|-----------------------|----------------------------------------------------------------------------------------------------|
| Enable STUN           | STUN (NAT Transversal simples através de UDP) é um protocolo para ajudar dispositivos atrás de um firewall NAT ou roteador com roteamento de pacotes.                                                                                                    |
| STUN Address          | O servidor STUN permite que os clientes para descobrir o<br>seu endereço público, o tipo de NAT que estão por trás ea<br>porta lateral internet associado pelo NAT com uma porta<br>local particular. Esta informação é usada para configurar a<br>comunicação UDP entre o cliente eo provedor VOIP e assim<br>estabelecer uma chamada. |
| External<br>IPAddress | O endereço de IP que irá ser associado com mensagens<br>SIP de saída, se o sistema está num ambiente NAT.                                                                                                    |

| ExternalRefresh<br>Interval | Usado para identificar a rede local usando um par ip de rede<br>/ mascara de rede quando o sistema está atrás de um NAT<br>ou firewall.<br>Alguns exemplos deste são as seguintes:<br>"192.168.0.0/255.255.0.0": Todos os RFC 1918 endereços<br>são redes locais;<br>"10.0.0.0/255.0.0.0": Também RFC1918;<br>"172.16.0.0/12": Outra RFC1918 com a notação CIDR;<br>"169.254.0.0/255.255.0.0": Zero conf rede local.<br>Consulte a RFC 1918 para mais informações. |
|-----------------------------|----------------------------------------------------------------------------------------------------|
| External host               | Alternativamente, você pode especificar um host externo, eo<br>sistema irá realizar consultas DNS periodicamente. Esta<br>definição só é necessária quando o seu endereço IP público<br>é notstatic. Recomenda-se que um endereço de IP estático<br>pública é utilizado com este sistema. Entre em contato com<br>o ISP para moreinformation.                                                                                                    |
| NAT mode                    | configuração NAT Global para o sistema; as opções para<br>esta definição são as seguintes:<br>Sim = Use NAT. Ignorar informações de endereço no SIP /<br>cabeçalhos SDP e responder ao remetente IP endereço /<br>porta.<br>No = Use o modo NAT apenas de acordo com RFC3581.<br>Never = Nunca tente modo NAT ou suporte RFC3581.<br>Route = Use NAT, mas não incluem relatório nos<br>cabeçalhos.                                                                 |
| RTP Port Start              | Inicio do intervalo de portas RTP.                                                                                                    |
| UDP port                    | Porta usada para registros SIP, o padrão é 5060.                                                                                                    |
| TCP port                    | Porta usada para registros SIP, o padrão é 5060.                                                                                                    |
| TLS port                    | Porta usada para registros SIP, o padrão é 5061.                                                                                                    |
| TLS Verify<br>Server        | Ao usar PBX como um cliente TLS, se deve ou não verificar<br>o certificado do servidor. É "não" por padrão.                                                                                                    |
| TLS Ignore<br>CommonName    | Defina esse parâmetro como "Não", então o nome comum deve ser o mesmo com IP ou nome de domínio.                                                                                                    |
| TLS Verify<br>Client        | Ao usar PBX como um servidor TLS, se deve ou não verificar certificado do clientes. É "não" por padrão.                                                                                                    |
| 3.8.1.3 Qos                 |                                                                                                    |

Figura 3.8.1.3 Qualidade de serviço (Qos)

| neral Network | QOS Codecs | T38    |            |     |
|---------------|------------|--------|------------|-----|
| Tos SIP:      |            | CS3 🗸  | Cos SIP:   | 3 🗸 |
| Tos Audio:    |            | EF Y   | Cos Audio: | 5 🛩 |
| Tos Video:    |            | AF41 ¥ | Cos Video: | 4 🗸 |

#### 3.8.1.4 Codecs

Podemos escolher o codec deixada em PBX, um codec é um algoritmo de compressão ou descompressão que utilizado na transmissão de pacotes de voz através de uma rede ou da Internet. Mais informações sobre codec, você pode se referir a esta página: http://en.wikipedia.org/wiki/List\_of\_codecs

| Figura | 3.8.1.4 | Codificadores |
|--------|---------|---------------|
|--------|---------|---------------|

| Disable Codecs                                             |                             | Enable Codecs                                                 |              |
|------------------------------------------------------------|-----------------------------|---------------------------------------------------------------|--------------|
| adpcm<br>g726aal2<br>h261<br>h263<br>h263<br>h264<br>mpeg4 | Add ><br>< Remove           | g729a<br>ulaw<br>alaw<br>gsm<br>speex<br>g722<br>g726<br>ilbc | Up↑<br>Down↓ |
| G.729<br>If you would like to use G.729<br>License Key     | (Not passthrough mode), plu | ease enter your license key.                                  |              |

Se você quiser usar codec G729, recomendamos a compra de uma chave de licença e introduzi-la aqui.

#### 3.8.1.5 T.38

Figura 3.8.1.5 T.38

| eneral  | Network      | QOS | Codecs | T38    |
|---------|--------------|-----|--------|--------|
| Max Ri  | ate O        |     | 1      | 4400 🗸 |
| Error C | Correction 0 |     | F      | EC     |

## 3.8.2 IAX Setting

IAX é o protocolo interno Asterisk Exchange, você pode se conectar ao PBX ou registar-tronco IAX para outro servidor IAX. É apoiado pelo IPPBX baseada em Asterisk.

| delayreject 0                                                                                                 | No 🗸   |                     |
|----------------------------------------------------------------------------------------------------|--------|---------------------|
| Bind Port 0                                                                                                   | 4569   |                     |
| Band Width 0                                                                                                  | low 🗸  |                     |
| maxregexpire 0                                                                                                | 1300   |                     |
| minregexpire 0                                                                                                | 60     |                     |
| Codec Priority 0                                                                                              | host 🗸 |                     |
| odecs                                                                                                    |        |                     |
| Disable Codecs                                                                                                |        | Enable Codecs       |
| speex<br>g722<br>g726<br>adpcm<br>g729a<br>ilbc<br>g726aal2<br>h261<br>h263<br>h263<br>h263p<br>h264<br>mpeg4 | »» ««  | ulaw<br>alaw<br>gsm |
| ustom Audio Settings                                                                                          |        |                     |
| =                                                                                                    | V      |                     |

Figura 3.8.2 Configurações de IAX

| Parâmetros  | Descrição                                                                                               |
|-------------|----------------------------------------------------------------------------------------------------|
| Delayreject | Que vai atrasar o envio de autenticação para rejeitar<br>REGREQ AUTHREP ou se existe uma palavra-passe. |
| Bind port   | Porta usada para inscrições IAX2. O padrão é 4569.                                                      |

| Bandwidth                | Baixa / média / alta, com esta opção, você pode controlar<br>o codec a ser utilizado.                                                      |
|--------------------------|----------------------------------------------------------------------------------------------------|
| Max Registration<br>Time | duração máxima (em segundos) de um registo IAX2. O padrão é 1300 segundos.                                                                 |
| Min Registration<br>Time | Duração mínima (em segundos) de um registo IAX2. O padrão é 60 segundos.                                                                   |
| Codec priority           | prioridade Codec controla a negociação codec de uma<br>chamada IAX entrada. Esta opção será herdada por<br>todas as entidades de usuários. |
| Codec                    | Permitir que o codec que você quer para a comunicação<br>IAX.                                                                              |

#### 3.8.3 PIN Sets

Nesta página os usuários podem gerenciar todas as senhas de rotas de saída, PIN do usuário, e DISA.

| <u> </u>                                             | Figure                                                  | e 3.8.3 Conjunto d                      | e PIN                           | EL                                |
|------------------------------------------------------|---------------------------------------------------------|-----------------------------------------|---------------------------------|-----------------------------------|
| PIN Sets<br>PIN Sets are used<br>record's 'accountor | to manage lists of PINs that can be used<br>ode' field. | I to access restricted features such as | Outbound Routes. The PIN can al | so be added to the CDR            |
| + Add PIN Set                                        | PIN Set Name                                            | Record in CDR                           | PIN List                        | 1 of I(I Records) P PI<br>Options |
|                                                      | test                                                    | ON                                      | 1234                            |                                   |

Figura 3.8.3a Editar conjunto de PIN

| PIN Set Name  | test |   |  |
|---------------|------|---|--|
| Record in CDR | V    | 0 |  |
|               | 1234 | ^ |  |
|               |      |   |  |
|               |      |   |  |
| PIN List      |      | 0 |  |
|               |      |   |  |
|               |      | ~ |  |
|               |      |   |  |

## Tabela 3.8.3a Descrição da edição de conjuntos de PIN

| Parâmetros    | Descrição                                                                                                    |
|---------------|----------------------------------------------------------------------------------------------------|
| PIN Set Name  | Um nome baseado em caracteres para esta lista PIN, por exemplo: "TestPIN".                                                                                                    |
| Record in CDR | Se definido sim, o código PIN será exibida no registro de chamadas.                                                                                                    |
| PIN List      | lista PIN é um campo numérico. Letras e sinais de<br>pontuação não são permitidos neste campo.<br>Preencher um PIN e se você acabar com enter para cada<br>PIN, você pode criar vários PINs. |

#### 3.8.4 PIN Users

Figura 3.8.4 Usuários PIN

| iai Access ce | ide . 99 to enter the | PIN USER, ACCESS CODE IS CO | ningured through reature codes |         |
|---------------|-----------------------|-----------------------------|--------------------------------|---------|
| General       |                       |                             |                                |         |
| Authentical   | tion Retries          | 3 🗸                         | 0                              |         |
| Digit Timed   | out                   | 5 🗸                         | 0                              |         |
| Join Annou    | ncement               | None 🗸                      | 0                              |         |
| Fail Annou    | ncement               | None 🗸                      | 0                              |         |
|               |                       | Save                        | Cancel                         |         |
| PIN Users     |                       |                             |                                |         |
| Add PIN User  | Delete the Selected   | I PIN Users                 |                                |         |
| -             | Name                  | Password                    | PIN Set                        | Options |
|               |                       |                             |                                |         |

## Tabela 3.8.4 Descrição dos usuários PIN

| Parâmetros                | Descrição                                                                                                    |
|---------------------------|----------------------------------------------------------------------------------------------------|
| Authentication<br>Retries | Número de vezes para repetir quando recebe uma senha errada.                                                                  |
| Digit Timeout             | A quantidade máxima de tempo permitido entre dígitos<br>quando o usuário está digitando em um ramal. Padrão de<br>5 segundos. |
| Join<br>Announcement      | À espera de validação, o sistema irá desempenhar o prompt.                                                                    |
| Fail Announcement         | Após a validação falhar, o sistema irá desempenhar o prompt.                                                                  |

Figura 3.8.4a Adicionar ou editar usuários PIN

| PIN User Name                                |                   | 0 |              |
|----------------------------------------------|-------------------|---|--------------|
| Password                                     |                   | 0 |              |
| PIN Set                                      | None V PIN Sets   | 0 |              |
| to151IP IAX                                  |                   |   | 7            |
| to151IP_IAX<br>to110ip_sip<br>pstn4<br>pstn6 | Add >             |   | Up †         |
| to151IP_IAX<br>to110ip_sip<br>pstn4<br>pstn6 | Add ><br>< Remove |   | Up↑<br>Down↓ |

Tabela 3.8.4a Descrição da adição ou edição de usuários PIN

| Parâmetros               | Descrição                                                                                                    |
|--------------------------|----------------------------------------------------------------------------------------------------|
| PIN User Name            | Um nome baseado em caracteres para esta lista PIN, por<br>exemplo, "MUCPIN"<br>PBX pode armazenar um número de usuários de PIN. Os<br>usuários PIN pode ser usado para manter o controle de<br>chamadas em relação às atividades ou clientes<br>particulares. Eles também podem ser usados para<br>manter o controle de chamadas por determinados<br>usuários ou grupos de usuários.<br>PINs introduzidos são verificadas em relação aos<br>armazenados pelo sistema. Se um PIN inválido for<br>inserido, o PIN é solicitado novamente.<br>O administrador do sistema pode configurar<br>determinados números ou tipos de números para solicitar<br>a entrada de um PIN que os usuários possam continuar a<br>fazer uma chamada para um número tal.<br>O administrador do sistema também pode configurar<br>para exigir que os usuários insiram um PIN antes de<br>fazer qualquer chamada externa. |
| Password                 | A senha para este PIN do usuário.                                                                                                    |
| PIN Set                  | Clique para adicionar, excluir ou editar a lista PIN.                                                                                                    |
| Allow Outbound<br>Routes | PIN O usuário pode usar os rota de saída para fazer chamar.                                                                                                    |

#### 3.8.5 DISA

DISA (Acesso direto ao sistema) permite que alguém chamando de fora da central telefônica (PABX) para obter um tom de discagem sistema "interno" e fazer chamadas como se estivessem usando um dos ramais ligados ao switch telefone. Para usar DISA, um usuário liga para um número DISA, que invoca a aplicação DISA. A aplicação DISA por sua vez, requer que o usuário digite um número PIN, seguido pelo sinal de sustenido (#). Se o número PIN estiver correto, o usuário ouvirá o tom em que uma chamada pode ser colocada marcar. Obviamente, este tipo de acesso tem sérias implicações de segurança, e um grande cuidado deve ser tomado para não comprometer a sua segurança.

| Figura 3 | .8.5 | Acesso | direto | ao sistema | (DISA) | ) |
|----------|------|--------|--------|------------|--------|---|
|----------|------|--------|--------|------------|--------|---|

| DISA       |                            |                  |               |                     |
|------------|----------------------------|------------------|---------------|---------------------|
| + Add DISA | × Delete the selected DISA |                  | Page 1        | of 1(1 Records) 🕨 🕨 |
|            | DISA Name                  | Response Timeout | Digit Timeout | Options             |
|            | disa001                    | 10               | 5             |                     |

| DISA Name                          | disa001                        | 0                                |               |
|------------------------------------|--------------------------------|----------------------------------|---------------|
| Password                           | 1234                           | 0                                |               |
| PIN Set                            | None 🗸                         | 0                                |               |
| Response Timeout                   | 10                             | 0                                |               |
| Digit Timeout                      | 5                              | 0                                |               |
| Caller ID                          | 5526333                        | 0                                |               |
| llow Outbound Route                | 5                              |                                  |               |
| llow Outbound Route Disable Outbou | s<br>nd Routes                 | Enable Outbound Routes 9_outside | 7             |
| Disable Outbou                     | s<br>nd Routes                 | Enable Outbound Routes           | Up t          |
| Disable Outbou                     | s<br>nd Routes<br>Add<br>< Rem | Enable Outbound Routes           | Up↑<br>Down ↓ |
| Disable Outbou                     | s<br>nd Routes<br>Add<br>< Rem | Enable Outbound Routes 9_outside | Up↑<br>Down↓  |

Figura 3.8.5 Editar acesso direto ao sistema (DISA)

Tabela 3.8.5 Descrição da edição de acesso direto ao sistema (DISA)

| Parâmetros | Descrição                                                   |
|------------|-------------------------------------------------------------|
| DISA Name  | Dê esta aplicação DISA um nome para ajudar a identificá-lo. |

| Password                    | A senha para este DISA.                                                                                                    |
|-----------------------------|----------------------------------------------------------------------------------------------------|
| PIN Set                     | Opcional: selecione um PIN definido para use.Se usar esta opção, deixe o campo de senha em branco.                                                                            |
| Response<br>Timeout         | A quantidade máxima de tempo que o sistema irá esperar<br>antes de desligar a chamada se o usuário tiver marcado um<br>número inválido ou incompleto. O padrão é 10 segundos. |
| Digit Timeout               | A quantidade máxima de tempo permitido entre cada dígito<br>quando o usuário está discando um número de ramal. O<br>padrão é de 5 segundos.                                   |
| Caller ID                   | (Opcional) Quando utilizar esta DISA, os usuários callerID<br>será definido para isso. O formato é "Nome de utilizador"<br><5551234>.                                         |
| Allow<br>Outbound<br>Routes | Usado para definir as rotas de saída que podem ser acessados a partir deste DISA.                                                                                             |

## 3.8.6 Paging and Intercom

Paginação é usado para fazer um anúncio sobre o viva-voz para um telefone ou grupo de telefones. Telefones alvo não tocarão, mas sim responder imediatamente no modo viva-voz. Por favor note que esta seção é para configurar grupos de paginação. Se você gostaria de configurar as definições de intercomunicação, por favor, abra PBX Básica -> tela Códigos de função.

Nota: Um grupo de paginação pode ter um máximo de 20 membros.

| Paging and                                                            | Intercom                                                                                                    |                                                                                                    |                                                                                                    |                                                                                   |
|-----------------------------------------------------------------------|----------------------------------------------------------------------------------------------------|----------------------------------------------------------------------------------------------------|----------------------------------------------------------------------------------------------------|-----------------------------------------------------------------------------------|
| This module<br>Feature Co<br>This module<br>always set<br>For example | e is for specific phones that<br>odes.<br>e should work with Aastra,<br>to auto-answer should also<br>e <b>*80</b> xxx: Intercom extens | are capable of Paging or Intercom. This :<br>Grandstream, Linksys/Sipura, Mitel, Polyo<br>work (such as the console extension if co<br>ion xxx. <b>*54</b> : Enable all extensions to in | section is for configuring group paging, inte<br>com, SNOM, and possibly other SIP phone<br>onfigured).<br>tercom you.*55: Disable all extensions fro | ercom is configured through<br>s (not ATAs). Any phone that is<br>m intercom you. |
| + Add P                                                               | aging Group 🗙 Delet                                                                                                    | e the selected Paging Group                                                                                                    | н ч                                                                                                    | Page 1 of 1(1 Records) >                                                          |
|                                                                       | Number                                                                                                    | Description                                                                                                    | Extension List                                                                                                    | Options                                                                           |
|                                                                       | 720                                                                                                    | 720                                                                                                    | 102 -104                                                                                                    |                                                                                   |

Figura 3.8.6 Paginação e intercomunicação

Figura 3.8.6a Adição ou edição de paginação ou intercomunicação

| Number                                                  | 720          |          | 0                                   |        |
|---------------------------------------------------------|--------------|----------|-------------------------------------|--------|
| Description                                             | 720          |          | 0                                   |        |
| Force if Busy                                           |              |          | 0                                   |        |
| Duplex                                                  | $\checkmark$ |          | 0                                   |        |
| Exte                                                    | nsions       |          | Members                             |        |
| 101 <sip><br/>600 <sip><br/>105 <sip></sip></sip></sip> |              |          | 102 <sip><br/>104 <sip></sip></sip> |        |
| 100 <sip><br/>103 <sip></sip></sip>                     |              | Add >    |                                     | Up †   |
|                                                         |              | < Remove |                                     | Down ↓ |
|                                                         |              |          |                                     |        |

Tabela 3.8.6a Descrição da adição ou edição de paginação ou intercomunicação

| Parâmetros    | Descrição                                                                                                    |
|---------------|----------------------------------------------------------------------------------------------------|
| Number        | Definir a extensão numerada que pode ser discado para chegar a este grupo.                                                                                                    |
| Description   | A descrição deste grupo de paginação.                                                                                                    |
| Force if Busy | Se selecionado, não irá verificar se o dispositivo está em uso antes de pagina-lo.                                                                                                    |
| Duplex        | Paginação é tipicamente uma maneira apenas para<br>anúncios.<br>Verificar isso vai fazer duplex paginação, permitindo que<br>todos os usuários no grupo de falar e ser ouvido por<br>todos. |
| Members       | Selecione os membros deste grupo.                                                                                                    |

## 3.9 Voice Management

## 3.9.1 System Recordings

Podemos gravar ou fazer upload as instruções nesta página; você também pode jogá-lo diretamente para confirmar se ele é um válido, você também pode baixá-lo e guardá-lo como um backup.

Figure 3.9.1 Gravação de Voz

| Voice Prompt Management |                   |             |                       |  |
|-------------------------|-------------------|-------------|-----------------------|--|
| O Record                | New Prompt 🕜 Uplo | ad II age   | 1 of 1(1 Records) > > |  |
| Index                   | File Name         | Description | Options               |  |
| 1                       | default           |             | 0 🖸 🛛 🗙               |  |

#### 1. Gravar nova voz

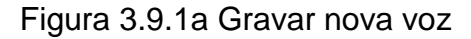

| Record     | Record New Prompt                                                        | ×    |     |
|------------|--------------------------------------------------------------------------|------|-----|
| Index<br>1 | File Name Dial Extension: 601 <fxs> ✓ to record a new voice prompt</fxs> |      | 100 |
|            | Record Cancel                                                            |      |     |
| administra | dor pode gravar prompts personalizados, fazendo o seguir                 | nte: |     |

1) Clique em "Gravar nova voz".

2) Introduza o nome do arquivo desejado na janela de pop-up e escolha uma extensão para chamar para a gravação (como vp500).

3) Clique em "Record". O ramal selecionado tocará e você pode pegar o telefone para iniciar a gravação.

2. Carregue o arquivo.

Clique em "Upload"

| Figura | 3.9.1b | Enviar | nova | voz |
|--------|--------|--------|------|-----|
|--------|--------|--------|------|-----|

http://ditel.com.br/pbx-ip | +55 51 3072 3188 | suporte@ditel.com.br

O administrador também pode enviar solicitações, fazendo o seguinte:

- 1) Clique em "Upload Prompt".
- 2) Clique em "Browse" para escolher o prompt desejado.
- 3) Clique em "Save" para atualizar o prompt selecionado.

Nota: O tamanho do arquivo não deve ser maior que 1,8 MB, e o arquivo deve estar no formato WAV.

#### 3.9.2 Music on Hold

Figura 3.9.2 Músicade espera

| Music on Hold           Add Music Category |     |  |  |  |
|--------------------------------------------|-----|--|--|--|
|                                            |     |  |  |  |
| calmriver                                  | ON  |  |  |  |
| test                                       | OFF |  |  |  |

## Figura 3.9.2a Editar músicade espera

| Category Name      | calmriver |
|--------------------|-----------|
| Random Play        | Disable   |
| 浏览                 | Upload    |
| fpm-calm-river.gsm | (         |
| fpm-sunshine.gsm   | 6         |
| fpm-world-mix.gsm  |           |

O administrador pode fazer o upload de música de espera da seguinte forma:

1) Clique em "Procurar" para escolher o arquivo de áudio desejado. 2) Clique em "Upload" para carregar o arquivo selecionado.

Nota: O tamanho do arquivo não deve ser maior que 1,8 MB, eo arquivo deve estar no formato WAV:

GSM 6.10 8 kHz, Mono, 1 Kb/s; Alaw/Ulaw 8 kHz, Mono, 1 Kb/s; PCM 8 kHz, Mono, 16 Kb/s.

#### 3.9.3 Voicemail Settings

Nesta página, podemos definir algumas configurações para o recurso de correio de voz, incluindo as configurações de correio de voz gerais e configurações de SMTP, que é usado para "correio de voz para e-mail".

| semail Settings                                         |                                                                                                    |     |
|---------------------------------------------------------|----------------------------------------------------------------------------------------------------|-----|
| Max # of Message Per Folder                             | 50 🗸                                                                                                    | 1   |
| Max # of Login Attempts                                 | 3 🗸                                                                                                    | 8   |
| Max Length VM in Sec                                    | 5minutes                                                                                                    | 1   |
| Min Length VM in Sec                                    | 3seconds 🗸                                                                                                    | 1   |
| Max Length Greetings in Sec                             | 1minute 🗸                                                                                                    | 3   |
| Review Message                                          | No 🗸                                                                                                    |     |
| mail Settings                                           |                                                                                                    |     |
| From                                                    | MUC1000 Voicemail                                                                                                    |     |
| Email Subject                                           | New message from \${VM_CALLERID} for \$                                                                                                    | 1   |
| Email Body                                              | Dear \${VM_NAME}:\n\n\tjust wanted to let you<br>know you were just left a \${VM_DUR} long<br>message (number \${VM_MSGNUM})\nin mailbox<br>\${VM_MAILBOX} from \${VM_CALLERID}, on<br>\${VM_DATE}.\n\n | < > |
| dvance Settings                                         |                                                                                                    |     |
| Play CID                                                | No V                                                                                                    |     |
| Play Envelope                                           | No 🗸                                                                                                    | 8   |
| Say Duration                                            | No 🗸                                                                                                    | ľ.  |
| Move Message to Old                                     | Yes 🗸                                                                                                    | 1   |
| Skip Message Ms                                         | 3000                                                                                                    |     |
| Direct Dial to Voicemail Message Type                   | Unavailable 🗸                                                                                                    | 1   |
| Do Not Play "please leave message after tone" to Caller |                                                                                                    | 1   |

Figura 3.9.3 Configurar correio de voz (voicemail)

Tabela 3.9.3 Descrição da configuração de correio de voz (voicemail)

| Parâmetros       | Descrição                                         |
|------------------|---------------------------------------------------|
| Max # of Message | Defina o número máximo de mensagens que podem ser |
| Per Folder       | armazenadas em uma caixa de correio de voz única. |

| Max # of Login<br>Attempts                                       | O número máximo de tentativas de login.                                                                                                    |
|------------------------------------------------------------------|----------------------------------------------------------------------------------------------------|
| Max Length VM in<br>Sec                                          | Defina o tamanho máximo de uma única mensagem de correio de voz.                                                                                      |
| Min Length VM in<br>Sec                                          | Definir o comprimento mínimo de uma única mensagem<br>de correio de voz. Mensagens abaixo deste limiar será<br>eliminado automaticamente.             |
| Max Length<br>Greetings in Sec                                   | Comprimento máximo de saudação em segundos.                                                                                                    |
| Review Message                                                   | Permitir remetente para rever / gravar sua mensagem<br>antes de salvá-lo (Não, por padrão).                                                           |
| From                                                             | E-mail de.                                                                                                    |
| Email Subject                                                    | Assunto do email.                                                                                                    |
| Email Body                                                       | Corpo do email.                                                                                                    |
| Play CID                                                         | Dizem que o chamado de informação ID antes que a mensagem.                                                                                            |
| Play Envelope                                                    | Ligar /desligar a reprodução do envelope antes de                                                                                                    |
|                                                                  |                                                                                                    |
| Say Duration                                                     | Ligar / desligar a informação de duração antes da mensagem.                                                                                           |
| Move Message to<br>Old                                           | Mova mensagens ouvidas para a pasta "old" automaticamente.                                                                                            |
| Skip Message Ms                                                  | Especifica quantos milissegundos para saltar para a frente / trás quando o usuário salta para a frente ou para trás durante a reprodução da mensagem. |
| Direct Dial to<br>Voicemail Message<br>Type                      | Tipo de mensagem padrão a ser usado quando a<br>marcação directa a um atendedor de chamadas<br>extensões.                                             |
| Do Not Play<br>"please leave<br>message after<br>tone" to Caller | Não jogue "por favor deixe uma mensagem após o sinal"<br>para o chamador.                                                                             |

#### 3.9.4 System Prompts Settings

É possível atualizar o sistema de vozes através da interface Web do administrador utilizando um servidor TFTP ou um carregamento local. Digite o endereço de IP do servidor TFTP e o local doarquivo, em seguida, clique em "Start" para atualizar o sistema.

Figura 3.9.3 Carregar configurações do sistema de prompt

| Jpload    | TFTP Server |         |        |  |
|-----------|-------------|---------|--------|--|
| Local     | Prompts     | English |        |  |
| File Name |             |         | Browse |  |

Figura 3.9.3a Configurar sistema de prompts TFTP

| pload  | TFTP Server |         |  |
|--------|-------------|---------|--|
| Local  | Prompts     | English |  |
| TFTP   | Server      |         |  |
| File N | ame         |         |  |

Tabela 3.9.3 Descrição das configurações do sistema de prompt

| Parâmetros  | Descrição                                                                       |
|-------------|---------------------------------------------------------------------------------|
| File Name   | Escolha um pacote de voz país, nome do arquivo deve ser terminado em ".tar.gz". |
| TFTP Server | Servidor do serviço de TFTP.                                                    |

## 3.10 System Preferences

## 3.10.1 Firewall Rules

| wall Ru           | iles           |                   |               |            |      |        |        |          |         |
|-------------------|----------------|-------------------|---------------|------------|------|--------|--------|----------|---------|
| Gener             | al             |                   |               |            |      |        |        |          |         |
| Stati             | us             |                   | Active        |            |      |        |        |          |         |
| Enable Firewall 0 |                |                   |               |            |      |        |        |          |         |
| Enab              | ole Log 0      |                   | Firewall Logs |            |      |        |        |          |         |
| Drop              | All O          |                   |               |            |      |        |        |          |         |
|                   |                |                   |               |            | Save | Cancel |        |          |         |
| Rules<br>Add R    | ule Delete t   | ne selected Rule: | 5             |            |      |        |        |          |         |
|                   | Name           | Protocol          | IP            | Port       | M4   | 4C     | Target | Sort     | Options |
|                   | HTTPS          | ТСР               |               | 443        |      |        | ACCEPT |          |         |
|                   | test           | ТСР               |               | 123:124    |      |        | DROP   | Ŧ ₽ ₽ ±  |         |
|                   | Ping           | ICMP              |               |            |      |        | ACCEPT |          |         |
|                   | SIP            | UDP               |               | 5004:5082  |      |        | ACCEPT |          |         |
|                   | RTP            | UDP               |               | 8000:20000 |      |        | ACCEPT |          |         |
|                   | DNS            | UDP               |               | 53         |      |        | ACCEPT | Ŧ ₽ ₽ ±  |         |
|                   | TFTP           | UDP               |               | 69         |      |        | ACCEPT |          |         |
|                   | SMTP           | тср               |               | 25         |      |        | ACCEPT |          |         |
|                   | POP3           | ТСР               |               | 110        |      |        | ACCEPT |          |         |
|                   | test1          | ТСР               |               | 80         |      |        | ACCEPT | <b>a</b> |         |
| Defen             | ce<br>Delate t | ne selected Rule  |               |            |      |        |        |          |         |
|                   |                | Name              |               | Protocol   | IP   | Port   | Rate   | Hit      | Options |
|                   | SI             | P5060H20S         |               | UDP        |      | 5060   |        | 120/min  |         |
|                   | SI             | P5060H120S        |               | UDP        |      | 5060   |        | 20/sec   |         |
|                   | S              | 5H8022H5M         |               | TCP        |      | 8022   |        | 5/min    |         |

Figure 3.10.1 Regras de firewall.

Figure 3.10.1a Adicionar ou editar regras de firewall.

| Name     | HTTPS    | 0     |  |
|----------|----------|-------|--|
| Protocol | тср 🗸    | 0     |  |
| IP       |          | ) 📃 🔍 |  |
| Port     | 443      | 0     |  |
| MAC      |          | 0     |  |
| Target   | ACCEPT 🗸 | 0     |  |

http://ditel.com.br/pbx-ip | +55 51 3072 3188 | suporte@ditel.com.br

| Parâmetros | Descrição                                                                                                    |  |  |  |  |  |
|------------|----------------------------------------------------------------------------------------------------|--|--|--|--|--|
| Name       | Um nome para esta regra. por exemplo: HTTP.                                                                                                    |  |  |  |  |  |
| Protocol   | Os protocolos para esta regra.                                                                                                    |  |  |  |  |  |
| IP         | O endereço IP para esta regra. O formato do endereço IP<br>é: IP / máscara<br>Ex: 192.168.6.88/32 para ip 192.168.6.88<br>Ex: 192.168.6.0/24 para ip de 192.168.6.0 a<br>192.168.6.255 |  |  |  |  |  |
| Port       | Porta inicial deve estar na porta esquerda e final deve<br>estar na porta right. The deve ser igual ou maior do que<br>iniciar a porta.                                                |  |  |  |  |  |
| MAC        | O formato do endereço MAC é XX: XX: XX: XX: XX: XX,<br>X significa 0 a 9 ou A ~ F em hexadecimal, a A ~ F não<br>diferenciam maiúsculas de minúsculas.                                 |  |  |  |  |  |
| Target     | ACCEPT: Aceite o acesso de máquinas remotas<br>DROP: Negar o acesso de máquinas remotas                                                                                                |  |  |  |  |  |
| 00         | REJECT: Rejeitar o acesso de máquinas remotas                                                                                                    |  |  |  |  |  |

Tabela 3.10.1a Descrição das regras de firewall.

Figura 3.10.1b Adicionar ou editar defesas do firewall.

| Name       | SIP5060H20S   | 0 |
|------------|---------------|---|
| Protocol   | UDP 🗸         | 0 |
| IP         |               | 0 |
| Port       | 5060 :        | 0 |
| Limit Rate | / sec V       | 0 |
| Limit Hit  | 120 / 1 min 🗸 | 0 |

Tabela 3.10.1b Descrição da adição ou edição de defesas do firewall

| Parâmetros | Descrição                                                                                                    |
|------------|----------------------------------------------------------------------------------------------------|
| Name       | Um nome para esta regra. por exemplo: HTTP.                                                                                                    |
| Protocol   | Os protocolos para esta regra.                                                                                                    |
| IP         | O endereço IP para esta regra. O formato do endereço IP<br>é: IP / máscara<br>Ex: 192.168.6.88/32 para ip 192.168.6.88<br>Ex: 192.168.6.0/24 para ip de 192.168.6.0 a<br>192.168.6.255                                                                                           |
| Port       | Porta inicial deve estar na porta esquerda e final deve<br>estar na porta right. The deve ser igual ou maior do que<br>iniciar a porta.                                                                                                    |
| Limit Rate | Os pacotes máximos pode ser tratado por unidade de tempo. por exemplo: (IP: 192.168.6.88/32 Protocolo: UDP Classificação: 10 / sec) significa um máximo de 10 pacotes UDP de 192.168.6.88 pode ser manuseado por minuto, e soltar os pacotes redundantes.                        |
| Limit Hit  | O máximo de conexões pode ser tratada por unidade de<br>tempo.<br>por exemplo: (Port: 8022 Protocolo: TCP Hit: 10 / minuto)<br>significa máximo de conexões 10 TCP para a porta 8022<br>podem ser manuseados por minuto, a conexão décimo<br>primeiro será recusado diretamente. |

## 3.10.2 Security Info

Configurações de alerta, se o dispositivo for atacado, o sistema irá notificar os usuários o alerta via telefone ou e-mail. os modos de ataque incluem ataque IP e Web Login.

| Alert Settings |                    |                    |        |  |  |  |  |
|----------------|--------------------|--------------------|--------|--|--|--|--|
| Attack Type    | Phone Notification | Email Notification | Option |  |  |  |  |
| IPATTACK       | yes                | yes                |        |  |  |  |  |
| WEBLOGIN       | no                 | yes                |        |  |  |  |  |

| Phone Notification                        | NO T                                    | 0                         |    |  |
|-------------------------------------------|-----------------------------------------|---------------------------|----|--|
| Number                                    |                                         | 0                         |    |  |
| Attempts                                  | 1 🔻                                     | 0                         |    |  |
| Interval                                  | 60                                      | 0                         |    |  |
| Prompt                                    | default 🔻                               | 0                         |    |  |
| To<br>Email Subject                       |                                         |                           | 0  |  |
| Email Notification<br>To<br>Email Subject | NO T<br>Pbx Host Name: \$(              | HOSTNAME)                 | 0  |  |
| Email Body                                | Login User Name:<br>Attack Src IP: \$(S | \$(USERNAME)<br>SOURCEIP) | 0  |  |
|                                           |                                         |                           | li |  |

Tabela 3.10.2a Descrição das configurações de alerta

| Parâmetros         | Descrição                                                                                                    |  |  |  |
|--------------------|----------------------------------------------------------------------------------------------------|--|--|--|
| Phone Notification | Ativar a notificação de telefone. CELLES                                                                                                    |  |  |  |
| Number             | Várias extensões e números de telefone de saída pode<br>ser ajustado para a notificação de telefone alerta. Por<br>favor, separe-os por ';', por exemplo, '103; 9XXX'. |  |  |  |
| Attempts           | Os tempos tenta discar um número de telefone quando não houver resposta.                                                                                               |  |  |  |
| Interval           | O intervalo entre cada tentativa para discar o número de telefone. Deve ser maior que 3 segundos.                                                                      |  |  |  |
| Prompt             | Quando respondeu, o sistema irá reproduzir este pedido.                                                                                                    |  |  |  |
| Email Notification | Ativar a notificação de e-mail.                                                                                                    |  |  |  |
| То                 | Vários endereços de e-mail são permitidos; por favor,<br>separe-os por ';', por exemplo, XXXX@gmail.com;<br>YYYY@hotmail.com.                                          |  |  |  |

| Email Subject | Assunto do email.                          |
|---------------|--------------------------------------------|
| Email Body    | Enviar corpo de e-mail até 511 caracteres. |

Blacklist de IP, se o dispositivo for atacado por ataque IP, o sistema irá adicionar este ip no firewall e desabilitar esse acesso IP.

#### Figura 3.10.2b Blacklist de IP

| IP Blac                            | klist         |         |                        |                   |     |        |
|------------------------------------|---------------|---------|------------------------|-------------------|-----|--------|
| X Delete the selected IP Blacklist |               |         |                        |                   |     |        |
| •                                  | Attacked Time | Protocl | Attacked Port          | Source IP Address | MAC | Option |
|                                    |               |         | No IP Blacklist Detect | ed                |     |        |

#### Tabela 3.10.2b Descrição da blacklist de IP

| Parâmetros  | Descrição                    |
|-------------|------------------------------|
| Date        | Data e hora do ataque IP.    |
| Protocol    | Tipo de protocolo de ataque. |
|             | IP de ataque.                |
| MAC Address | Endereço MAC de ataque.      |
| Dest Port   | Porta de destino de ataque.  |

#### 3.10.3 Firmware update

A atualização do firmware é possível através da interface Web do administrador utilizando um servidor TFTP ou um carregamento Digite seu endereço de IP TFTP Server e local do arquivo de firmware, clique em Iniciar para atualizar o firmware.

Notas:

1. Se ativado "Reset de configuração para padrões de fábrica", o sistema irá restaurar as configurações padrão de fábrica.

2. Quando a atualização do firmware, por favor, não desligar a energia Ou o sistema vai ficar danificado.

Figura 3.10.3 Carregar atualização de firmware.

| pload  | TFTP Server          |   |        |  |
|--------|----------------------|---|--------|--|
| File N | ame 🗕                |   | Browse |  |
| Reset  | to Factory Setting 🧕 | Г |        |  |

Figura 3.10.3a Atualização de firmware por TFTP.

| irmware U | lpdate               |       |  |  |
|-----------|----------------------|-------|--|--|
| Upload    | TFTP Server          |       |  |  |
| TFTP 9    | Server               |       |  |  |
| File N    | ame                  |       |  |  |
| Reset     | to Factory Setting 🧕 | Г     |  |  |
|           |                      |       |  |  |
|           |                      | Start |  |  |
|           |                      | -15   |  |  |
|           |                      |       |  |  |

Tabela 3.10.3 Atualização de firmware.

|                             | Kernraer Series                                                         |
|-----------------------------|-------------------------------------------------------------------------|
| Parâmetros                  | Descrição                                                               |
| Firmware update             | Enviar arquivo de pacote a partir do seu computador para o dispositivo. |
| File name                   | Nome do firmware, arquivo deve ser ".img".                              |
| Reset to Factory<br>Setting | Redefinir a configuração dos padrões de fábrica.                        |
| Browse                      | Escolher arquivo.                                                       |

#### 3.10.4 Data Backup

Nós pode fazer backup até as configurações antes de redefinição de PBX para os padrões de fábrica.

Figura 3.10.4 Backup.

| Data Backup |                                         |  |
|-------------|-----------------------------------------|--|
|             | Click this button to reboot the device. |  |
|             | Backup                                  |  |

Clique "Backup" para fazer o download do arquivo de configuração para o seu computador.

Notas:

1. Só configurações, prompts personalizados será feito o backup.

2. Quando você atualizou a versão do firmware, não recomendado para restaurar usando o pacote mais antigo.

#### 3.10.5 Data Restore

É possível restaurar essa configuração, no caso a unidade perde-lo por qualquer motivo ou clonar uma unidade com a configuração de uma outra unidade. As configurações de backup de configuração estão em formato txt. Por favor, note que você pode usar um arquivo de backup de uma versão de firmware mais antiga e usá-lo em uma unidade com uma versão mais recente do firmware. No entanto, um arquivo de backup a partir de uma versão de firmware mais recente que a verdade na unidade não pode ser usado para uma operação de restauração na unidade.

Notas:

1. O processo de upload vai durar cerca de 30 segundos.

2. Quando você atualizou a versão do firmware, não recomendado para restaurar usando o pacote mais antigo.

| Upload data file from your con | mputer to your device |        |
|--------------------------------|-----------------------|--------|
| Configuration                  | Browse                | Restor |

Figura 3.10.5 Restore.

#### 3.10.6 Password

Ao usar configuração web, por favor, insira o nome de usuário e senha padrão. O usuário pode modificar o nome de login e senha.

Figura 3.10.6 Configuração de senha.

| ld Username      | admin |      |        |        |
|------------------|-------|------|--------|--------|
| Old Password     |       |      |        |        |
| New Password     |       | Weak | Medium | Strong |
| Confirm Password |       |      |        |        |

#### 3.10.7 Time & Date

O Network Time Protocol (NTP) é uma implementação do protocolo e software para sincronizar os relógios dos sistemas de computador mais, redes de dados de latência variável de comutação de pacotes.

O usuário precisa preencher o endereço do servidor NTP e selecionar Fuso Horário.

| rrent time: January 22, 2015 00:52:59 |                                 |   |
|---------------------------------------|---------------------------------|---|
| Automatically Synchronize \           | With An Internet Time Server    |   |
| Time Zone                             | -8 United States - Pacific Time | ~ |
| Primary Server                        | pool.ntp.org                    |   |
| Secondary Server                      | pool.ntp.org                    |   |
| Synchronism (16~86400s)               | 64                              |   |
| Daylight Saving Time                  | Disabled 🗸                      |   |
| O Manual Time                         |                                 |   |
| Date Time                             | ( )))                           |   |

http://ditel.com.br/pbx-ip | +55 51 3072 3188 | suporte@ditel.com.br

#### Tabela 3.10.7 Parâmetros de data e hora.

| Parâmetros           | Descrição                                                                          |
|----------------------|------------------------------------------------------------------------------------|
| Time zone            | Você pode escolher o seu fuso horário aqui.                                        |
| Primary server       | Endereço de servidor primário de NTP.                                              |
| Secondary server     | Endereço de servidor secundário de NTP.                                            |
| Synchronism          | Defina o intervalo de tempo para verificar aparelho local com o servidor de tempo. |
| Daylight Saving Time | Definir o modo para Automático ou desativado.                                      |
| Manual Time          | Configuração de tempo manual.                                                      |

#### 3.10.8 Reset

Tenha cuidado que esta operação, após a restauração configuração de fábrica, todos os parâmetros serão alterados para o padrão de fábrica.

|       | Figura 3.10.8 Reset para configurações de fábrica.              |
|-------|-----------------------------------------------------------------|
| Reset |                                                                 |
|       | Reset all the settings of the device to default configurations. |
|       | Note: You need to restart the settings to take effect           |
|       | Reset                                                           |

Redefinir padrões originais.

Clique nesse botão para redefinir as configurações padrão de fábrica.

## 3.10.9 Reboot

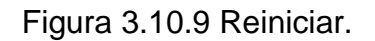

| Reboot |                                         |  |
|--------|-----------------------------------------|--|
|        | Click this button to reboot the device. |  |
|        | Reboot                                  |  |

http://ditel.com.br/pbx-ip | +55 51 3072 3188 | suporte@ditel.com.br
Aviso: Reiniciando o sistema irá terminar todas as ligações ativas!

# **3.11 Phone Provisioning**

O provizionamento de telefone fornece aos usuários um método centralizado para configuração de telefone IP.

#### 3.11.1 General Settings

| ime Server                          | pool.ntp.org             |                |   | 0 |
|-------------------------------------|--------------------------|----------------|---|---|
| ime Zone for Aastra Phones          | US-Eastern EST           |                | • | 0 |
| ime Zone for Akuvox Phones          | -9 United States-Alaska  | Time           | • | 0 |
| ime Zone for Cisco SPA Phones       | GMT-9:00 (US Alaska T    | ime)           | • | 0 |
| ime Zone for Cisco 7940/7960 Phones | GMT-9:00 (US Alaska T    | ime)           | • | 0 |
| ime Zone for Fanvil Phones          | GMT-9:00 United States   | -Alaska Time   | • | 0 |
| ime Zone for Grandstream Phones     | GMT-9:00 (US Alaska T    | ime)           | • | 0 |
| ime Zone for Panasonic Phones       | GMT-9:00 (US Alaska T    | ime)           | • | 0 |
| ime Zone for Polycom Phones         | GMT-9:00 (US Alaska T    | ïme)           | T | 0 |
| ime Zone for Snom Phones            | -9 United States - Alask | a Time         | • | 0 |
| ime Zone for Yealink Phones         | GMT-9:00 United States   | s-Alaska Time  | • | 0 |
| light Saving Time                   |                          |                |   |   |
| inable                              | Disable 🔻                |                |   | 0 |
| tart Time                           | Month/Day/Hour           | Month/Day/Hour |   | 0 |
| ind Time                            | Month/Day/Hour           | Month/Day/Hour |   | 0 |
| Offset                              | 0                        | minutes        |   | 0 |

Figura 3.11.1 Configurações gerais.

### 3.11.2 Phones

Figura 3.11.2 Telefones configurados.

| Config     | ured Phones   |              |                      |           |                        |        |                 |
|------------|---------------|--------------|----------------------|-----------|------------------------|--------|-----------------|
| + /        | dd Phone      | X Delete the | e selected Phones    |           |                        |        |                 |
| Ē          | MAC           | IP           | Phone Model          | Extension | Active                 | Name   | Options         |
| -          |               |              |                      | VII.      |                        | -      | -77             |
| Not Co     | onfigured Pho | ones         |                      |           |                        |        |                 |
| <b>C</b> F | Refresh       |              |                      |           |                        | 🛛 🚽 页码 | 1 / 1(8条记录) 🕨 🕨 |
|            | MAC           |              | IP                   |           | Phone Model            |        | Options         |
|            | 000B826C      | 7D08         | <u>192.168.6.162</u> | Gran      | dstream GXP1450 1.0.8  | .6     |                 |
|            | 000B826C      | 7D0E         | <u>192.168.6.219</u> | Grand     | lstream GXP1450 1.0.6. | 11     |                 |
|            | 00156573      | 6B87         | 192.168.6.76         | Y         | ealink T21P 34.72.0.20 |        |                 |
|            | 001565828     | BAFA         | 192.168.6.164        | Ye        | ealink T19P 31.72.0.75 |        |                 |
|            | 00A859D2      | 919E         | 192.168.6.72         |           | Fanvil                 |        |                 |
|            | 0C110500      | 388C         | <u>192.168.6.167</u> | Ak        | uvox SP-R53 53.0.3.41  |        |                 |
|            | 0C110502      | 6B54         | <u>192.168.6.160</u> | Ak        | uvox SP-R59 59.0.3.41  |        |                 |
|            | 0C1105028     | BFD8         | <u>192.168.6.71</u>  | Ak        | uvox SP-R50 50.0.3.41  |        | Z               |

# Figura 3.11.2a Editar telefone.

| neral Keys Settings |               |            |            |
|---------------------|---------------|------------|------------|
| eneral              |               |            |            |
| Active              |               | 0          |            |
| Name                |               | 0          |            |
| MAC                 | 000B826C7D08  | 0          |            |
| Manufacturer        | Grandstream * | 0          |            |
| Phone Type          | GXP1450 •     | 0          |            |
| Network Parameters  |               | 0          |            |
| Use Phone's Setti   | ing           |            |            |
| Oynamic(DHCP)       |               |            |            |
| Static IP Address   |               |            |            |
| IP Address          |               |            |            |
| Subnet Mask         |               |            |            |
| Gateway             |               |            |            |
| DNS                 |               |            |            |
| Auto Answer         |               | 0          |            |
| Call Waiting        |               | 0          |            |
| Key As Send         | # •           | 0          |            |
| ccount              |               |            |            |
| Line Ex             | tension Label | Display Na | ime Active |
| Line1               | V 00          |            |            |
| Line2               | 100 •         |            |            |
| _                   |               |            |            |

http://ditel.com.br/pbx-ip | +55 51 3072 3188 | suporte@ditel.com.br

# 3.12 Reports

### 3.12.1 CDR Report

O registo de chamadas captura todos os detalhes da chamada, incluindo o tempo de chamada, número de chamadas, número receptor, tipo de chamada, a duração da chamada, etc. Um administrador pode pesquisar e ligar filtro de dados por data de chamada, chamador / receptor, tronco, a duração, a duração de faturamento, o status ou o tipo de comunicação.

| CDR Report         |       |              |             |                  |              |            |                |              |            |
|--------------------|-------|--------------|-------------|------------------|--------------|------------|----------------|--------------|------------|
| × Delete the recor | ds    | Ƴ Hide Filte | er 🚺 👁 Down | load the records |              |            | I Page 1       | of 5 (96 Rec | cords) 🕨 🔰 |
| Start Date 0       | 30 Ju | ıl 2015      |             | Source           | 0            |            | Call Di        | rection All  | ~          |
| End Date 0         | 31 Ju | ıl 2015      |             | Destina          | tion 0       |            | Status         | 0 All        | ~          |
| Minimum Duration   |       |              |             | Maximu           | m Duration   |            |                |              |            |
|                    |       |              |             |                  |              |            |                | C            | Search     |
| Date               |       | Source       | Destination | Src. Trunk       | Account Code | Dst. Trunk | Call Direction | Status       | Duration   |
| 2015-07-30 16:20   | 5:27  | 100          | 601         |                  |              |            | Internal       | ANSWERED     | 3s         |
| 2015-07-30 16:20   | 5:11  | 100          | 601         |                  |              |            | Internal       | ANSWERED     | 2s         |
| 2015-07-30 16:20   | 5:01  | 100          | 601         |                  |              |            | Internal       | ANSWERED     | 4s         |
| 2015-07-30 16:2    | 5:53  | 100          | 601         |                  |              |            | Internal       | ANSWERED     | 2s         |
| 2015-07-30 16:24   | 4:33  | 100          | 601         |                  |              |            | Internal       | ANSWERED     | 3s         |
| 2015-07-30 16:24   | 4:26  | 100          | 601         |                  |              |            | Internal       | ANSWERED     | 1s         |
| 2015-07-30 16:24   | 4:18  | 100          | 601         |                  |              |            | Internal       | ANSWERED     | 3s         |
| 2015-07-30 16:2    | 3:57  | 100          | 601         |                  |              |            | Internal       | ANSWERED     | 35         |
| 2015-07-30 16:0    | 5:21  | 100          | #100        |                  |              |            | Internal       | ANSWERED     | 8s         |
| 2015-07-30 15:53   | 3:17  | 100          | 102         |                  |              |            | Internal       | ANSWERED     | 7s         |
| 2015-07-30 15:53   | 3:10  | 100          | 102         |                  |              |            | Internal       | ANSWERED     | 1s         |

Figura 3.12.1 Relatório de registro de chamadas (CDR).

Tabela 3.12.1Relatório de registro de chamadas (CDR).

| Parâmetros     | Descrição                                                                                                    |
|----------------|----------------------------------------------------------------------------------------------------|
| Date           | Tempo de inicio e fim das chamada.                                                                                                    |
| Source         | Número de origem da chamada.                                                                                                    |
| Destination    | Numero de destino da chamada.                                                                                                    |
| Src channel    | Canal de origem da chamada.                                                                                                    |
| Dst channel    | Canal de destino da chamada.                                                                                                    |
| Call direction | IP para GSM:<br>Chamadas de saída de softswitch / IPPBX para GSM<br>rede móvel para IP.<br>Chamadas recebidas de rede móvel para IPPBX /<br>Softswitch. |

| Status   | Answered: a chamada foi estabelecida com sucesso.   |
|----------|-----------------------------------------------------|
|          | Canceled: a chamada foi cancelada chamando partido. |
|          | No Carrier: a chamada foi rejeitada por rede móvel. |
|          | Not Answered: não atendida, usuário ocupado.        |
| Duration | Tempo de duração da chamada.                        |

#### 3.12.2 System Logs

O Syslog é um padrão para o registro de dados dispositivo de rede. Ele permite a separação do software que gera mensagens do sistema que os armazena e do software que relata e analisa-los. Ele também fornece dispositivos que de outra forma seriam incapazes de se comunicar um meio para notificar os administradores sobre os problemas ou desempenho. Existem 6 níveis de syslog, incluindo DEBUG, AVISO, aviso e erro, EMERG, alerta, CRIT, INFO.

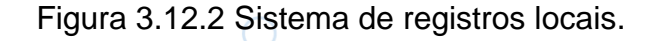

| Export System Log | Local      Server                              |  |
|-------------------|------------------------------------------------|--|
| Log File Size 0   | 1M 🗸                                           |  |
| Log File Count 0  | 4 🗸                                            |  |
| Export            |                                                |  |
| Syslog Level 0    | ERROR                                          |  |
| Note: Durports    | to take offset, you need to restart the device |  |

Figura 3.12.2a Servidor de registros dosistema.

| Export System Log 🏾 0 | Local Server                                    |
|-----------------------|-------------------------------------------------|
| Server Address        |                                                 |
| Server Port           |                                                 |
| Syslog Level 0        | ERROR <b>T</b>                                  |
| Note: Purports t      | to take effect, you need to restart the device. |

Tabela 3.12.2 Descrição do sistema de registros.

| Parâmetros        | Descrição                                                                  |
|-------------------|----------------------------------------------------------------------------|
| Export System Log | Local: salvar registros no local.<br>Server: salvar registros em servidor. |
| Log File Size     | Tamanho máximo antes da rotação.                                           |
| Log File Count    | Manter registros girados(padrão: 4).                                       |
| Syslog level      | Nível de registro.                                                         |
| Server Address    | Endereço do servidor de registros.                                         |
| Server Port       | Porta do servidor de registros.                                            |

### 3.12.3 Firewall Logs

Figura 3.12.3 Registros de firewall.

| irewall Logs                |               |                       |                   |              |             |
|-----------------------------|---------------|-----------------------|-------------------|--------------|-------------|
| X Delete the Records Y Show | Filter 💁 Down | load the Records Fire | wall Rules        | of 16 (304 R | ecords) 🕨 🔰 |
| Date                        | Protocol      | IP                    | MAC Address       | Dst Port     | Options     |
| 2016-03-02 14:34:13         | udp           | 192.168.6.45          | FC:AA:14:BC:D0:A5 | 137          | ×           |
| 2016-03-02 14:34:12         | udp           | 192.168.6.45          | FC:AA:14:BC:D0:A5 | 137          | ×           |
| 2016-03-02 14:34:12         | udp           | 192.168.6.45          | FC:AA:14:BC:D0:A5 | 137          | ×           |
| 2016-03-02 14:34:11         | udp           | 192.168.6.45          | FC:AA:14:BC:D0:A5 | 137          | ×           |
| 2016-03-02 14:34:10         | udp           | 192.168.6.45          | FC:AA:14:BC:D0:A5 | 137          | ×           |
| 2016-03-02 14:34:09         | udp           | 192.168.6.45          | FC:AA:14:BC:D0:A5 | 137          | ×           |
| 2016-03-02 14:33:51         | udp           | 192.168.6.45          | FC:AA:14:BC:D0:A5 | 5060         | ×           |
| 2016-03-02 14:33:51         | udp           | 192.168.6.45          | FC:AA:14:BC:D0:A5 | 5060         | ×           |
| 2016-03-02 14:33:43         | udp           | 192.168.6.45          | FC:AA:14:BC:D0:A5 | 5060         | ×           |
| 2016-03-02 14:33:43         | udp           | 192.168.6.45          | FC:AA:14:BC:D0:A5 | 5060         | ×           |

Tabela 3.12.3 Descrição de registros de firewall.

| Parâmetros  | Descrição                    |
|-------------|------------------------------|
| Date        | Horário do ataque IP.        |
| Protocol    | Tipo de protocolo do ataque. |
| IP          | IP de ataque.                |
| MAC Address | Endereço MAC de ataque.      |
| Dest Port   | Porta de destino do ataque.  |

### 3.12.4 Trace Logs

Figura 3.12.4 Ferramenta de monitoramento DAHDI.

| DAHDI Monitor Tool |                  |
|--------------------|------------------|
| Status             | Monitor Stopped  |
| Trunk              | pstn1 🔻          |
|                    | Start Stop Reset |
|                    |                  |

Tabela 3.12.4 Descrição da ferramenta de monitoramento DAHDI.

| Parâmetros | Descrição                                                   |
|------------|-------------------------------------------------------------|
| Status     | Exibição do status de gravação de utilizar esta ferramenta. |
| Trunk      | Escolha um tronco para gravar.                              |
| Start      | Comece a gravar.                                            |
| Stop       | Pare e descarregue o arquivo gravado.                       |
| Reset      | Repor gravação e Anular o arquivo de gravação.              |

Figura 3.12.4a Registros do Asterisk.

| Early Law      | -                |        |
|----------------|------------------|--------|
| Enable Log     |                  |        |
| Log File Size  | 2M ¥             |        |
| Log File Count | 8 🔻              |        |
| Export         |                  |        |
| Log Level      | ✓Error ✓Warning  | Notice |
|                | ✓Verbose         |        |
|                | ✓ Debug          |        |
|                | Enable SIP Debug | IP:    |
|                | Enable RTP Debug | IP:    |

Tabela 3.12.4a Descrição dos registros Asterisk.

| Parâmetros       | Descrição                                              |
|------------------|--------------------------------------------------------|
| Enable Log       | Ativar gravação de registro do Asterisk.               |
| Log File Size    | Tamanho do arquivo de registro.                        |
| Log File Count   | Manter registro rotacionados. Padrão: 8.               |
| Log Level        | Nível de registro do Asterisk.                         |
| Enable SIP Debug | Habilitar e configurar IP para permitir depuração SIP. |
| Enable RTP Debug | Habilitar e configurar IP para permitir depuração RTP. |

# 3.13 System tools

### 3.13.1 SMTP Parameter

Para enviar o SMS ou sistema de alerta para o endereço de e-mail, configure as configurações de e-mail em primeiro lugar, e certifique-se de teste SMTP é bem sucedida.

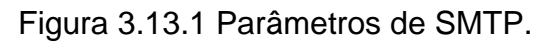

| Username      | maxincom@yeah.net          | Ex. example@domain.com                 |
|---------------|----------------------------|----------------------------------------|
| Password 0    | •••••                      |                                        |
| SMTP Server   | smtp.yeah.net              | SSL Port 25                            |
|               | ☐If the server supports, u | se STARTTLS encrypted transmission (T) |
| Test E-mail 0 |                            | E-mail Me                              |

Tabela 3.13.1 Parametros SMTP.

| Parâmetros                                         | Descrição                                                                                                    |  |  |  |  |
|----------------------------------------------------|----------------------------------------------------------------------------------------------------|--|--|--|--|
| Username                                           | O endereço de e-mail que PBX usará para enviar correio de voz.                                                                                                    |  |  |  |  |
| Password                                           | A senha para o endereço de e-mail utilizado anteriormente.                                                                                                    |  |  |  |  |
|                                                    |                                                                                                    |  |  |  |  |
| SMTP Server                                        | O endereço IP ou o nome de um servidor SMTP que o<br>PBX irá ligar a fim de enviar mensagens de correio de<br>voz via e-mail, i.e.mail.yourcompany.com.                   |  |  |  |  |
| SSL                                                | Se o servidor de envio de e-mail precisa autenticar o<br>remetente, você precisa permitir isso.<br>Nota: Deve ser seleccionado para o Gmail ou o servidor<br>de troca.    |  |  |  |  |
| Port                                               | Porta SMTP: o valor padrão é 25.                                                                                                    |  |  |  |  |
| Use SSL/TLS to<br>send secure<br>message to server | Se o servidor de envio de e-mail precisa autenticar o<br>remetente, você precisa permitir isso.<br>Nota: Deve ser selecionado para o Gmail ou outro<br>servidor de troca. |  |  |  |  |

### 3.13.2 AMI Settings

O Gerente de Interface Asterisk (AMI) é uma interface de soquete que você pode usar para obter a configuração e informações de status, solicitar ações a serem executadas, e ser notificado sobre as coisas que acontecem às chamadas.

| AMI Settings                            |                                                                                                    |
|-----------------------------------------|----------------------------------------------------------------------------------------------------|
| Enabled AMI<br>User Name<br>Password    | admin 0<br>password 0                                                                                                    |
| IP Restriction Permit 'IP address/Subne | t mask' 🖉 0                                                                                                    |
| Tabe<br>Parâmetros                      | back ela 3.13.2 Descrição dos parâmetros AMI. Descrição                                                                                                    |
| Enable AMI                              | Ativar configurações AMI.<br>O Asterisk Gerente de Interface (AMI) é uma interface d<br>soquete que você pode usar para obter a configuração<br>informações de status, solicitar ações a serem<br>executadas, e ser notificado sobre as coisas que<br>acontecem às chamadas. |
| Username                                | nome de usuário AMI, padrão "admin".                                                                                                    |
| Password                                | Senha do usuario AMI, padrão "password".                                                                                                    |
| IP Restriction                          | Defina o endereço IP e a máscara de sub-rede que pod se conectar a AMI.                                                                                                    |

Figura 3.13.2 Parâmetros AMI.

## 3.13.3 Ping

| Destination                                                                                                    | 193                                                                               | 2,168,6,93                                                                                       |                                                             | LAN N                | Start        |
|----------------------------------------------------------------------------------------------------|-----------------------------------------------------------------------------------|--------------------------------------------------------------------------------------------------|-------------------------------------------------------------|----------------------|--------------|
|                                                                                                    |                                                                                   |                                                                                                  |                                                             |                      |              |
| PING 192.168.6.9<br>64 bytes from 19<br>64 bytes from 19<br>64 bytes from 19<br>64 bytes from 19                                  | 93 (192.168.6<br>2.168.6.93: s<br>2.168.6.93: s<br>2.168.6.93: s<br>2.168.6.93: s | .93): 56 data by<br>eq=0 ttl=64 time<br>eq=1 ttl=64 time<br>eq=2 ttl=64 time<br>eq=3 ttl=64 time | tes<br>==1.017 ms<br>==0.526 ms<br>==0.462 ms<br>==1.065 ms | ^                    |              |
| 4 packets transm<br>round-trip min/av                                                                                             | jing statistics<br>itted, 4 packe<br>'g/max = 0.46                                | ts received, 0%<br>52/0.767/1.065 (                                                              | packet loss<br>ms                                           |                      |              |
|                                                                                                    |                                                                                   |                                                                                                  |                                                             | ~                    |              |
| 4 Tracert                                                                                                    | Χ-                                                                                | (Ē                                                                                               |                                                             | ור                   | TF           |
| 4 Tracert                                                                                                    | Χ-                                                                                | Figura 3.13                                                                                      | 3.4Tracert.                                                 |                      | TE           |
| 4 Tracert<br>ert Test<br>Destination                                                                                              | 19                                                                                | Figura 3.13                                                                                      | 3.4Tracert.                                                 |                      | TE<br>Start  |
| 4 Tracert<br>eert Test<br>Destination<br>Start tracing rout<br>Tracing route to 2<br>packets<br>1 192.168.6.93<br>Trace complete. | 192<br>e to 192.168.<br>192.168.6.93<br>8.843 ms 0.                               | Figura 3.13<br>2.168.6.93<br>6.93:<br>(192.168.6.93),<br>243 ms 0.238 n                          | 30 hops max, 3                                              | DI<br>LAN<br>38 byte | TE<br>Start  |
| 4 Tracert<br>ert Test<br>Destination<br>Start tracing rout<br>Tracing route to 3<br>packets<br>1 192.168.6.93<br>Trace complete.  | 19:<br>e to 192.168.<br>l92.168.6.93<br>8.843 ms 0.                               | Figura 3.13<br>2.168.6.93<br>6.93:<br>(192.168.6.93),<br>243 ms 0.238 n                          | 30 hops max, :                                              | LAN A                | J E<br>Start |
| 4 Tracert<br>ert Test<br>Destination<br>Start tracing rout<br>Tracing route to 3<br>packets<br>1 192.168.6.93<br>Trace complete.  | 19:<br>e to 192.168.<br>l92.168.6.93<br>8.843 ms 0.                               | Figura 3.13<br>2.168.6.93<br>6.93:<br>(192.168.6.93),<br>243 ms 0.238 n                          | 30 hops max, :                                              | DI 38 byte           | Start        |

# Figura 3.13.3Ping.

## 3.13.5 Packet Capture

| Figura 3.13.5 | Captura de | pacotes. |
|---------------|------------|----------|
|---------------|------------|----------|

| Interface   | LAN 🗸 |
|-------------|-------|
| Source      |       |
| Destination |       |
| Port        |       |
| Protocol    |       |

Tabela 3.13.5 Descrição da captura de pacotes.

| Parâmetros  | Descrição                                 |
|-------------|-------------------------------------------|
| Status      | Status de captura de pacotes.             |
| Interface   | Escolha de interface de rede, LAN/WAN. ES |
| Souce       | Fonte de captura de endereços.            |
| Destination | Endereço de destino de captura.           |
| Port        | Porta de captura.                         |
| Protocol    | Protocolo de captura.                     |

### 3.13.6 Text to Wav

O PBX-IP pode transferir texto para wav.

| Text to W        | av                      |                        |                        |                      |                        |                 |        |        |        |
|------------------|-------------------------|------------------------|------------------------|----------------------|------------------------|-----------------|--------|--------|--------|
| Form             | at                      |                        | 🖲 wav                  | 🔿 gsm                |                        |                 |        |        |        |
| Text             | to Convert              |                        |                        |                      |                        | Ŷ               |        |        |        |
|                  |                         | Note: Text             | can not be             | longer tha           | n 80 chara             | cters           |        |        |        |
| 8.13.7 Ce        | rtificates              |                        | ĥ                      |                      |                        |                 |        |        |        |
| O F<br>PBX, vocé | PBX-IP po<br>è deve car | de suport<br>regar cer | ar tronco<br>tificados | o TLS. Ai<br>em prim | ntes de i<br>eiro luga | registra<br>ar. | r tron | co TLS | S para |
|                  |                         | REig                   | ura 3.13               | .7 Certifi           | cados.                 | 6ег             | ie     | S      |        |
| Certificate      |                         |                        |                        |                      |                        |                 |        |        |        |
| Index            | Filename                | Туре                   | Issued T               | 0                    | Expira                 | tion            |        | Operat | ion    |
|                  |                         |                        | 225                    |                      |                        |                 |        |        |        |

### Figura 3.13.6 Texto para wav.

Note: After a successful upload server certificate, please reboot the device to take effect.

Trusted Certificate:

Este certificado é um certificado da AC. Ao selecionar "TLS Verifique Cliente" como "Sim", você deve fazer o upload de uma CA. O IPPBX relevante também deve ter este certificado.

#### Gateway Certificate:

Este certificado é certificado do servidor. Nenhuma seleção matéria "TLS Verifique Cliente" como "Sim" ou "não", você deve enviar este certificado para PBX. Se IPPBX permite "TLS Verifique servidor", você também deve enviar este certificado em IPPBX.